BA087D/06/de/10.03 50103832

gültig ab Software-Version: V 1.06.XX (Messverstärker) V 1.03.XX (Kommunikation) PROline prosonic flow 93 C Ultraschall-Durchfluss-Messsystem

Betriebsanleitung

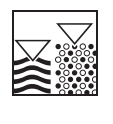

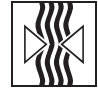

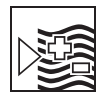

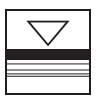

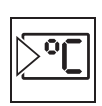

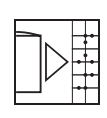

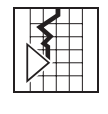

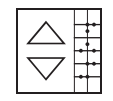

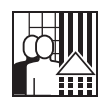

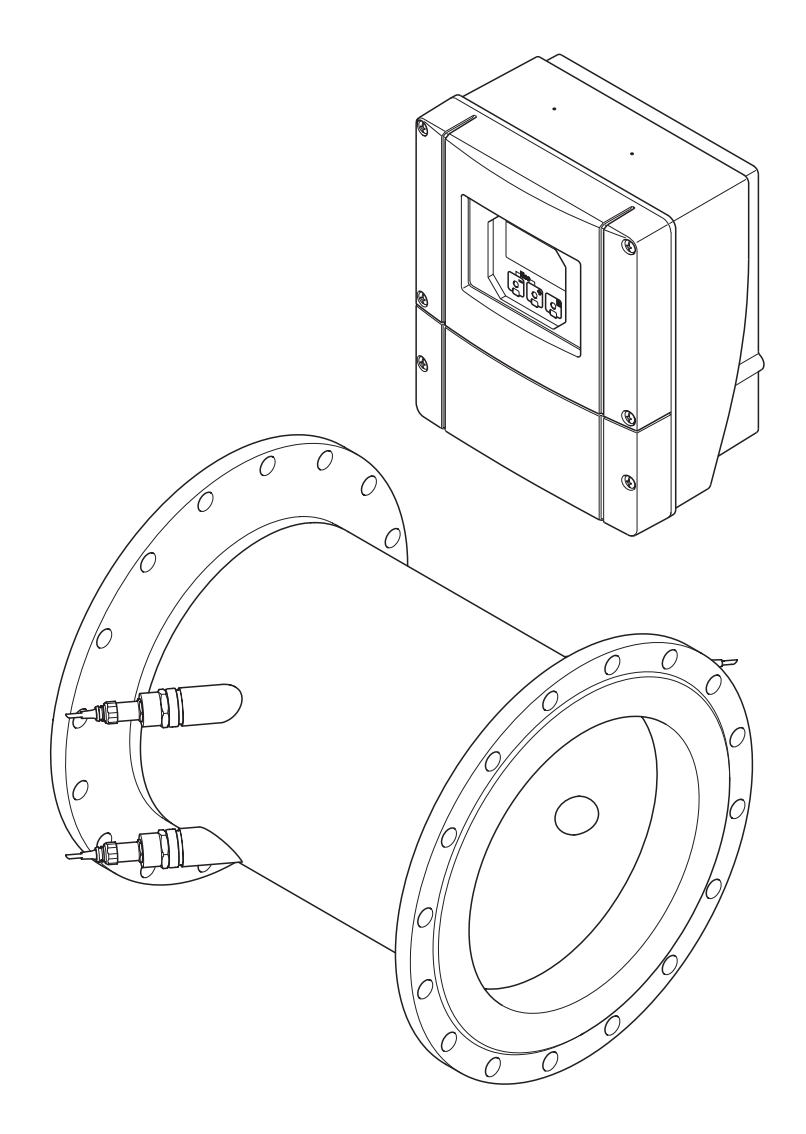

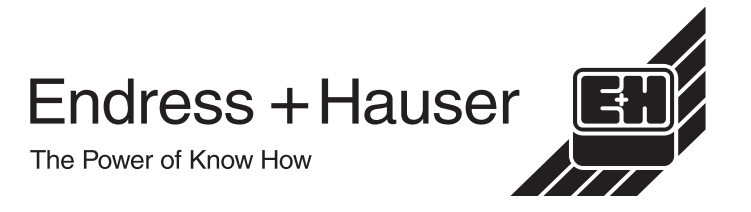

# Kurzanleitung

Mit der folgenden Kurzanleitung können Sie Ihr Messgerät schnell und einfach in Betrieb nehmen:

| Sicherheitshinweise                                       | Seite 7 |
|-----------------------------------------------------------|---------|
| Lesen Sie bitte die Sicherheitshinweise sorgfältig durch. |         |
| ▼                                                         |         |

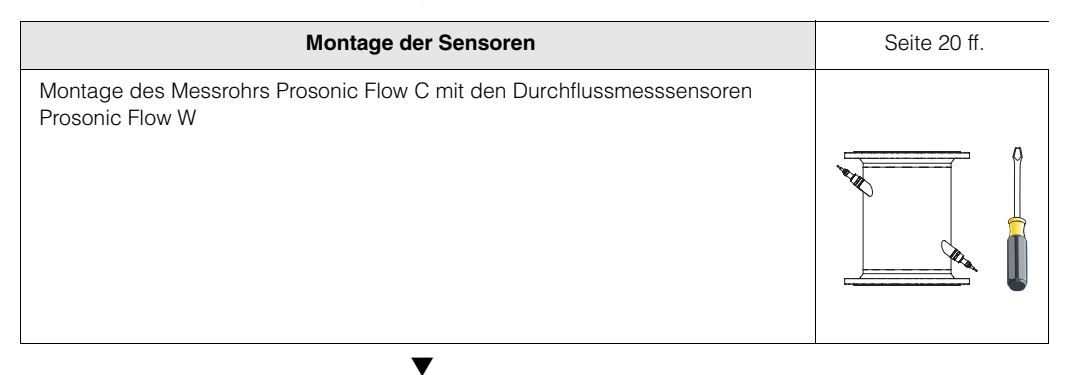

| Anschluss des Messumformers                             | Seite 29 |
|---------------------------------------------------------|----------|
| Schliessen Sie den Messumformer an die Hilfsenergie an. |          |

| Anzeige- und Bedienelemente                                                                                               | Seite 36 |
|----------------------------------------------------------------------------------------------------|----------|
| Ein kurzer Überblick über die verschiedenen Anzeige- und Bedienelemente um<br>Ihnen einen schnellen Start zu ermöglichen. |          |

| Inbetriebnahme via Quick Setup "Inbetriebnahme"/<br>Inbetriebnahme via FieldTool                                                                                                    | Seite 58 |
|----------------------------------------------------------------------------------------------------|----------|
| <ul> <li>Messgeräte mit Vor-Ort-Anzeige:</li> <li>Über ein spezielles "Quick Setup"-Menü ist die Inbetriebnahme Ihres Messgerätes schnell und einfach durchführbar → Seite 58. Damit können wichtige Grundfunktionen direkt über die Vor-Ort-Anzeige konfiguriert werden, z.B. Anzeigesprache, Messgrößen, Maßeinheiten, Signalart, usw.</li> <li>Folgende Abgleiche bzw. Konfigurationen sind bei Bedarf separat durchzuführen: <ul> <li>Nullpunktabgleich</li> <li>Busadresse</li> <li>Messstellenbezeichnung</li> <li>Konfiguration der Summenzähler</li> </ul> </li> </ul> |          |
| Messgeräte <b>ohne</b> Vor-Ort-Anzeige:<br>Bei Messgeräten ohne Vor-Ort-Anzeige steht kein Quick Setup "Inbetriebnahme"<br>zur Verfügung. Für solche Geräte ist die Vorgehensweise zur Sensormontage<br>auf Seite 64 beschrieben.                                                                                                    |          |

T

V

▼

| Applikationsspezifische QUICK SETUPS                                                                                                    | Seite 60 ff. |
|----------------------------------------------------------------------------------------------------|--------------|
| Innerhalb des "Quick Setup" haben Sie die Möglichkeit, weitere applikationsspe-<br>zifische Quick Setups zu starten, wie z.B. dasjenige für den Messbetrieb bei<br>pulsierendem Durchfluss. |              |

| Kundenspezifische Parametrierung                                                                                                    | Seite 39 ff. |
|----------------------------------------------------------------------------------------------------|--------------|
| Komplexe Messaufgaben erfordern das Konfigurieren zusätzlicher Funktionen,<br>die der Anwender über die Funktionsmatrix individuell auswählen, einstellen und<br>auf seine Prozessbedingungen anpassen kann. Dafür stehen Ihnen zwei Mög-<br>lichkeiten offen:<br>– Parametrierung über das Konfigurationsprogramm FieldTool<br>– Parametrierung über Vor-Ort-Anzeige (optional) |              |
| Eine ausführliche Beschreibung aller Funktionen sowie eine Detailübersicht der Funktionsmatrix finden Sie im Handbuch <b>"Beschreibung Gerätefunktionen"</b> , das ein separater Bestandteil dieser Betriebsanleitung ist!                                                                                                    |              |

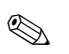

#### Hinweis!

Falls bei der Inbetriebnahme Störungen auftreten, beginnen Sie die Fehlersuche mit der Checkliste auf Seite 75.

# Inhaltsverzeichnis

| 1                               | Sicherheitshinweise 7                                                                                                    |  |  |  |  |  |  |
|---------------------------------|----------------------------------------------------------------------------------------------------|--|--|--|--|--|--|
| 1.1<br>1.2<br>1.3<br>1.4<br>1.5 | Bestimmungsgemäße Verwendung7Montage, Inbetriebnahme und Bedienung7Betriebssicherheit7Rücksendung8Sicherheitszeichen und -symbole8                                                                                                    |  |  |  |  |  |  |
| 2                               | Identifizierung                                                                                                    |  |  |  |  |  |  |
| 2.1                             | Gerätebezeichnung92.1.1Typenschild Messumformer92.1.2Typenschild Messrohr102.1.3Typenschilder Messensoren W102.1.4Aufkleber für die Sensorkanal-<br>bezeichnung auf dem Messrohr11                                                           |  |  |  |  |  |  |
| 2.2<br>2.3                      | CE-Zeichen, Konformitätserklärung 11<br>Registrierte Warenzeichen                                                                                                    |  |  |  |  |  |  |
| 3                               | Montage                                                                                                    |  |  |  |  |  |  |
| 3.1                             | Warenannahme, Transport, Lagerung133.1.1Warenannahme133.1.2Transport133.1.3Lagerung13                                                                                                    |  |  |  |  |  |  |
| 3.2                             | Einbaubedingungen143.2.1Einbaumaße143.2.2Einbauort143.2.3Einbaulage153.2.4Ein- und Auslaufstrecken163.2.5Vibrationen163.2.6Fundamente, Abstützungen173.2.7Anpassungsstücke173.2.8Nennweite und Durchflussmenge183.2.9Verbindungskabellänge19 |  |  |  |  |  |  |
| 3.3                             | Einbau203.3.1Einbau Messrohr Prosonic Flow C203.3.2Montage Wandaufbaugehäuse23                                                                                                    |  |  |  |  |  |  |
| 3.4                             | Einbaukontrolle 25                                                                                                    |  |  |  |  |  |  |
| 4                               | Verdrahtung                                                                                                    |  |  |  |  |  |  |
| 4.1                             | Anschluss der Sensorverbindungskabel 27<br>4.1.1 Anschluss der Prosonic Flow W<br>Sensoren 27<br>4.1.2 Kabelspezifikationen 28                                                                                                    |  |  |  |  |  |  |
| 4.2                             | Anschluss der Messeinheit294.2.1Anschluss Messumformer294.2.2Anschlussklemmenbelegung                                                                                                    |  |  |  |  |  |  |
| 4.3                             | Potenzialausgleich                                                                                                    |  |  |  |  |  |  |
| 4.4<br>4.5                      | Schutzart                                                                                                    |  |  |  |  |  |  |
| 4.0                             | Anouniuoskuniuunie                                                                                                    |  |  |  |  |  |  |

| 5                                                                   | Bedienung                                                                                                    | 35                                                             |
|---------------------------------------------------------------------|----------------------------------------------------------------------------------------------------|----------------------------------------------------------------|
| 5.1<br>5.2<br>5.3                                                   | Bedienung auf einen BlickAnzeige- und BedienelementeKurzanleitung zur Funktionsmatrix5.3.1Allgemeine Hinweise5.3.2Programmiermodus freigeben5.3.3Programmiermodus sperren                                                                                                    | 35<br>36<br>39<br>40<br>40                                     |
| 5.4<br>5.5                                                          | FehlermeldungenKommunikation (HART)5.5.1Bedienmöglichkeiten5.5.2Gerätevariablen und Prozessgrößen5.5.3Universelle / AllgemeineHART-Kommandos                                                                                                    | 41<br>42<br>43<br>43<br>44                                     |
|                                                                     | <ul><li>5.5.4 Gerätestatus / Fehlermeldungen</li><li>5.5.5 HART-Schreibschutz<br/>ein-/ausschalten</li></ul>                                                                                                    | . 51<br>. 56                                                   |
| 6                                                                   | Inbetriebnahme                                                                                                    | 57                                                             |
| 6.1<br>6.2                                                          | Installationskontrolle<br>Inbetriebnahme via Vor-Ort-Anzeige<br>6.2.1 Quick Setup "Inbetriebnahme"<br>6.2.2 Quick Setup                                                                                                    | 57<br>58<br>58                                                 |
| 6.3                                                                 | "Pulsierender Durchfluss"<br>Inbetriebnahme via Konfigurationsprogramm                                                                                                    | 60<br>64                                                       |
| 6.4                                                                 | <ul> <li>6.3.1 Inbetriebnahme</li> <li>Applikationsspezifische Inbetriebnahme</li> <li>6.4.1 Nullpunktabgleich</li> <li>6.4.2 Erweiterte Diagnosefunktionen</li> </ul>                                                                                                    | 64<br>64<br>64<br>66                                           |
| 6.6                                                                 | <ul> <li>6.5.1 Stromausgang: aktiv/passiv</li> <li>6.5.2 Relaiskontakte: Öffner/Schließer</li> <li>Datenspeicher (DAT, F-Chip)</li> </ul>                                                                                                    | 68<br>68<br>69<br>70                                           |
| 7                                                                   | Wartung                                                                                                    | 71                                                             |
| 8                                                                   | Zubehör                                                                                                    | 73                                                             |
| 9                                                                   | Störungsbehebung                                                                                                    | 75                                                             |
| 9.1<br>9.2<br>9.3<br>9.4<br>9.5<br>9.6<br>9.7<br>9.8<br>9.9<br>9.10 | Fehlersuchanleitung<br>Systemfehlermeldungen<br>Prozessfehlermeldungen<br>Prozessfehler ohne Anzeigemeldung<br>Verhalten der Ausgänge bei Störung<br>Ersatzteile<br>Ein-/Ausbau von Elektronikplatinen<br>Ein-/Ausbau der Durchflussmesssensoren W<br>Austausch der Gerätesicherung<br>Software-Historie | 75<br>76<br>83<br>84<br>85<br>87<br>87<br>88<br>90<br>91<br>91 |

| 10                   | Technische Daten                                                                                                    |
|----------------------|----------------------------------------------------------------------------------------------------|
| 10.1<br>10.2<br>10.3 | Technische Daten auf einen Blick9310.1.1Anwendungsbereich9310.1.2Arbeitsweise und Systemaufbau9310.1.3Eingangskenngrößen9310.1.4Ausgangskenngrößen9410.1.5Hilfsenergie9510.1.6Messgenauigkeit9610.1.7Einsatzbedingungen9710.1.8Konstruktiver Aufbau9810.1.9Anzeige- und Bedienoberfläche9910.1.10Zertifikate und Zulassungen9910.1.11Bestellinformationen10010.1.12Zubehör10010.1.13Ergänzende Dokumentationen101Abmessungen Wandaufbaugehäuse101Abmessungen Messrohr102 |
|                      |                                                                                                    |

## 1 Sicherheitshinweise

## 1.1 Bestimmungsgemäße Verwendung

Das in dieser Betriebsanleitung beschriebene Messgerät darf nur für die Durchflussmessung von Flüssigkeiten in geschlossenen Rohrleitungen verwendet werden, z.B.: • Wasser und Abwasser

Das Messsystem misst neben dem Volumenfluss auch immer die Schallgeschwindigkeit des Messstoffs. Somit können zum Beispiel verschiedene Messstoffe unterschieden oder die Messstoffqualität überwacht werden.

Bei unsachgemäßem oder nicht bestimmungsgemäßem Gebrauch kann die Betriebssicherheit aufgehoben werden. Der Hersteller haftet für dabei entstehende Schäden nicht.

## 1.2 Montage, Inbetriebnahme und Bedienung

Beachten Sie folgende Punkte:

- Montage, elektrische Installation, Inbetriebnahme und Wartung des Gerätes dürfen nur durch ausgebildetes Fachpersonal erfolgen, das vom Anlagenbetreiber dazu autorisiert wurde. Das Fachpersonal muss diese Betriebsanleitung gelesen und verstanden haben und deren Anweisungen befolgen.
- Das Gerät darf nur durch Personal bedient werden, das vom Anlagenbetreiber autorisiert und eingewiesen wurde. Die Anweisungen in dieser Betriebsanleitung sind unbedingt zu befolgen.
- Bei speziellen Messstoffen, inkl. Medien für die Reinigung, ist Endress+Hauser gerne behilflich, die Materialbeständigkeit messstoffberührender Teile abzuklären.
- Bei Schweißarbeiten an der Rohrleitung darf die Erdung des Schweißgerätes nicht über das Prosonic Flow-Messgerät erfolgen.
- Der Installateur hat dafür Sorge zu tragen, dass das Messsystem gemäß den elektrischen Anschlussplänen korrekt angeschlossen ist. Der Messumformer ist zu erden, außer bei galvanisch getrennter Hilfsenergie!
- Beachten Sie grundsätzlich die in Ihrem Land geltenden Vorschriften bezüglich Öffnen und Reparieren von elektrischen Geräten.

## 1.3 Betriebssicherheit

Beachten Sie folgende Punkte:

- Die Messeinrichtung erfüllt die allgemeinen Sicherheitsanforderungen gemäß EN 61010 und die EMV-Anforderungen gemäß EN 61326/A1.
- Der Hersteller behält sich vor, technische Daten ohne spezielle Ankündigung dem entwicklungstechnischen Fortschritt anzupassen. Über die Aktualität und eventuelle Erweiterungen dieser Betriebsanleitung erhalten Sie bei Ihrer E+H-Vertriebsstelle Auskunft.

## 1.4 Rücksendung

Folgende Maßnahmen müssen ergriffen werden, bevor Sie ein Duchfluss-Messgerät an Endress+Hauser zurücksenden, z.B. für eine Reparatur oder Kalibrierung:

- Legen Sie dem Gerät in jedem Fall ein vollständig ausgefülltes Formular "Erklärung zur Kontamination" bei. Nur dann ist es Endress+Hauser möglich, ein zurückgesandtes Gerät zu transportieren, zu prüfen oder zu reparieren.
- Legen Sie der Rücksendung spezielle Handhabungsvorschriften bei, falls dies notwendig ist, z.B. ein Sicherheitsdatenblatt gemäß EN 91/155/EWG.
- Entfernen Sie alle anhaftenden Messstoffreste. Beachten Sie dabei besonders Dichtungsnuten und Ritzen, in denen Messstoffreste haften können. Dies ist besonders wichtig, wenn der Messstoff gesundheitsgefährdend ist, z.B. brennbar, giftig, ätzend, krebserregend, usw.

#### Hinweis!

Eine *Kopiervorlage* des Formulars "Erklärung zur Kontamination" befindet sich am Schluss dieser Betriebsanleitung.

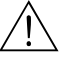

**S** 

#### Warnung!

- Senden Sie keine Messgeräte zurück, wenn es Ihnen nicht mit letzter Sicherheit möglich ist, gesundheitsgefährdende Stoffe vollständig zu entfernen, z.B. in Ritzen eingedrungene oder durch Kunststoff diffundierte Stoffe.
- Kosten, die aufgrund mangelhafter Reinigung des Gerätes für eine eventuelle Entsorgung oder für Personenschäden (Verätzungen usw.) entstehen, werden dem Betreiber in Rechnung gestellt.

## 1.5 Sicherheitszeichen und -symbole

Die Geräte sind nach dem Stand der Technik betriebssicher gebaut und geprüft und haben das Werk in sicherheitstechnisch einwandfreiem Zustand verlassen. Die Geräte berücksichtigen die einschlägigen Normen und Vorschriften nach EN 61010 "Sicherheitsbestimmungen für elektrische Mess-, Steuer-, Regel- und Laborgeräte". Wenn sie unsachgemäß oder nicht bestimmungsgemäß eingesetzt werden, können jedoch Gefahren von ihnen ausgehen.

Achten Sie deshalb in dieser Betriebsanleitung konsequent auf Sicherheitshinweise, die mit den folgenden Symbolen gekennzeichnet sind:

## $\wedge$

Ś

"Warnung" deutet auf Aktivitäten oder Vorgänge, die – wenn sie nicht ordnungsgemäß durchgeführt werden – zu Verletzungen von Personen oder zu einem Sicherheitsrisiko führen können. Beachten Sie die Arbeitsanweisungen genau und gehen Sie mit Sorgfalt vor.

#### Achtung!

Warnung!

"Achtung" deutet auf Aktivitäten oder Vorgänge, die – wenn sie nicht ordnungsgemäß durchgeführt werden – zu fehlerhaftem Betrieb oder zur Zerstörung des Gerätes führen können. Beachten Sie die Anleitung genau.

#### Hinweis!

"Hinweis" deutet auf Aktivitäten oder Vorgänge, die – wenn sie nicht ordnungsgemäß durchgeführt werden – einen indirekten Einfluss auf den Betrieb haben, oder eine unvorhergesehene Gerätereaktion auslösen können.

# 2 Identifizierung

## 2.1 Gerätebezeichnung

Das Durchfluss-Messsystem "Prosonic Flow 93 C Inline" besteht aus folgenden Teilen:

- Messumformer Prosonic Flow 93
- Messrohr Prosonic Flow C Inline
- Messsensoren Prosonic Flow W

### 2.1.1 Typenschild Messumformer

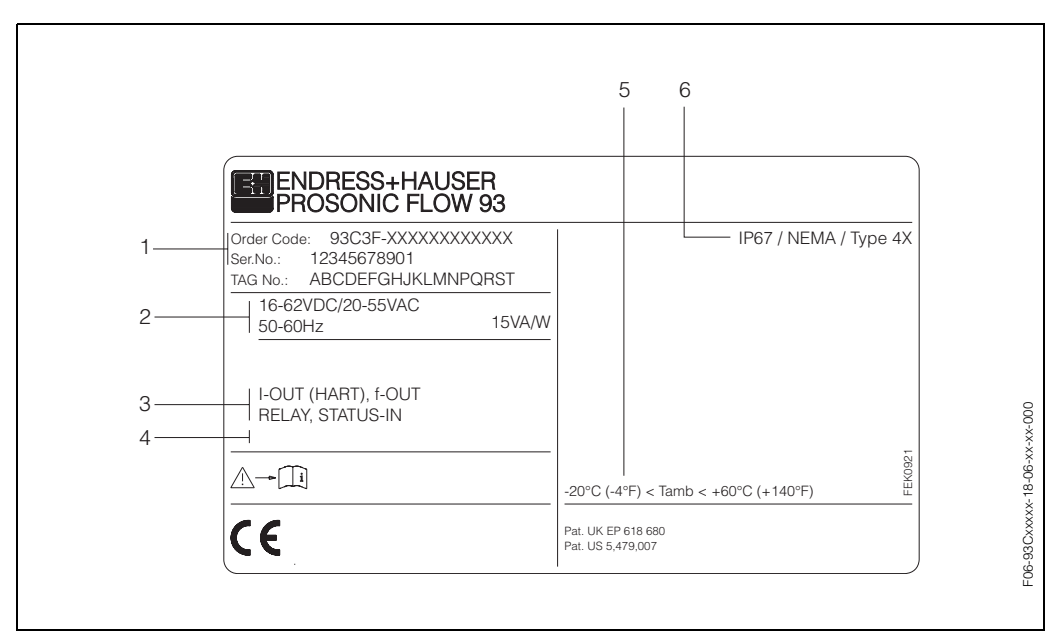

Abb. 1: Typenschildangaben für Messumformer "Prosonic Flow 93" (Beispiel)

- 1 Bestellcode / Seriennummer: Die Bedeutung der einzelnen Buchstaben und Ziffern kann den Angaben der Auftragsbestätigung entnommen werden.
- 2 Hilfsenergie / Frequenz: 16...62 V DC / 20...55 V AC / 50...60 Hz Leistungsaufnahme: 15 VA / W
- Verfügsaumanne. TS VA / W
   Verfügsaumanne. TS VA / W
   Verfügsaumanne. TS VA / W
   Verfügsaumanne. TS VA / W
   I-OUT (HART): mit Stromausgang (HART)
   f-OUT: mit Impuls-/Frequenzausgang
   RELAY: mit Relaisausgang
   STATUS-IN: mit Statuseingang (Hilfseingang)
- 4 Raum für Zusatzinformationen bei Sonderprodukten
- 5 Zulässige Umgebungstemperatur
- 6 Schutzart

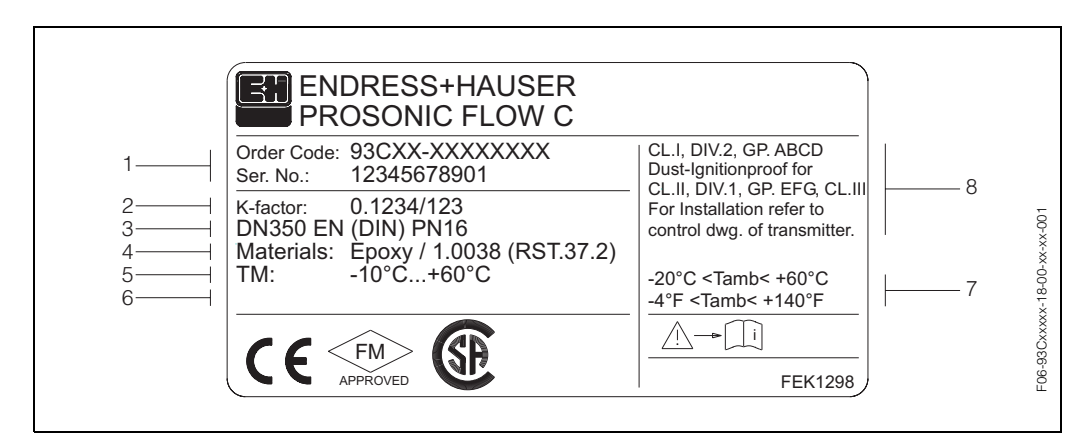

2.1.2 Typenschild Messrohr

Abb. 2: Typenschildangaben für Messrohr "Prosonic Flow C Inline" (Beispiel)

- 1 Bestellcode / Seriennummer: Die Bedeutung der einzelnen Buchstaben und Ziffern kann den Angaben der Auftragsbestätigung entnommen werden.
- 2 K-Faktor des Messrohrs
- 3 Nennweitenbereich: DN 300...2000; Nenndruckbereich: EN (DIN) PN 6...16
- 4 Auskleidungsmaterial des Messrohrs
- 5 Max. Messstofftemperaturbereich: –10 °C ... +60 °C
- 6 Raum für Zusatzinformationen bei Sonderprodukten
- 7 Zulässige Umgebungstemperatur
- 8 Angaben zum Explosionsschutz Detaillierte Angaben entnehmen Sie bitte der Ex-spezifischen Control Drawing. Bei Fragen steht Ihnen

Ihre E+H-Vertretung gerne zur Verfügung.

## 2.1.3 Typenschilder Messsensoren W

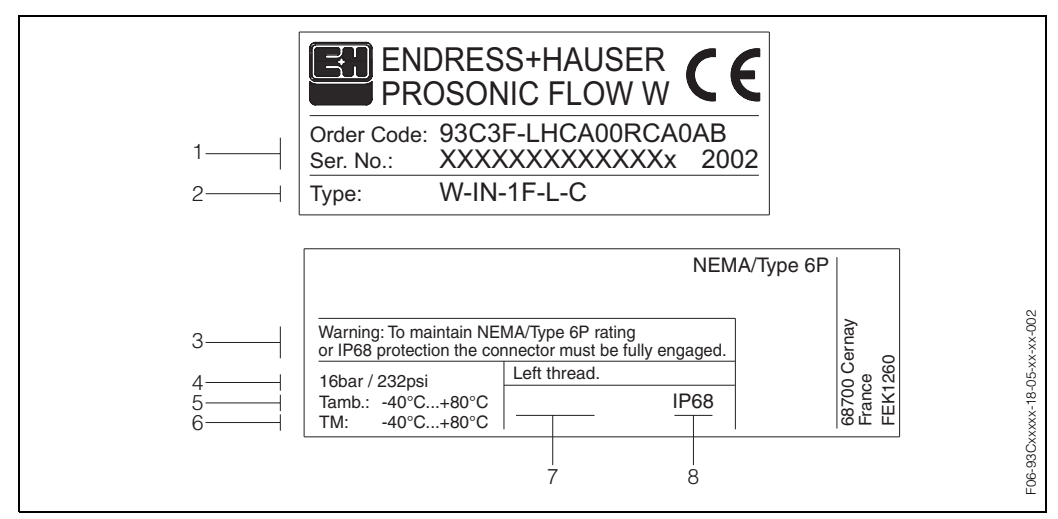

Abb. 3: Typenschildangaben für Messsensor "Prosonic Flow W" (Beispiel)

- 1 Bestellcode / Seriennummer: Die Bedeutung der einzelnen Buchstaben und Ziffern kann den Angaben der Auftragsbestätigung entnommen werden.
- 2 Sensortyp
- 3 Warnhinweis: Um die Schutzart IP 68 (NEMA 6P) zu erreichen, müssen die Sensorverbindungen dicht verschraubt sein.
- 4 Maximaler Nenndruck: 16 bar (232 psi)
- 5 Umgebungstemperaturbereich: –40 °C...+80 °C
- 6 Messstofftemperaturbereich: -40 °C...+80 °C
- 7 Hinweis, dass die Sensorhalterung und der Sensorstutzen durch ein Linksgewinde miteinander verschraubt sind.
- 8 Schutzart: IP 68 (NEMA 6P)

### 2.1.4 Aufkleber für die Sensorkanalbezeichnung auf dem Messrohr

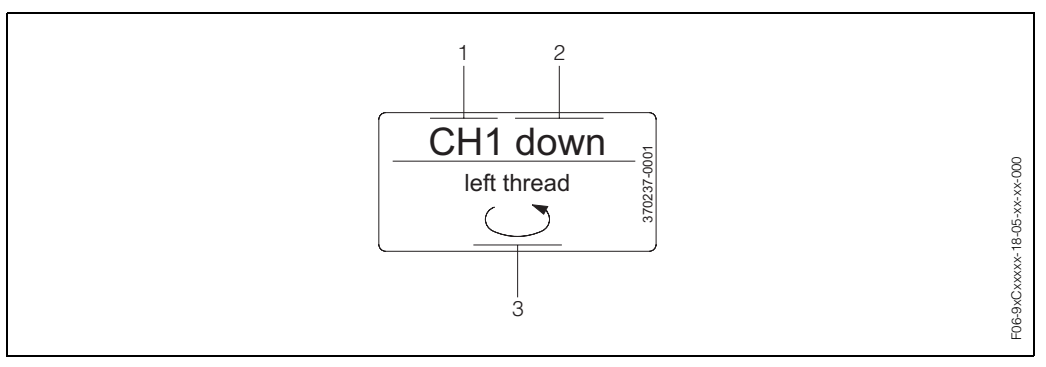

Abb. 4: Aufkleber für die Sensorkanalbezeichnung messrohrseitig (Beispiel)

- 1 Kanalbezeichnung CH 1...CH 4
- 2 Angabe der Fliessrichtung; stromaufwärts (up-stream), stromabwärts (down stream)
- 3 Hinweis, dass das Innengewinde des Sensorstutzens aus Sicherheitsgründen ein Linksgwinde aufweist

## 2.2 CE-Zeichen, Konformitätserklärung

Die Geräte sind nach dem Stand der Technik und guter Ingenieurpraxis betriebssicher gebaut und geprüft und haben das Werk in sicherheitstechnisch einwandfreiem Zustand verlassen. Die Geräte berücksichtigen die einschlägigen Normen und Vorschriften nach EN 61010 "Sicherheitsbestimmungen für elektrische Mess-, Steuer-, Regel- und Laborgeräte" sowie die EMV-Anforderungen gemäß EN 61326/A1. Das in dieser Betriebsanleitung beschriebene Messsystem erfüllt somit die gesetzlichen Anforderungen der EG-Richtlinien. Endress+Hauser bestätigt die erfolgreiche Prüfung des Gerätes mit der Anbringung des CE-Zeichens.

## 2.3 Registrierte Warenzeichen

#### HART®

Registriertes Warenzeichen der HART Communication Foundation, Austin, USA

S-DAT<sup>®</sup>, T-DAT<sup>™</sup>, F-Chip<sup>®</sup>, FieldTool<sup>®</sup>, FieldCheck<sup>®</sup>, Applicator<sup>®</sup> Registrierte Warenzeichen der Firma Endress+Hauser Flowtec AG, Reinach, CH

# 3 Montage

## 3.1 Warenannahme, Transport, Lagerung

### 3.1.1 Warenannahme

Beachten Sie folgende Punkte:

- Überprüfen Sie, ob Verpackung oder Inhalt beschädigt sind.
- Überprüfen Sie die gelieferte Ware auf Vollständigkeit und vergleichen Sie den Lieferumfang mit Ihren Bestellangaben.

## 3.1.2 Transport

Beim Transport zur Messstelle sind die Geräte im mitgelieferten Behältnis zu transportieren.

Achtung!

Flanschgeräte dürfen für den Transport nicht an den Sensorstutzen angehoben werden. Verwenden Sie ausschließlich die am Flansch angebrachten Metallhalterungen für den Transport, das Anheben oder das Einsetzen des Messaufnehmers in die Rohrleitung.

## 3.1.3 Lagerung

Beachten Sie folgende Punkte:

- Für Lagerung (und Transport) ist das Messgerät stoßsicher zu verpacken. Dafür bietet die Originalverpackung optimalen Schutz.
- Die Lagerungstemperatur entspricht dem Umgebungstemperaturbereich (Seite 97) von Messumformer und Messsensoren sowie den dazugehörenden Sensorkabeln.
- Während der Lagerung darf das Messgerät nicht direkter Sonneneinstrahlung ausgesetzt sein, um unzulässig hohe Oberflächentemperaturen zu vermeiden.

## 3.2 Einbaubedingungen

### 3.2.1 Einbaumaße

Abmessungen und Einbaulängen von Messrohr und Messumformer finden Sie auf Seite 101 ff.

### 3.2.2 Einbauort

Eine richtige Messung ist nur bei gefüllter Rohrleitung möglich. **Vermeiden** Sie deshalb folgende Einbauorte in der Rohrleitung:

- Keine Installation am höchsten Punkt der Leitung. Gefahr von Luftansammlungen!
- Keine Installation unmittelbar vor einem freiem Rohrauslauf in einer Fallleitung.

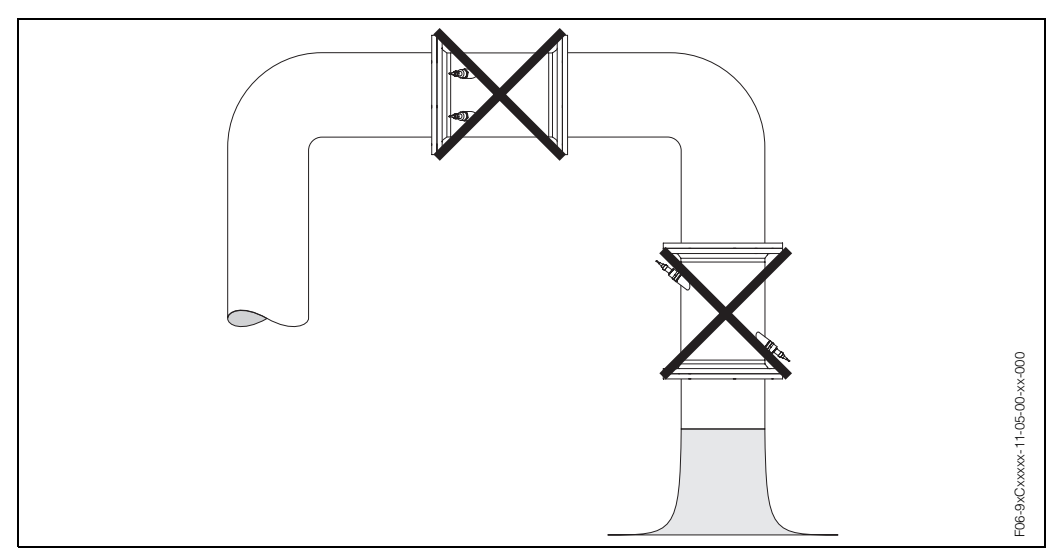

Abb. 5: Einbauort

#### Teilgefüllte Rohrleitungen

Bei teilgefüllten Rohrleitungen mit Gefälle ist eine dükerähnliche Einbauweise vorzusehen.

# M

#### Achtung!

Gefahr von Feststoffansammlungen! Montieren Sie den Messaufnehmer nicht an der tiefsten Stelle des Dükers. Empfehlenswert ist der Einbau einer Reinigungsklappe.

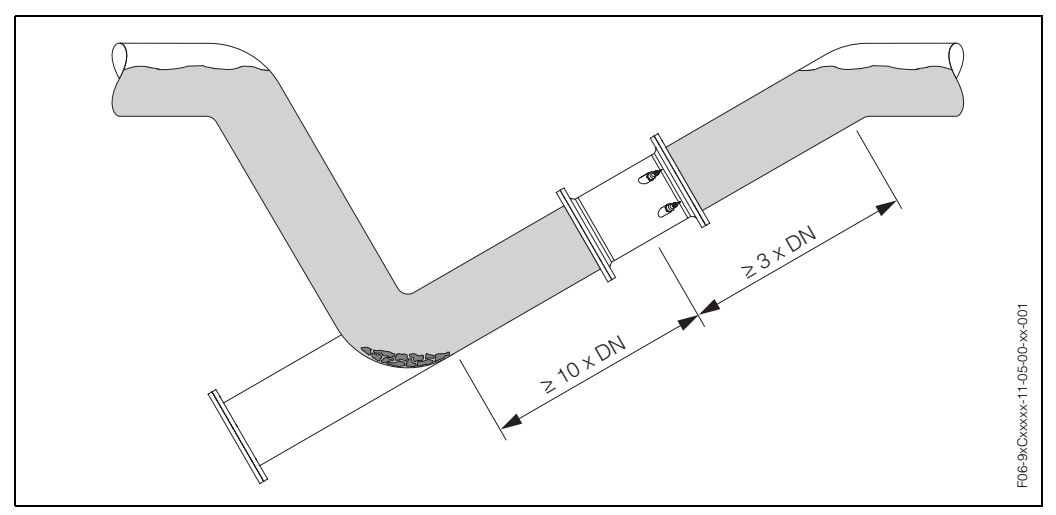

Abb. 6: Einbau bei teilgefüllter Rohrleitung

#### Fallleitungen

Der nachfolgende Installationsvorschlag ermöglicht dennoch den Einbau in eine offene Fallleitung. Rohrverengungen oder die Verwendung einer Blende mit kleinerem Querschnitt als die Nennweite verhindern das Leerlaufen des Rohres während der Messung.

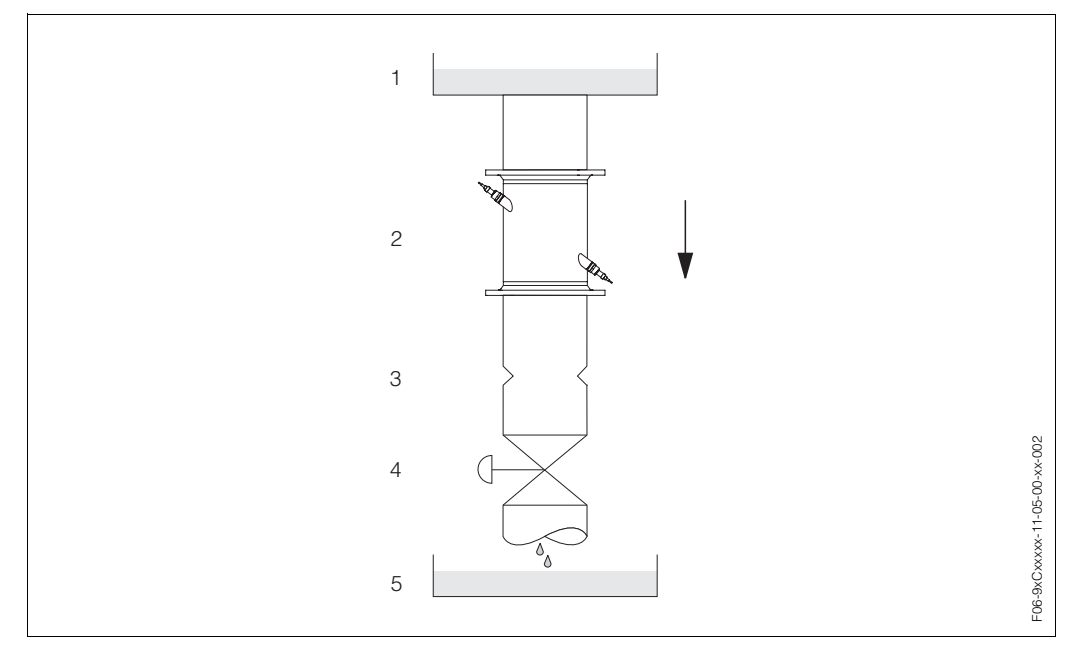

Abb. 7: Einbau in eine Fallleitung

1 = Vorratstank, 2 = Messsensoren, 3 = Blende, Rohrverengung, 4 = Ventil, 5 = Abfüllbehälter

### 3.2.3 Einbaulage

#### Vertikale Einbaulage

Empfohlene Einbaulage mit Strömungsrichtung nach oben (Ansicht A). Mitgeführte Feststoffe sinken nach unten. Gase steigen bei stehendem Messstoff aus dem Messsensorbereich. Die Rohrleitung kann zudem vollständig entleert und vor Ablagerungen geschützt werden.

#### Horizontale Einbaulage

Im empfohlenen Einbaubereich (c, max. 120°) bei horizontaler Einbaulage (Ansicht B) können Gas- und Luftansammlungen an der Rohrdecke sowie störende Ablagerungen am Rohrboden die Messung weniger beeinflussen.

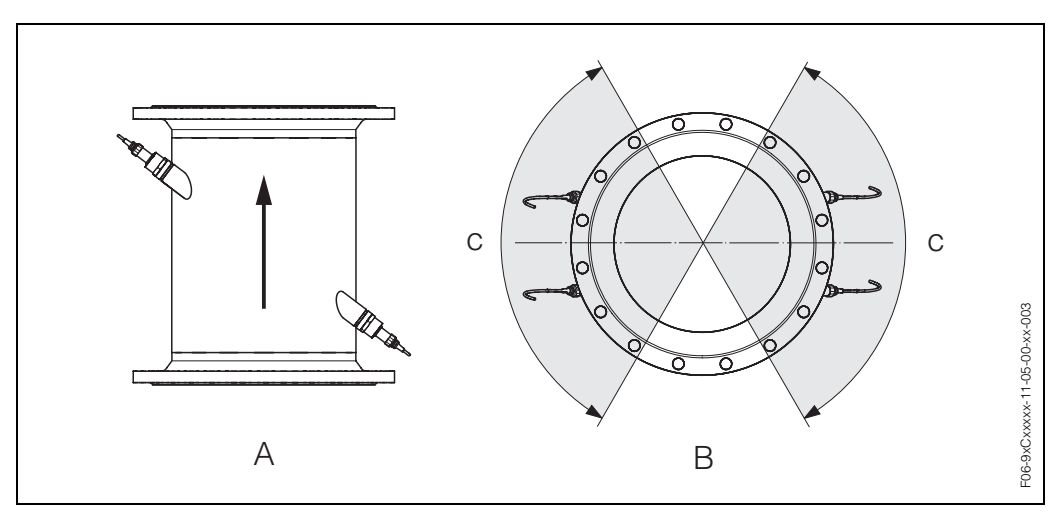

Abb. 8: Einbaulage (A = vertikal, B = horizontal, c = Empfohlener Einbaubereich max. 120°)

### 3.2.4 Ein- und Auslaufstrecken

Der Messaufnehmer ist nach Möglichkeit vor Armaturen, wie Ventilen, T-Stücken, Krümmern usw., zu montieren. Sind mehrere Strömungshindernisse eingebaut, muss immer die längste Ein- bzw. Auslaufstrecke berücksichtigt werden. Zur Einhaltung der Messgenauigkeitsspezifikationen werden folgende Ein- und Auslaufstrecken empfohlen:

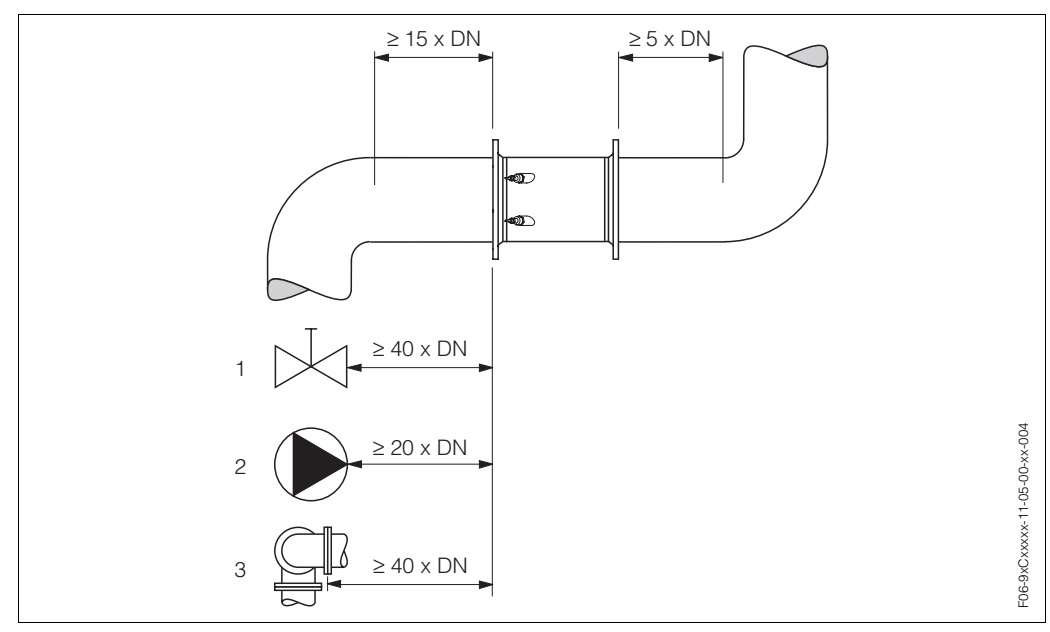

Abb. 9: Ein- und Auslaufstrecken

1 = Ventil; 2 = Pumpe; 3 = zwei Rohrbiegungen in verschiedenen Richtungen

#### 3.2.5 Vibrationen

Bei sehr starken Vibrationen sind sowohl Rohrleitung als auch Messaufnehmer abzustützen und zu fixieren.

Angaben über die zulässige Stoß- und Schwingungsfestigkeit finden Sie auf  $\rightarrow$  Seite 97.

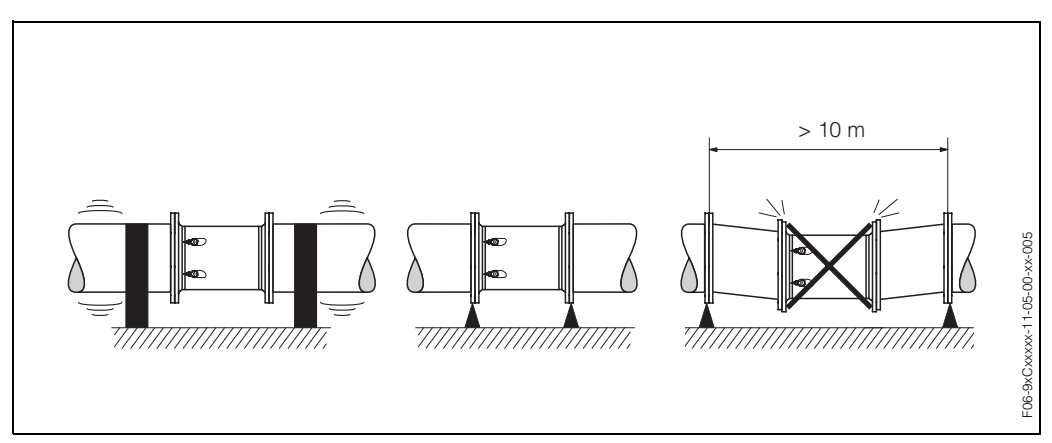

Abb. 10: Maßnahmen zur Vermeidung von Gerätevibrationen

### 3.2.6 Fundamente, Abstützungen

Bei allen Nennweiten ist der Messaufnehmer auf ein ausreichend tragfähiges Fundament zu stellen.

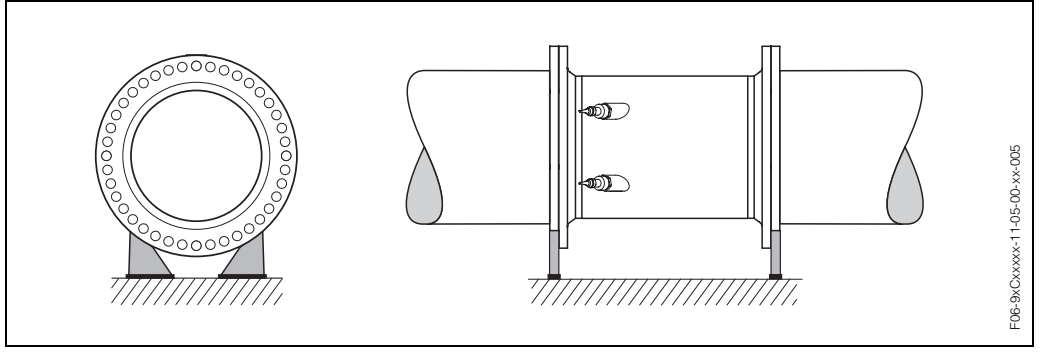

Abb. 11: Korrektes Abstützen großer Nennweiten

### 3.2.7 Anpassungsstücke

Der Messaufnehmer kann mit Hilfe entsprechender Anpassungsstücke nach (E) EN (DIN) 545 (Doppelflansch-Übergangsstücke) auch in eine Rohrleitung größerer Nennweite eingebaut werden. Die dadurch erreichte Erhöhung der Strömungsgeschwindigkeit verbessert bei sehr langsam fließendem Messstoff die Messgenauigkeit.

Das abgebildete Nomogramm dient zur Ermittlung des verursachten Druckabfalls durch Konfusoren und Diffusoren:

#### Hinweis!

S

Das Nomogramm gilt nur für Flüssigkeiten mit Viskositäten ähnlich Wasser.

- 1. Durchmesserverhältnis d/D ermitteln.
- 2. Druckverlust in Abhängigkeit der Strömungsgeschwindigkeit (*nach* der Einschnürung) und dem d/D-Verhältnis aus dem Nomogramm ablesen.

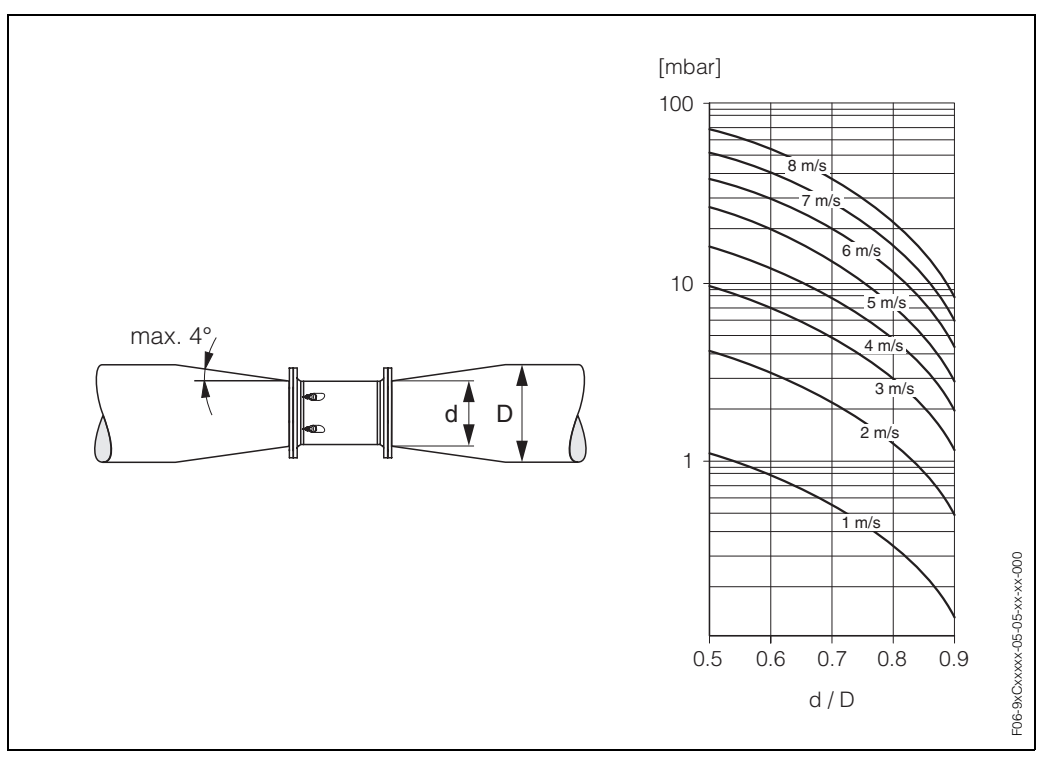

Abb. 12: Druckverlust durch Anpassungsstücke

### 3.2.8 Nennweite und Durchflussmenge

Der Rohrleitungsdurchmesser und die Durchflussmenge bestimmen die Nennweite des Messaufnehmers. Die optimale Fließgeschwindigkeit liegt zwischen 2...3 m/s. Die Durchflussgeschwindigkeit (v) ist zudem auch auf die physikalischen Eigenschaften des Messstoffes abzustimmen:

- v < 2 m/s: bei abrasiven Messstoffen wie Töpferkitt, Kalkmilch, Erzschlamm, usw.
- v > 2 m/s: bei belagsbildenden Messstoffen wie Abwässerschlämme, usw.

## Hinweis!

Eine notwendige Erhöhung der Durchflussgeschwindigkeit erfolgt durch die Reduktion der Messaufnehmer-Nennweite (s. Seite 17).

| Durchflusskennwerte Prosonic Flow C (SI-Einheiten) |        |                                            |                          |                                   |                                 |  |
|----------------------------------------------------|--------|--------------------------------------------|--------------------------|-----------------------------------|---------------------------------|--|
| Nenn                                               | nweite | Empfohlene<br>Durchflussmenge              | v                        |                                   |                                 |  |
| [mm]                                               | [inch] | min./max. Endwert<br>(v ~ 0,3 bzw. 10 m/s) | Endwert<br>(v ~ 2,5 m/s) | Impulswertigkeit<br>(~ 2 Pulse/s) | Schleichmenge<br>(v ~ 0,04 m/s) |  |
| 300                                                | 12"    | 802700 m <sup>3</sup> /h                   | 700 m <sup>3</sup> /h    | 0,10 m <sup>3</sup>               | 10 m <sup>3</sup> /h            |  |
| 350                                                | 14"    | 1003300 m <sup>3</sup> /h                  | 900 m <sup>3</sup> /h    | 0,10 m <sup>3</sup>               | 15 m <sup>3</sup> /h            |  |
| 400                                                | 16"    | 1304400 m <sup>3</sup> /h                  | 1100 m <sup>3</sup> /h   | 0,15 m <sup>3</sup>               | 20 m <sup>3</sup> /h            |  |
| 450                                                | 18"    | 1605600 m <sup>3</sup> /h                  | 1400 m <sup>3</sup> /h   | 0,25 m <sup>3</sup>               | 20 m <sup>3</sup> /h            |  |
| 500                                                | 20"    | 2006900 m <sup>3</sup> /h                  | 1700 m <sup>3</sup> /h   | 0,25 m <sup>3</sup>               | 30 m <sup>3</sup> /h            |  |
| 600                                                | 24"    | 3009900 m <sup>3</sup> /h                  | 2500 m <sup>3</sup> /h   | 0,30 m <sup>3</sup>               | 40 m <sup>3</sup> /h            |  |
| 700                                                | 28"    | 41013600 m <sup>3</sup> /h                 | 3400 m <sup>3</sup> /h   | 0,50 m <sup>3</sup>               | 55 m <sup>3</sup> /h            |  |
| -                                                  | 30"    | 47015900 m <sup>3</sup> /h                 | 4000 m <sup>3</sup> /h   | 0,50 m <sup>3</sup>               | 65 m <sup>3</sup> /h            |  |
| 800                                                | 32"    | 54017900 m <sup>3</sup> /h                 | 4500 m <sup>3</sup> /h   | 0,75 m <sup>3</sup>               | 75 m <sup>3</sup> /h            |  |
| 900                                                | 36"    | 68022500 m <sup>3</sup> /h                 | 5600 m <sup>3</sup> /h   | 0,75 m <sup>3</sup>               | 90 m <sup>3</sup> /h            |  |
| 1000                                               | 40"    | 85025000 m <sup>3</sup> /h                 | 7000 m <sup>3</sup> /h   | 1,00 m <sup>3</sup>               | 115 m <sup>3</sup> /h           |  |
| _                                                  | 42"    | 95027000 m <sup>3</sup> /h                 | 7800 m <sup>3</sup> /h   | 1,00 m <sup>3</sup>               | 125 m <sup>3</sup> /h           |  |
| 1200                                               | 48"    | 125030000 m <sup>3</sup> /h                | 10100 m <sup>3</sup> /h  | 1,50 m <sup>3</sup>               | 160 m <sup>3</sup> /h           |  |
| -                                                  | 54"    | 155032000 m <sup>3</sup> /h                | 12800 m <sup>3</sup> /h  | 1,50 m <sup>3</sup>               | 205 m <sup>3</sup> /h           |  |
| 1400                                               | -      | 165035000 m <sup>3</sup> /h                | 13800 m <sup>3</sup> /h  | 2,00 m <sup>3</sup>               | 220 m <sup>3</sup> /h           |  |
| -                                                  | 60"    | 195037000 m <sup>3</sup> /h                | 15900 m <sup>3</sup> /h  | 2,00 m <sup>3</sup>               | 255 m <sup>3</sup> /h           |  |
| 1600                                               | -      | 220040000 m <sup>3</sup> /h                | 17900 m <sup>3</sup> /h  | 2,50 m <sup>3</sup>               | 285 m <sup>3</sup> /h           |  |
| _                                                  | 66"    | 250040000 m <sup>3</sup> /h                | 19200 m <sup>3</sup> /h  | 2,50 m <sup>3</sup>               | 305 m <sup>3</sup> /h           |  |
| 1800                                               | 72"    | 280045000 m <sup>3</sup> /h                | 22600 m <sup>3</sup> /h  | 3,00 m <sup>3</sup>               | 360 m <sup>3</sup> /h           |  |
| 2000                                               | 78"    | 340050000 m <sup>3</sup> /h                | 27800 m <sup>3</sup> /h  | 3,50 m <sup>3</sup>               | 450 m <sup>3</sup> /h           |  |

| Nenn   | weite | Empfohlene<br>Durchflussmenge              |                   | Werkeinstellungen                                             |         |                    |                                 |     |         |
|--------|-------|--------------------------------------------|-------------------|---------------------------------------------------------------|---------|--------------------|---------------------------------|-----|---------|
| [inch] | [mm]  | min./max. En<br>(v ~ 0,3 bzw. <sup>-</sup> | idwert<br>10 m/s) | Endwert Impulswertigkeit So<br>(v ~ 2,5 m/s) (~ 2 Pulse/s) (* |         | Schleic<br>(v ~ 0, | Schleichmenge<br>(v ~ 0,04 m/s) |     |         |
| 12"    | 300   | 35011900                                   | gal/min           | 3100                                                          | gal/min | 25                 | gal                             | 45  | gal/min |
| 14"    | 350   | 44014500                                   | gal/min           | 4000                                                          | gal/min | 25                 | gal                             | 65  | gal/min |
| 16"    | 400   | 57019400                                   | gal/min           | 4800                                                          | gal/min | 50                 | gal                             | 90  | gal/min |
| 18"    | 450   | 70024700                                   | gal/min           | 6200                                                          | gal/min | 65                 | gal                             | 90  | gal/min |
| 20"    | 500   | 88030400                                   | gal/min           | 7500                                                          | gal/min | 65                 | gal                             | 130 | gal/min |
| 24"    | 600   | 132043600                                  | gal/min           | 11000                                                         | gal/min | 80                 | gal                             | 175 | gal/min |
| 28"    | 700   | 180059900                                  | gal/min           | 15000                                                         | gal/min | 125                | gal                             | 240 | gal/min |
| 30"    | -     | 207070000                                  | gal/min           | 17600                                                         | gal/min | 125                | gal                             | 275 | gal/min |
| 32"    | 800   | 238078800                                  | gal/min           | 19800                                                         | gal/min | 200                | gal                             | 325 | gal/mir |
| 36"    | 900   | 299099000                                  | gal/min           | 24700                                                         | gal/min | 200                | gal                             | 400 | gal/mir |
| 40"    | 1000  | 3740110000                                 | gal/min           | 30800                                                         | gal/min | 275                | gal                             | 500 | gal/mir |
| 42"    | -     | 4180118900                                 | gal/min           | 34300                                                         | gal/min | 275                | gal                             | 550 | gal/mir |
| 48"    | 1200  | 5500132100                                 | gal/min           | 44500                                                         | gal/min | 400                | gal                             | 700 | gal/mir |
| 54"    | _     | 9,8203                                     | Mgal/d            | 81                                                            | Mgal/d  | 0,0005             | Mgal                            | 1,3 | Mgal/d  |
| _      | 1400  | 10,5222                                    | Mgal/d            | 87                                                            | Mgal/d  | 0,0005             | Mgal                            | 1,4 | Mgal/d  |
| 60"    | _     | 12,4235                                    | Mgal/d            | 101                                                           | Mgal/d  | 0,0005             | Mgal                            | 1,6 | Mgal/d  |
| -      | 1600  | 13,9254                                    | Mgal/d            | 113                                                           | Mgal/d  | 0,00075            | Mgal                            | 1,8 | Mgal/d  |
| 66"    | _     | 14,6254                                    | Mgal/d            | 122                                                           | Mgal/d  | 0,00075            | Mgal                            | 1,9 | Mgal/d  |
| 72"    | 1800  | 17,7285                                    | Mgal/d            | 143                                                           | Mgal/d  | 0,00075            | Mgal                            | 2,3 | Mgal/d  |
| 78"    | 2000  | 21,6317                                    | Mgal/d            | 176                                                           | Mgal/d  | 0,001              | Mgal                            | 2,9 | Mgal/d  |

### 3.2.9 Verbindungskabellänge

Es werden abgeschirmte Kabel in folgenden Längen angeboten: 5 m, 10 m, 15 m und 30 m

( )

Achtung!

Kabel nicht in die Nähe von elektrischen Maschinen und Schaltelementen verlegen.

## 3.3 Einbau

### 3.3.1 Einbau Messrohr Prosonic Flow C

#### Hinweis!

Schrauben, Muttern, Dichtungen, usw. sind nicht im Lieferumfang enthalten und müssen bauseits bereit gestellt werden.

Der Messaufnehmer wird zwischen die Rohrleitungsflansche montiert.

#### Achtung!

Beachten Sie unbedingt die dazu erforderlichen Schrauben-Anziehdrehmomente auf dieser und den nachfolgenden Seiten.

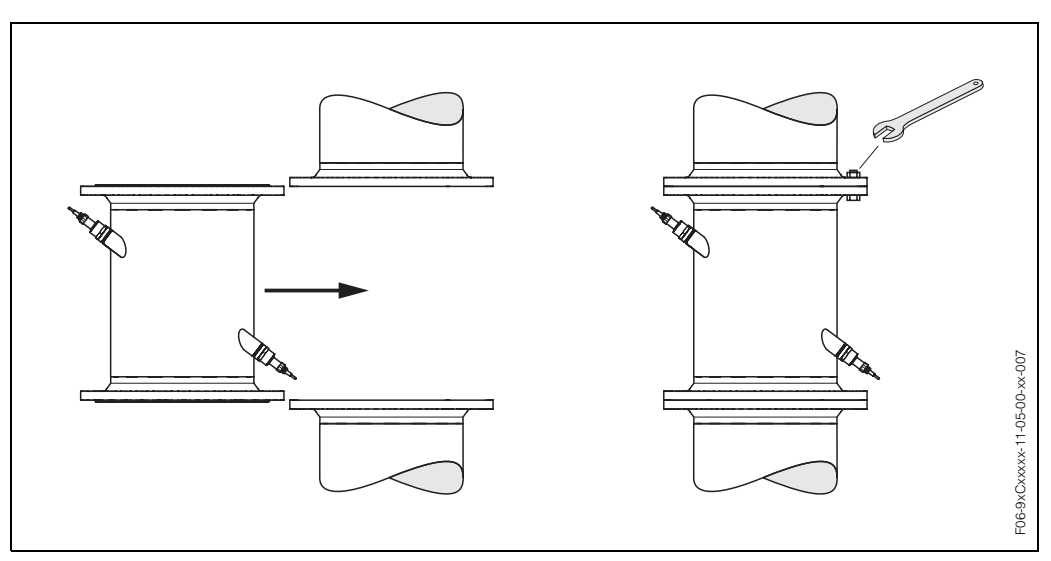

Abb. 13: Montage Messrohr Prosonic Flow C

#### Dichtungen

Beachten Sie bei der Montage von Dichtungen folgende Punkte:

- Verwenden Sie für EN (DIN)-Flansche nur Dichtungen (Iterit) nach EN (DIN) 2690.
- Montierte Dichtungen dürfen nicht in den Rohrleitungsquerschnitt hineinragen.

#### Schrauben-Anziehdrehmomente

Beachten Sie folgende Punkte:

- Die aufgeführten Anziehdrehmomente gelten nur für geschmierte Gewinde.
- Die Schrauben sind gleichmäßig über Kreuz anzuziehen.
- Zu fest angezogene Schrauben deformieren die Dichtfläche oder verletzen die Dichtung.
- Die angegebenen Anziehdrehmomente gelten nur für Rohrleitungen, die frei von Zugspannungen sind.

| Prosonic Flow C<br>Nennweite | Prosonic Flow C EN (DIN)<br>Nennweite Druckstufe |           | Max. Anziehdrehmoment |
|------------------------------|--------------------------------------------------|-----------|-----------------------|
| [mm]                         | [bar]                                            |           | [Nm]                  |
| 300                          | PN 10                                            | 12 x M 20 | 94                    |
| 300                          | PN 16                                            | 12 x M 24 | 134                   |
| 350                          | PN 10                                            | 16 x M 20 | 112                   |
| 350                          | PN 16                                            | 16 x M 24 | 152                   |

| Prosonic Flow C<br>Nennweite | EN (DIN)<br>Druckstufe | Schrauben | Max. Anziehdrehmoment |
|------------------------------|------------------------|-----------|-----------------------|
| [mm]                         | [bar]                  |           | [Nm]                  |
| 400                          | PN 10                  | 16 x M 24 | 151                   |
| 400                          | PN 16                  | 16 x M 27 | 193                   |
| 450                          | PN 10                  | 20 x M 24 | 153                   |
| 450                          | PN 16                  | 20 x M 27 | 198                   |
| 500                          | PN 10                  | 20 x M 24 | 155                   |
| 500                          | PN 16                  | 20 x M 30 | 275                   |
| 600                          | PN 10                  | 20 x M 27 | 206                   |
| 600                          | PN 16                  | 20 x M 33 | 415                   |
| 700                          | PN 10                  | 24 x M 27 | 246                   |
| 700                          | PN 16                  | 24 x M 33 | 278                   |
| 800                          | PN 10                  | 24 x M 30 | 331                   |
| 800                          | PN 16                  | 24 x M 36 | 369                   |
| 900                          | PN 10                  | 28 x M 30 | 316                   |
| 900                          | PN 16                  | 28 × M 36 | 353                   |
| 1000                         | PN 10                  | 28 x M 33 | 402                   |
| 1000                         | PN 16                  | 28 × M 39 | 502                   |
| 1200                         | PN 6                   | 32 × M 30 | 319                   |
| 1200                         | PN 10                  | 32 × M 36 | 564                   |
| 1200                         | PN 16                  | 32 x M 45 | 701                   |
| 1400                         | PN 6                   | 36 × M 33 | 430                   |
| 1400                         | PN 10                  | 36 × M 39 | 654                   |
| 1400                         | PN 16                  | 36 x M 45 | 729                   |
| 1600                         | PN 6                   | 40 × M 33 | 440                   |
| 1600                         | PN 10                  | 40 x M 45 | 946                   |
| 1600                         | PN 16                  | 40 x M 52 | 1007                  |
| 1800                         | PN 6                   | 44 x M 36 | 547                   |
| 1800                         | PN 10                  | 44 x M 45 | 961                   |
| 1800                         | PN 16                  | 44 x M 52 | 1108                  |
| 2000                         | PN 6                   | 48 × M 39 | 629                   |
| 2000                         | PN 10                  | 48 x M 45 | 1047                  |
| 2000                         | PN 16                  | 48 × M 56 | 1324                  |

| Prosonic<br>Nenn | c Flow C<br>weite | AWWA<br>Druckstufe | Schrauben   | Max. Anziehdrehmoment |
|------------------|-------------------|--------------------|-------------|-----------------------|
| [mm]             | [inch]            |                    |             | [Nm]                  |
| 700              | 28"               | Class D            | 28 x 1 1/4" | 247                   |
| -                | 30"               | Class D            | 28 x 1 1/4" | 287                   |
| 800              | 32"               | Class D            | 28 x 1 1/2" | 394                   |
| 900              | 36"               | Class D            | 32 x 1 1/2" | 419                   |
| 1000             | 40"               | Class D            | 36 x 1 1/2" | 420                   |
| -                | 42"               | Class D            | 36 x 1 1/2" | 528                   |
| 1200             | 48"               | Class D            | 44 x 1 1/2" | 552                   |
| -                | 54"               | Class D            | 44 x 1 3/4" | 730                   |
| -                | 60"               | Class D            | 52 x 1 3/4" | 758                   |
| -                | 66"               | Class D            | 52 x 1 3/4" | 946                   |
| 1800             | 72"               | Class D            | 60 x 1 3/4" | 975                   |
| -                | 78"               | Class D            | 64 x 2"     | 853                   |

| Prosoni<br>Nenn | c Flow C<br>weite | ANSI<br>Druckstufe | Schrauben   | Max. Anziehdrehmoment |
|-----------------|-------------------|--------------------|-------------|-----------------------|
| [mm]            | [inch]            | [lbs]              |             | [Nm]                  |
| 300             | 12"               | Class 150          | 12 x 7/8"   | 133                   |
| 350             | 14"               | Class 150          | 12 x 1"     | 135                   |
| 400             | 16"               | Class 150          | 16 x 1"     | 128                   |
| -               | 18"               | Class 150          | 16 x 1 1/8" | 204                   |
| 500             | 20"               | Class 150          | 20 x 1 1/8" | 183                   |
| 600             | 24"               | Class 150          | 20 x 1 1/4" | 268                   |

### 3.3.2 Montage Wandaufbaugehäuse

Das Wandaufbaugehäuse kann auf folgende Arten montiert werden:

- Direkte Wandmontage
- Schalttafeleinbau (mit separatem Montageset, Zubehör  $\rightarrow$  Seite 73)
- Rohrmontage (mit separatem Montageset, Zubehör  $\rightarrow$  Seite 73)

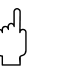

- Achtung!
- Achten Sie beim Einbauort darauf, dass der zulässige Umgebungstemperaturbereich (-20...+60 °C) nicht überschritten wird. Montieren Sie das Gerät an einer schattigen Stelle. Direkte Sonneneinstrahlung ist zu vermeiden.
- Das Wandaufbaugehäuse ist so zu montieren, dass die Kabeleinführungen nach unten gerichtet sind.

#### Direkte Wandmontage

- 1. Bohrlöcher gemäß Abb. 14 vorbereiten.
- 2. Anschlussklemmenraumdeckel (a) abschrauben.
- 3. Beide Befestigungsschrauben (b) durch die betreffenden Gehäusebohrungen (c) schieben.
  - Befestigungsschrauben (M6): max. Ø 6,5 mm
  - Schraubenkopf: max. Ø 10,5 mm
- 4. Messumformergehäuse wie abgebildet auf die Wand montieren.
- 5. Anschlussklemmenraumdeckel (a) wieder auf das Gehäuse schrauben.

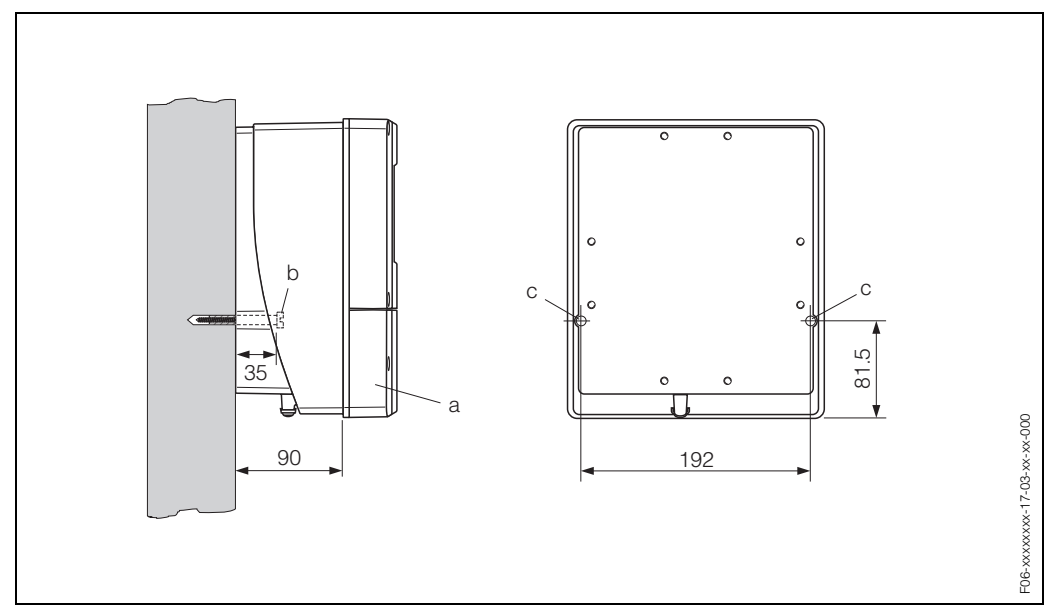

Abb. 14: Direkte Wandmontage

#### Schalttafeleinbau

- 1. Einbauöffnung in der Schalttafel vorbereiten (Abb. 15).
- 2. Gehäuse von vorne durch den Schalttafel-Ausschnitt schieben.
- 3. Halterungen auf das Wandaufbaugehäuse schrauben.
- 4. Gewindestangen in die Halterungen einschrauben und solange anziehen, bis das Gehäuse fest auf der Schalttafelwand sitzt. Gegenmuttern anziehen. Eine weitere Abstützung ist nicht notwendig.

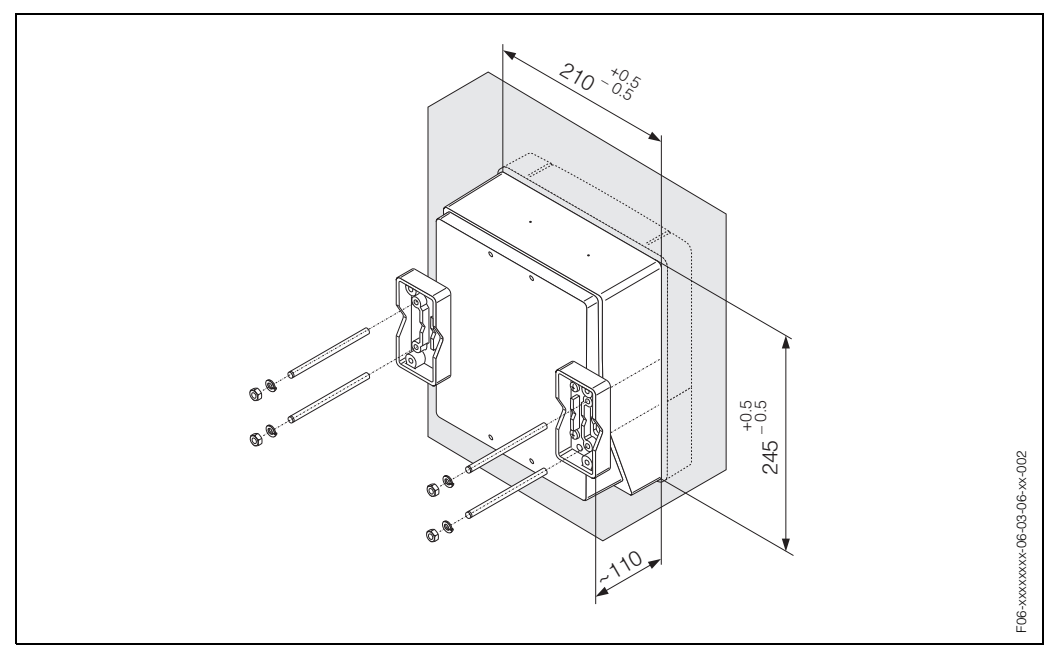

Abb. 15: Schalttafeleinbau (Wandaufbaugehäuse)

#### Rohrmontage

Die Montage erfolgt gemäß den Vorgaben in Abb. 16.

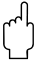

#### Achtung!

Wird für die Montage eine warme Rohrleitung verwendet, so ist darauf zu achten, dass die Gehäusetemperatur den max. zulässigen Wert von +60 °C nicht überschreitet.

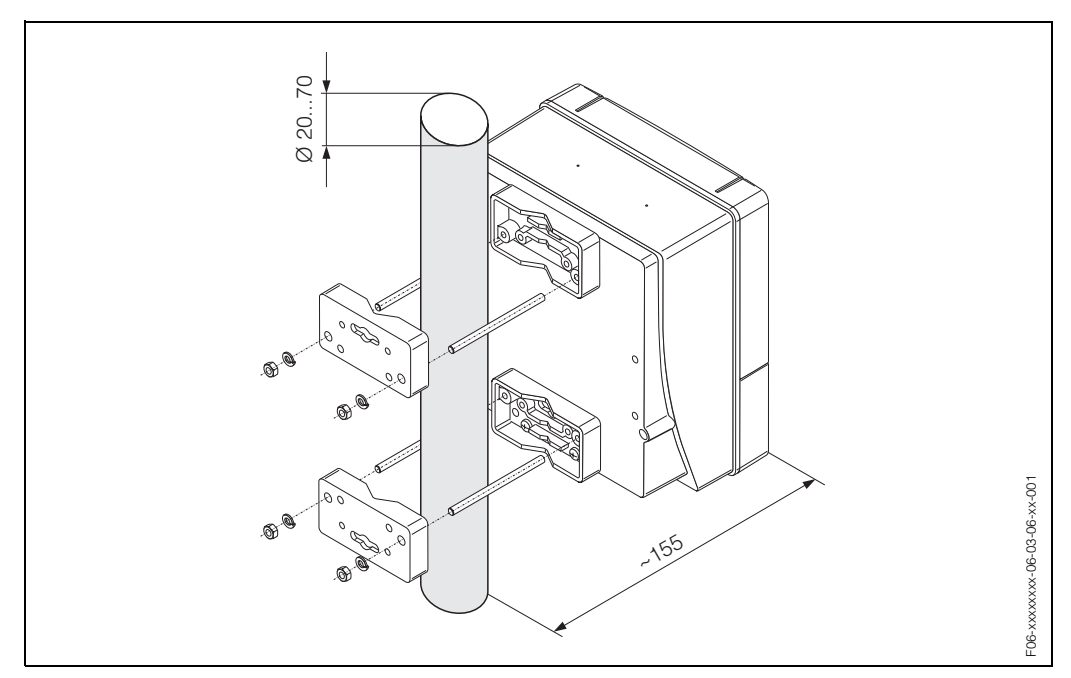

Abb. 16: Rohrmontage (Wandaufbaugehäuse)

## 3.4 Einbaukontrolle

Führen Sie nach der Montage des Messgerätes auf die Rohrleitung folgende Kontrollen durch:

| Gerätezustand und -spezifikationen                                                                                                   | Hinweise        |
|----------------------------------------------------------------------------------------------------|-----------------|
| Ist das Messgerät beschädigt (Sichtkontrolle)?                                                                                       | -               |
| Entspricht das Messgerät den Messstellenspezifikationen, wie<br>Prozesstemperatur/-druck, Umgebungstemperatur, Messbereich,<br>usw.? | s. Seite 93 ff. |
| Einbau                                                                                                    | Hinweise        |
| Sind Messstellennummer und Beschriftung korrekt (Sichtkontrolle)?                                                                    | -               |
| Sind beim Einbau des Messrohres die Schrauben mit den entspre-<br>chenden Anziehdrehmomenten festgezogen worden?                     | s. Seite 20 ff. |
| Prozessumgebung / -bedingungen                                                                                                    | Hinweise        |
| Wurden die Ein- und Auslaufstrecken eingehalten?                                                                                     | s. Seite 16     |
| Ist das Messgerät gegen Niederschlag und direkte<br>Sonneneinstrahlung geschützt?                                                    | _               |
| Ist das Messrohr ausreichend gegen Vibrationen gesichert (Befesti-<br>gung, Abstützung)?                                             | s. Seite 16, 17 |

# 4 Verdrahtung

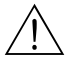

#### Warnung!

Beachten Sie für den Anschluss von Ex-zertifizierten Geräten die entsprechenden Hinweise und Anschlussbilder in den spezifischen Ex-Zusatzdokumentationen zu dieser Betriebsanleitung. Bei Fragen steht Ihnen Ihre E+H-Vertretung gerne zur Verfügung.

## 4.1 Anschluss der Sensorverbindungskabel

### 4.1.1 Anschluss der Prosonic Flow W Sensoren

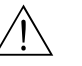

#### Warnung!

- Stromschlaggefahr! Hilfsenergie ausschalten, bevor Sie das Messgerät öffnen. Gerät nicht unter Netzspannung installieren bzw. verdrahten. Ein Nichtbeachten kann zur Zerstörung von Teilen der Elektronik führen.
- Stromschlaggefahr! Schutzleiter mit dem Gehäuse-Erdanschluss verbinden, bevor die Hilfsenergie angelegt wird.

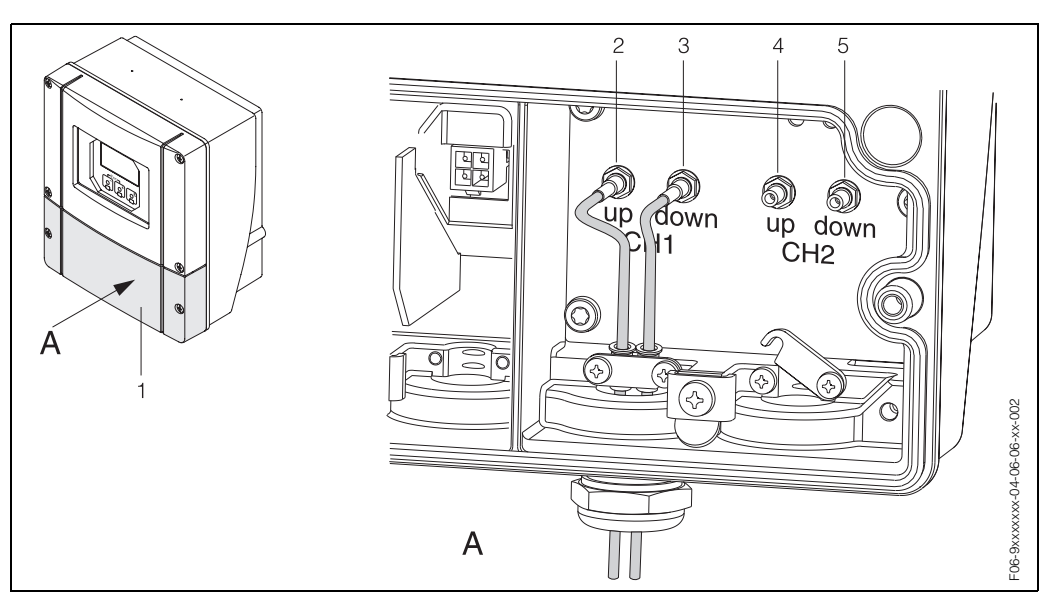

Abb. 17: Anschließen des Messsystems

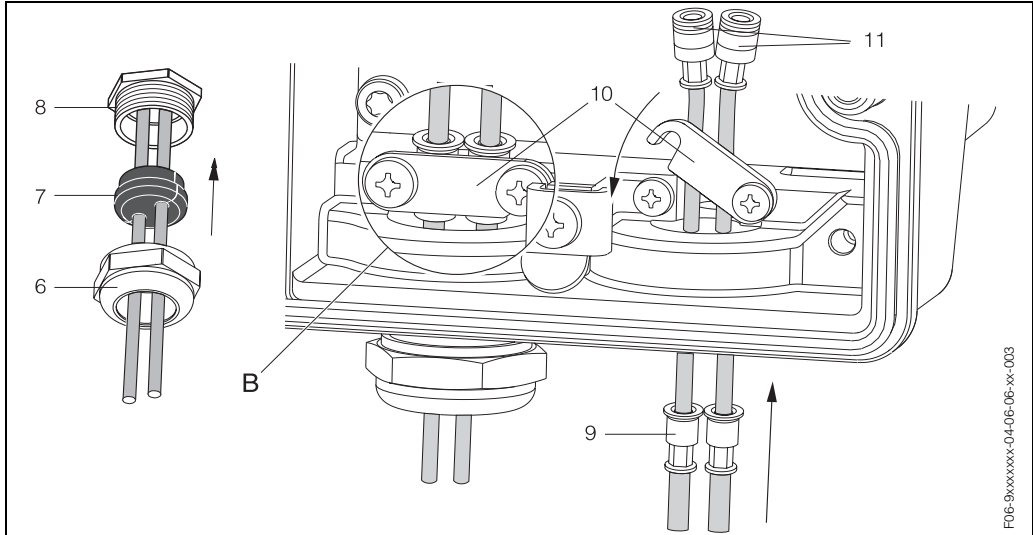

Abb. 18: Anschluss der Sensorkabelverbindung Grafiklegende und Vorgehensweise der Montage siehe nächste Seite.

#### Legende:

- A Ansicht A
- B Detail B
- 1 Deckel Anschlussklemmenraum
- 2 Sensorkabelstecker Kanal 1 stromaufwärts (up stream)
- 3 Sensorkabelstecker Kanal 1 stromabwärts (down stream)
- 4 Sensorkabelstecker Kanal 2 stromaufwärts (up stream) 5 Sensorkabelstecker Kanal 2 stromabwärts (down stream)
- Sensorkabelstecker Kanal 2 stromabwärts (dov
   Deckel der Kabelverschraubung
- 7 Gummidichtung
- 8 Kabelverschraubungshalterung
- 9 Kabelfesthaltehülsen
- 10 Erdkontaktklemmen
- 11 Sensorkabelstecker

#### Vorgehensweise:

- 1. Messumformer: Schrauben lösen und Deckel (1) vom Anschlussklemmenraum entfernen.
- 2. Blinddeckel für für die Kabeleinführungen entfernen.
- 3. Spezialkabeleinführung, welche mit den Sensoren mitgeliefert wird, demontieren. Beide Sensorverbindungskabel durch den Deckel (6) der Kabelverschraubung in den Anschlussklemmenraum führen.
- Die Kabelfesthaltehülsen (9) der beiden Sensorkabel exakt nebeneinander platzieren (Detail B). Erdkontaktklemmen (10) hinunterdrehen und festschrauben. Dadurch wird eine einwandfreie Erdung gewährleistet.
- Die Gummidichtung (7) mit einem geeigneten Werkzeug, z.B. einem großen Schraubendreher, entlang der seitlich geschlitzten Löcher so spreizen, dass beide Sensorkabel eingeklemmt werden können. Gummidichtung in die Kabelverschraubungshalterung (8) hochschieben. Deckel der Kabelverschraubung (6) dicht verschließen.
- 6. Sensorkabelstecker (11) messumformerseitig analog der in Abb. 17 dargestellten Anordnung einstecken.
- 7. Messumformer: Deckel (1) auf den Anschlussklemmenraum festschrauben.

## Hinweis!

Um ein korrektes Verbinden der Sensorstecker (messaufnehmerseitig) mit den Sensorkabelsteckern (messumformerseitig) zu gewährleisten, sind auf den Sensorstutzen des Messrohrs Aufkleber angebracht, auf denen die entsprechenden Kanalbezeichnungen aufgedruckt sind (Aufkleberbeispiel s. Seite 11).

#### 4.1.2 Kabelspezifikationen

#### Sensorkabel:

- Es sind die von E+H ab Werk vorkonfektionierten und mit jedem Sensorpaar mitgelieferten Kabel zu verwenden.
- Die Kabel sind in den Längen 5 m, 10 m, 15 m und 30 m erhältlich.
- Kabelmaterial PVC

#### Einsatz in elektrisch stark gestörter Umgebung:

Die Messeinrichtung erfüllt die allgemeinen Sicherheitsanforderungen gemäß EN 61010 und die EMV-Anforderungen gemäß EN 61326/A1 (IEC 1326) "Emission gemäss Anforderungen für Klasse A".

#### Achtung!

Die Erdung erfolgt über die dafür vorgesehenen Erdklemmen im Innern der Anschlussgehäuse.

#### 4.2 Anschluss der Messeinheit

#### 4.2.1 **Anschluss Messumformer**

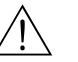

Warnung!

- Stromschlaggefahr! Hilfsenergie ausschalten, bevor Sie das Messgerät öffnen. Gerät nicht unter Netzspannung installieren bzw. verdrahten. Ein Nichtbeachten kann zur Zerstörung von Teilen der Elektronik führen.
- Stromschlaggefahr! Schutzleiter mit dem Gehäuse-Erdanschluss verbinden, bevor die Hilfsenergie angelegt wird (bei galvanisch getrennter Hilfsenergie nicht erforderlich).
- Typenschildangaben mit ortsüblicher Versorgungsspannung und Frequenz vergleichen. Ferner sind die national gültigen Installationsvorschriften zu beachten.
- 1. Anschlussklemmenraumdeckel (f) vom Messumformergehäuse abschrauben.
- 2. Hilfsenergiekabel (a) und Signalkabel (b) durch die betreffenden Kabeleinführungen legen.
- З. Verdrahtung vornehmen:
  - Anschlussplan (Wandaufbaugehäuse) → Abb. 19
  - Anschlussklemmenbelegung  $\rightarrow$  Seite 30
- Anschlussklemmenraumdeckel (f) wieder auf das Messumformergehäuse 4. festschrauben.

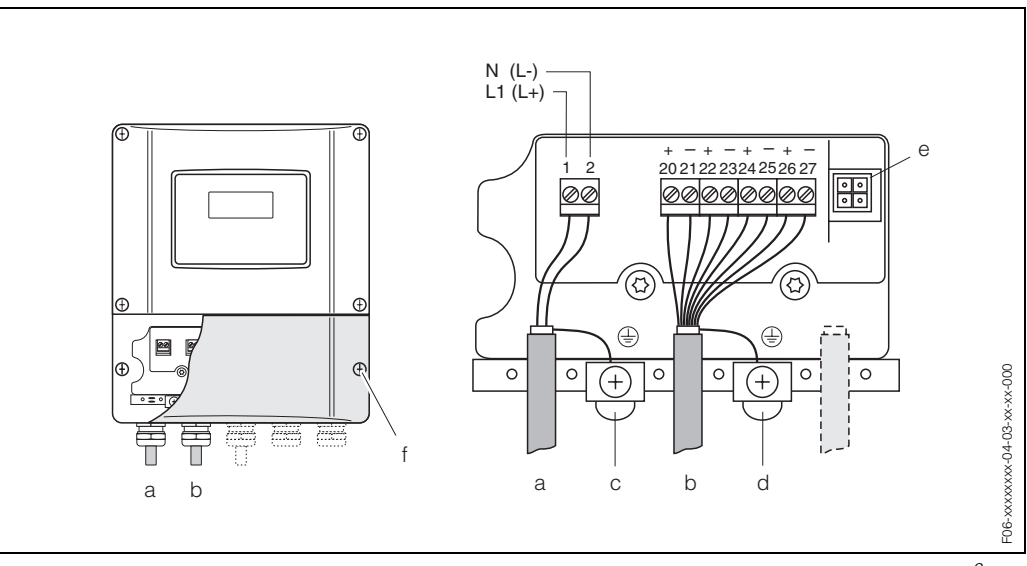

Abb. 19: Anschließen des Messumformers (Wandaufbaugehäuse). Leitungsquerschnitt: max. 2,5 mm<sup>2</sup>

- Kabel für Hilfsenergie: 85...260 V AC, 20...55 V AC, 16...62 V DC а Klemme Nr. 1: L1 für AC, L+ für DC Klemme Nr. 2: N für AC, L- für DC
  - Signalkabel: Klemmen Nr. 20–27  $\rightarrow$  Seite 30
- b Erdungsklemme für Schutzleiter С
- d Erdungsklemme für Signalkabelschirm
- Servicestecker für den Anschluss des Serviceinterface FXA 193 (FieldCheck, FieldTool) e
- Anschlussklemmenraumdeckel

|                                                                                                    | Klemmen-Nr. (Ein-/Ausgänge) |                     |                         |                                   |
|----------------------------------------------------------------------------------------------------|-----------------------------|---------------------|-------------------------|-----------------------------------|
| Bestellvariante                                                                                                    | 20 (+) / 21 (–)             | 22 (+) / 23 (–)     | 24 (+) / 25 (–)         | 26 (+) / 27 (–)                   |
| Nicht umrüstbare k                                                                                                    | Kommunikationsplatine       | en (feste Belegung) |                         |                                   |
| 93***-******* <b>A</b>                                                                                                    | _                           | _                   | Frequenzausgang         | Stromausgang<br>HART              |
| 93***-******** <b>B</b>                                                                                                    | Relaisausgang               | Relaisausgang       | Frequenzausgang         | Stromausgang<br>HART              |
| 93***-******** <b>F</b>                                                                                                    | _                           | _                   | _                       | PROFIBUS-PA<br>Ex i               |
| 93***-******* <b>G</b>                                                                                                    | _                           | _                   | _                       | FOUNDATION<br>Fieldbus, Ex i      |
| 93***-********* <b>H</b>                                                                                                    | _                           | _                   | _                       | PROFIBUS-PA                       |
| 93***-******* <b>J</b>                                                                                                    | _                           | _                   | _                       | PROFIBUS-DP                       |
| 93***-********* <b>K</b>                                                                                                    | _                           | _                   | _                       | FOUNDATION<br>Fieldbus            |
| 93***_********* <b>\$</b>                                                                                                    | _                           | _                   | Frequenzausgang<br>Ex i | Stromausgang Ex i<br>aktiv, HART  |
| 93***-***************** <b>T</b>                                                                                                    | _                           | _                   | Frequenzausgang<br>Ex i | Stromausgang Ex i<br>passiv, HART |
| Umrüstbare Komm                                                                                                    | unikationsplatinen          |                     |                         |                                   |
| 93***-******** <b>C</b>                                                                                                    | Relaisausgang               | Relaisausgang       | Frequenzausgang         | Stromausgang<br>HART              |
| 93***-******* <b>D</b>                                                                                                    | Statuseingang               | Relaisausgang       | Frequenzausgang         | Stromausgang<br>HART              |
| 93***_******* <b>L</b>                                                                                                    | Statuseingang               | Relaisausgang       | Relaisausgang           | Stromausgang<br>HART              |
| 93***-******** <b>M</b>                                                                                                    | Statuseingang               | Frequenzausgang     | Frequenzausgang         | Stromausgang<br>HART              |
| 93***-****** <b>W</b>                                                                                                    | Relaisausgang               | Stromausgang        | Stromausgang            | Stromausgang<br>HART              |
| 93***-******** <b>2</b>                                                                                                    | Relaisausgang               | Stromausgang        | Frequenzausgang         | Stromausgang<br>HART              |
| Statuseingang (Hilfseingang)<br>galvanisch getrennt, 330 V DC, $R_i = 5 k\Omega$                                                                                                    |                             |                     |                         |                                   |
| <i>Relaisausgang</i><br>max. 60 V DC / 0,1 A; max. 30 V AC / 0,5 A; frei konfigurierbar                                                                                                    |                             |                     |                         |                                   |
| <i>Frequenzausgang (aktiv, passiv)</i><br>galvanisch getrennt, aktiv: 24V DC, 25 mA (max. 250mA während 20 ms), R <sub>L</sub> >100 Ω,<br>passiv: Open Collector, 30V DC, 250 mA<br>- Frequenzausgang: Endfrequenz 210000 Hz (f <sub>max</sub> = 12500 Hz), Puls-/Pausenverhältnis ~ 1:1, Puls-<br>breite max. 2 s<br>- Impulsausgang: Pulswertigkeit und Pulspolarität wählbar, Pulsbreite einstellbar (0,052000 ms) |                             |                     |                         |                                   |
| Stromausgang (aktiv, passiv)<br>galvanisch getrennt, aktiv: 0/420 mA, $R_L < 700 \Omega$ (HART: $R_L \ge 250 \Omega$ ),<br>passiv: 420 mA, max. 30 V DC, $R_i \le 150 \Omega$ ,                                                                                                    |                             |                     |                         |                                   |

## 4.2.2 Anschlussklemmenbelegung

Erdanschluss, Hilfsenergie  $\rightarrow$  Seite 29

### 4.2.3 Anschluss HART

Folgende Anschlussvarianten stehen dem Benutzer zur Verfügung:

- Direkter Anschluss an den Messumformer über Anschlussklemmen 26 / 27
- Anschluss über den 4...20-mA-Stromkreis.

Hinweis!

- Der Messkreis muss eine Bürde von mindestens 250  $\Omega$  aufweisen.
- Nehmen Sie nach der Inbetriebnahme folgende Einstellungen vor:
  - Funktion STROMBEREICH  $\rightarrow$  "4...20 mA HART" oder "4...20 mA (25 mA) HART" HART-Schreibschutz ein- oder ausschalten (s. Seite 56)
- Beachten Sie für den Anschluss auch die von der HART Communication Foundation herausgegebenen Dokumentationen, speziell HCF LIT 20: "HART, eine technische Übersicht".

#### Anschluss HART-Handbediengerät

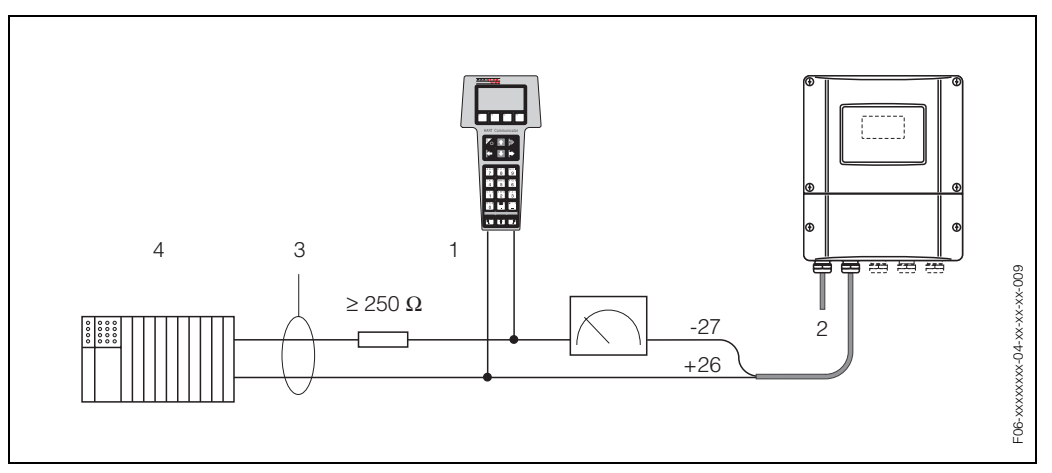

Abb. 20: Elektrischer Anschluss des HART-Bediengerätes:

1 = HART-Bediengerät, 2 = Hilfsenergie, 3 = Abschirmung, 4 = Weitere Auswertegeräte oder SPS mit passivem Eingang

#### Anschluss eines PC mit Bediensoftware

Für den Anschluss eines Personal Computers mit Bediensoftware (z.B. "FieldTool") wird ein HART-Modem (z.B. "Commubox FXA 191") benötigt.

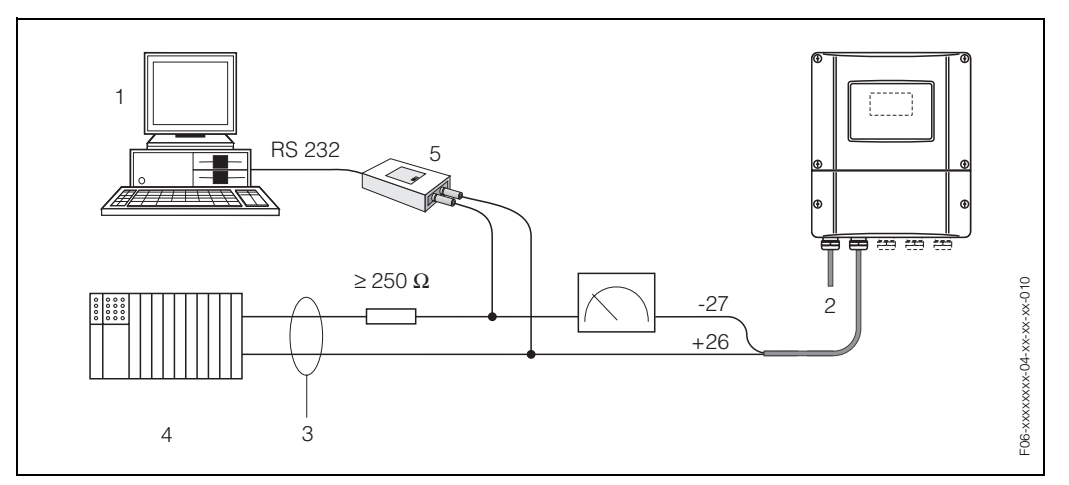

Abb. 21: Elektrischer Anschluss eines PC mit Bediensoftware

1 = PC mit Bediensoftware, 2 = Hilfsenergie, 3 = Abschirmung, 4 = Weitere Auswertegeräte oder SPS mit passivem Eingang, 5 = HART-Modem, z.B. Commubox FXA 191

## 4.3 Potenzialausgleich

Spezielle Maßnahmen für den Potenzialausgleich sind nicht erforderlich.

## Hinweis!

Beachten Sie bei Geräten für den explosionsgefährdeten Bereich die entsprechenden Hinweise in den spezifischen Ex-Zusatzdokumentationen.

## 4.4 Schutzart

#### Messumformer (Wandaufbaugehäuse)

Die Messumformer erfüllen alle Anforderungen gemäß Schutzart IP 67. Um nach erfolgter Montage im Feld oder nach einem Servicefall die Schutzart IP 67 zu gewährleisten, müssen folgende Punkte zwingend beachtet werden:

- Die Gehäusedichtungen müssen sauber und unverletzt in die Dichtungsnut eingelegt werden. Gegebenenfalls sind die Dichtungen zu trocknen, zu reinigen oder zu ersetzen.
- Sämtliche Gehäuseschrauben und Schraubdeckel müssen fest angezogen sein.
- Die für den Anschluss verwendeten Kabel müssen den spezifizierten Außendurchmesser aufweisen (s. Seite 95).
- Kabeleinführung fest anziehen (Abb. 22).
- Nicht benutzte Kabeleinführungen sind durch einen Blindstopfen zu ersetzen.
- Die verwendete Schutztülle darf nicht aus der Kabeleinführung entfernt werden.

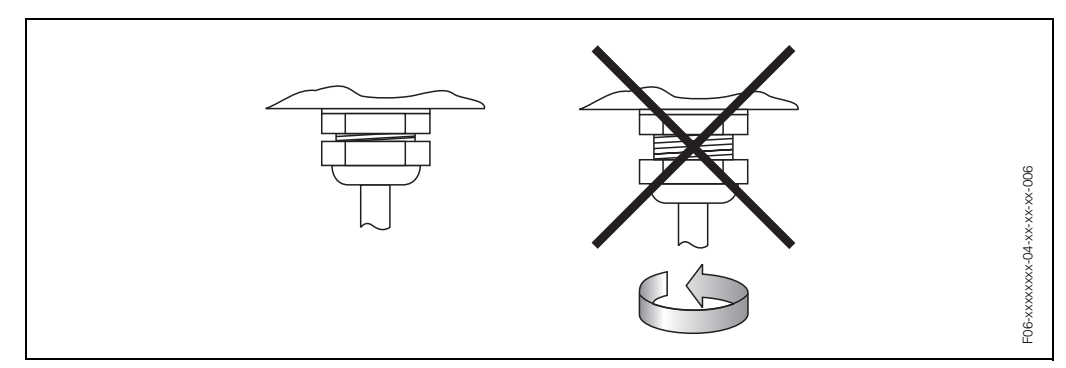

Abb. 22: Montagehinweise für Kabeleinführungen am Messumformergehäuse

#### Durchflussmesssensoren Prosonic Flow W

Die Durchflussmesssensoren W erfüllen alle Anforderungen gemäß Schutzart IP 68. Um nach erfolgter Montage im Feld oder nach einem Servicefall die Schutzart IP 68 zu gewährleisten, müssen folgende Punkte zwingend beachtet werden:

- Es dürfen nur die von E+H gelieferten Kabel mit den dazugehörenden Sensorsteckern verwendet werden.
- Die Sensorsteckerdichtungen (1) müssen sauber, trocken und unverletzt in die Dichtungsnut eingelegt sein. Gegebenenfalls ersetzen.
- Die Kabelstecker so einführen, dass sie nicht verkanten und anschließend fest bis zum Anschlag anziehen.

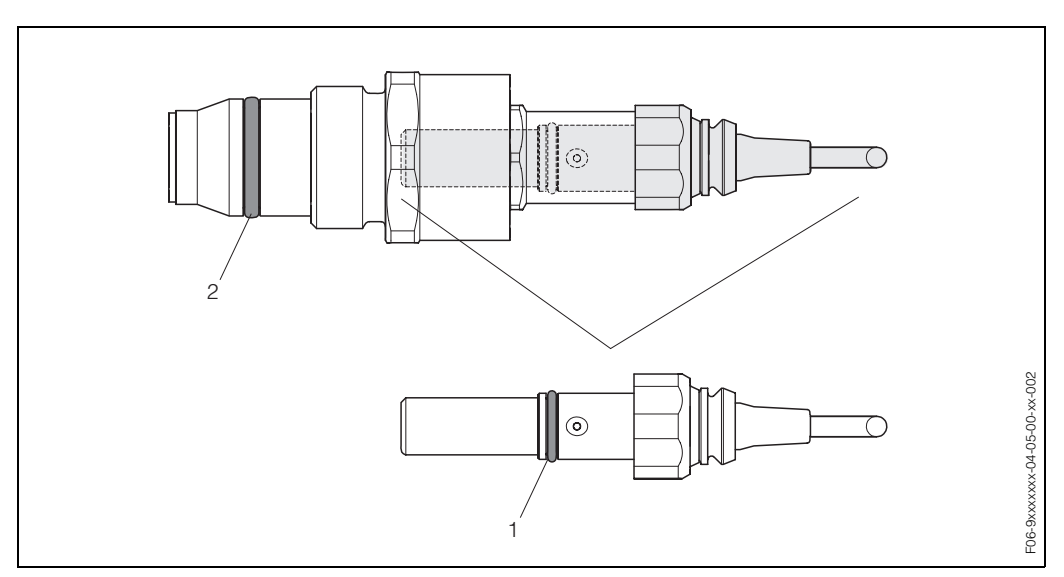

Abb. 23: Montagehinweise zur Schutzart IP 68 bei Sensorsteckern

- 1 Sensorsteckerdichtung; Schutzart IP 68 relevant
- 2 Dichtung der Sensorhalterung; verhindert ein Austreten des Messsoffs aus dem Messrohr

## 4.5 Anschlusskontrolle

Führen Sie nach der elektrischen Installation des Messgerätes folgende Kontrollen durch:

| Gerätezustand und -spezifikationen                                               | Hinweise                                                          |
|----------------------------------------------------------------------------------|-------------------------------------------------------------------|
| Sind Messgerät oder Kabel beschädigt (Sichtkontrolle)?                           | _                                                                 |
| Elektrischer Anschluss                                                           | Hinweise                                                          |
| Stimmt die Versorgungsspannung mit den Angaben auf dem Typen-<br>schild überein? | 85260 V AC (4565 Hz)<br>2055 V AC (4565 Hz)<br>1662 V DC          |
| Erfüllen die verwendeten Kabel die erforderlichen Spezifikationen?               | s. Seite 28, 95                                                   |
| Sind die montierten Kabel von Zug entlastet?                                     | _                                                                 |
| Kabeltypenführung einwandfrei getrennt?<br>Ohne Schleifen und Überkreuzungen?    | _                                                                 |
| Sind Hilfsenergie- und Sensorkabel korrekt angeschlossen?                        | siehe Anschlussschema im<br>Deckel des Anschluss-<br>klemmenraums |
| Sind alle Schraubklemmen gut angezogen?                                          | -                                                                 |
| Wurden alle Maßnahmen bez. Erdung korrekt durchgeführt?                          | s. Seite 32 ff.                                                   |
| Sind alle Kabeleinführungen montiert, fest angezogen und dicht?                  | s. Seite 32                                                       |
| Sind alle Gehäusedeckel montiert und fest angezogen?                             | -                                                                 |

# 5 Bedienung

## 5.1 Bedienung auf einen Blick

Für die Konfiguration und die Inbetriebnahme des Messgerätes stehen dem Bediener verschiedene Möglichkeiten zur Verfügung:

- Vor-Ort-Anzeige (Option) → Seite 36 Mit der Vor-Ort-Anzeige können Sie wichtige Kenngrößen direkt an der Messstelle ablesen, gerätespezifische Parameter im Feld konfigurieren und die Inbetriebnahme durchführen.
- Konfigurationsprogramm → Seite 64 Die Konfigurationssoftware FieldTool ermöglicht die Inbetriebnahme von Messgeräten ohne Vor-Ort-Bedienung.

## 5.2 Anzeige- und Bedienelemente

Mit der Vor-Ort-Anzeige können Sie wichtige Kenngrößen direkt an der Messstelle ablesen oder Ihr Gerät über das "Quick Setup" bzw. die Funktionsmatrix konfigurieren.

Das Anzeigefeld besteht aus vier Zeilen, auf denen Messwerte und/oder Statusgrößen (Durchflussrichtung, Bargraph, usw.) angezeigt werden. Der Anwender hat die Möglichkeit, die Zuordnung der Anzeigezeilen zu bestimmten Anzeigegrößen beliebig zu ändern und nach seinen Bedürfnissen anzupassen (→ siehe Handbuch "Beschreibung Gerätefunktionen").

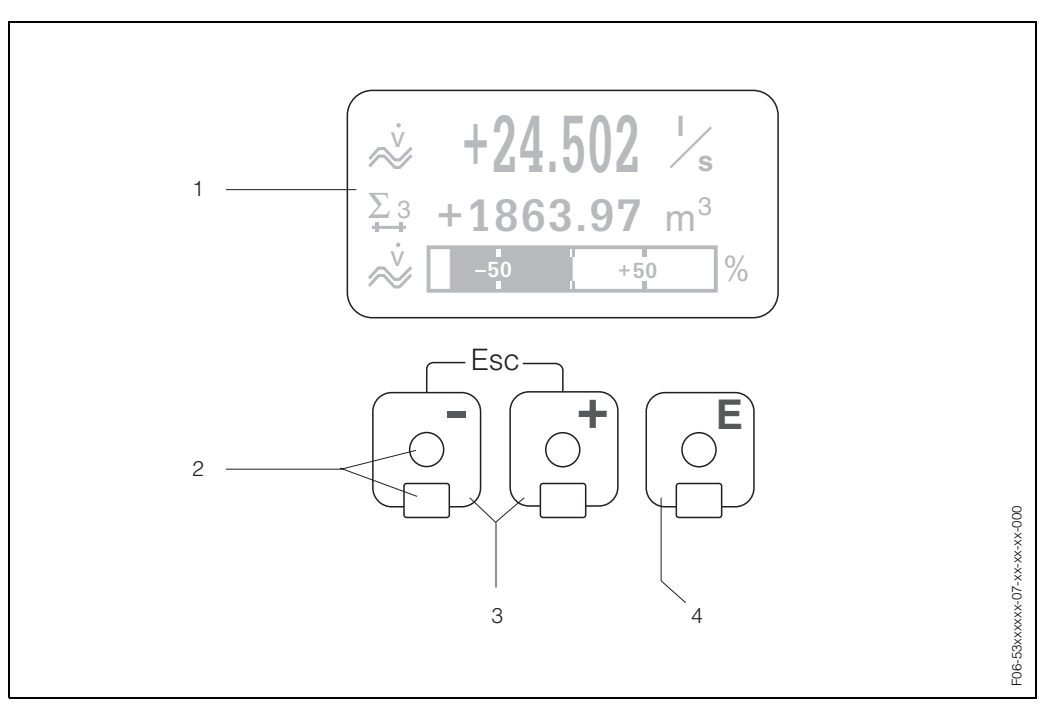

Abb. 24: Anzeige- und Bedienelemente

#### Flüssigkristall-Anzeige (1)

Auf der beleuchteten, vierzeiligen Flüssigkristall-Anzeige werden Messwerte, Dialogtexte, sowie Stör- und Hinweismeldungen angezeigt. Als HOME-Position (Betriebsmodus) wird die Anzeige während des normalen Messbetriebs bezeichnet.

#### Optische Bedienelemente für "Touch Control" (2)

#### Plus-/Minus-Tasten (3)

- HOME-Position → Direkter Abruf von Summenzählerständen sowie Istwerten der Ein-/Ausgänge
- Zahlenwerte eingeben, Parameter auswählen
- Auswählen verschiedener Blöcke, Gruppen bzw. Funktionsgruppen innerhalb der Funktionsmatrix

Durch das gleichzeitige Betätigen der +/- Tasten, werden folgende Funktionen ausgelöst:

- Schrittweises Verlassen der Funktionsmatrix  $\rightarrow$  HOME-Position
- +/– Tasten länger als 3 Sekunden betätigen  $\rightarrow$  direkter Rücksprung zur HOME-Position
- Abbrechen der Dateneingabe

#### Enter-Taste (4)

- HOME-Position → Einstieg in die Funktionsmatrix
- Abspeichern von eingegebenen Zahlenwerten oder geänderten Einstellungen
#### Anzeigedarstellung (Betriebsmodus)

Das Anzeigefeld besteht aus insgesamt drei Zeilen, auf denen Messwerte und/oder Statusgrößen (Durchflussrichtung, Bargraph, usw.) angezeigt werden. Der Anwender hat die Möglichkeit, die Zuordnung der Anzeigezeilen zu bestimmten Anzeigegrößen beliebig zu ändern und nach seinen Bedürfnissen anzupassen (→ siehe Handbuch "Beschreibung Gerätefunktionen").

### Multiplexbetrieb:

Jeder Zeile können max. zwei verschiedene Anzeigegrößen zugeordnet werden. Diese erscheinen auf der Anzeige wechselweise alle 10 Sekunden.

#### Fehlermeldungen:

Anzeige und Darstellung von System-/Prozessfehler sind ausführlich auf Seite 41 ff. beschrieben.

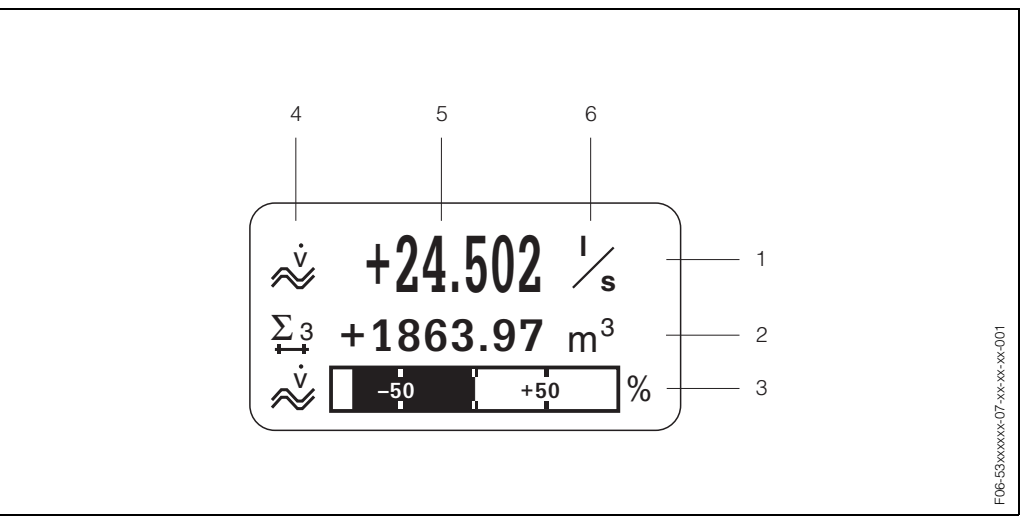

Abb. 25: Anzeigebeispiel für den Betriebsmodus (HOME-Position)

- 1 Hauptzeile: Darstellung von Haupt-Messwerten, z.B. Volumendurchfluss in [l/s].
- 2 Zusatzzeile: Darstellung zusätzlicher Mess- bzw. Statusgrößen, z.B. Summenzählerstand Nr. 3 in [m<sup>3</sup>].
- 3 Informationszeile: Darstellung weiterer Informationen zu den Mess- bzw. Statusgrößen, z.B. Bargraph-Darstellung des vom Volumendurchfluss erreichten Endwertes.
- 4 Anzeigefeld "Info-Symbole": In diesem Anzeigefeld erscheinen in Form von Symbolen zusätzliche Informationen zu den angezeigten Messwerten. Eine vollständige Übersicht aller Symbole und deren Bedeutung finden Sie auf Seite 38.
- 5 Anzeigefeld "Messwerte": In diesem Anzeigefeld erscheinen die aktuellen Messwerte.
- 6 Anzeigefeld "Maßeinheit": In diesem Anzeigefeld erscheinen die eingestellten Maß-/Zeiteinheiten der aktuellen Messwerte.

### Hinweis!

Aus der HOME-Position heraus können Sie durch Betätigen der +/– Tasten ein "Info-Menü" mit folgenden Informationen aufrufen:

- Summenzählerstände (inkl. Überlauf)
- Istwerte bzw. -zustände vorhandener Ein-/Ausgänge
- TAG-Nummer des Gerätes (frei definierbar)

Taste  $\rightarrow$  Abfrage einzelner Werte innerhalb der Liste Esc-Taste ( $\bigcirc$ )  $\rightarrow$  Zurück zur HOME-Position

### Anzeigesymbole

Die im linken Anzeigefeld dargestellten Symbole erleichtern dem Anwender vor Ort das Ablesen und Erkennen von Messgrößen, Gerätestatus und Fehlermeldungen.

| Anzeige-<br>symbol | Bedeutung                                    | Anzeige-<br>symbol | Bedeutung                                                  |
|--------------------|----------------------------------------------|--------------------|------------------------------------------------------------|
| S                  | Systemfehler                                 | Р                  | Prozessfehler                                              |
| 4                  | Störmeldung<br>(mit Auswirkung auf Ausgänge) | !                  | Hinweismeldung<br>(ohne Auswirkung auf Ausgänge)           |
| l 1n               | Stromausgang 1n                              | P 1n               | Impulsausgang 1n                                           |
| F 1n               | Frequenzausgang 1n                           | S 1n               | Status-/Relaisausgang 1n<br>(bzw. Statuseingang)           |
| Σ 1n               | Summenzähler 1n                              |                    |                                                            |
| <b>m</b> ma        | Messmodus:<br>PULSIERENDER DURCHFLUSS        | нн                 | Messmodus:<br>SYMMETRIE (bidirektional)                    |
|                    | Messmodus:<br>STANDARD                       | ++                 | Zählmodus Summenzähler:<br>BILANZ (vorwärts und rückwärts) |
| +                  | Zählmodus Summenzähler:<br>vorwärts          | +                  | Zählmodus Summenzähler:<br>rückwärts                       |
| 1 N                | Signaleingang<br>(Strom- bzw. Statuseingang) |                    | Volumendurchfluss                                          |
|                    | Gerätebedienung aktiv                        |                    |                                                            |

## 5.3 Kurzanleitung zur Funktionsmatrix

### Hinweis!

**S** 

- Beachten Sie unbedingt die allgemeinen Hinweise auf Seite 40.
- Funktionsbeschreibungen → Handbuch "Beschreibung Gerätefunktionen"
- 1. HOME-Position  $\rightarrow \mathbb{E} \rightarrow$  Einstieg in die Funktionsmatrix
- 2. Block auswählen (z.B. AUSGÄNGE)
- 3. Gruppe auswählen (z.B. STROMAUSGANG 1)
- 4. Funktionsgruppe auswählen (z.B. EINSTELLUNGEN)
- 5. Funktion auswählen (z.B. ZEITKONSTANTE)

Parameter ändern / Zahlenwerte eingeben:

 $\pm$   $\rightarrow$  Auswahl bzw. Eingabe von Freigabecode, Parametern, Zahlenwerten

 $E \rightarrow$  Abspeichern der Eingaben

- 6. Verlassen der Funktionsmatrix:
  - Esc-Taste ( ) länger als 3 Sekunden betätigen  $\rightarrow$  HOME-Position
  - Esc-Taste ( ) mehrmals betätigen  $\rightarrow$  schrittweiser Rücksprung zur HOME-Position

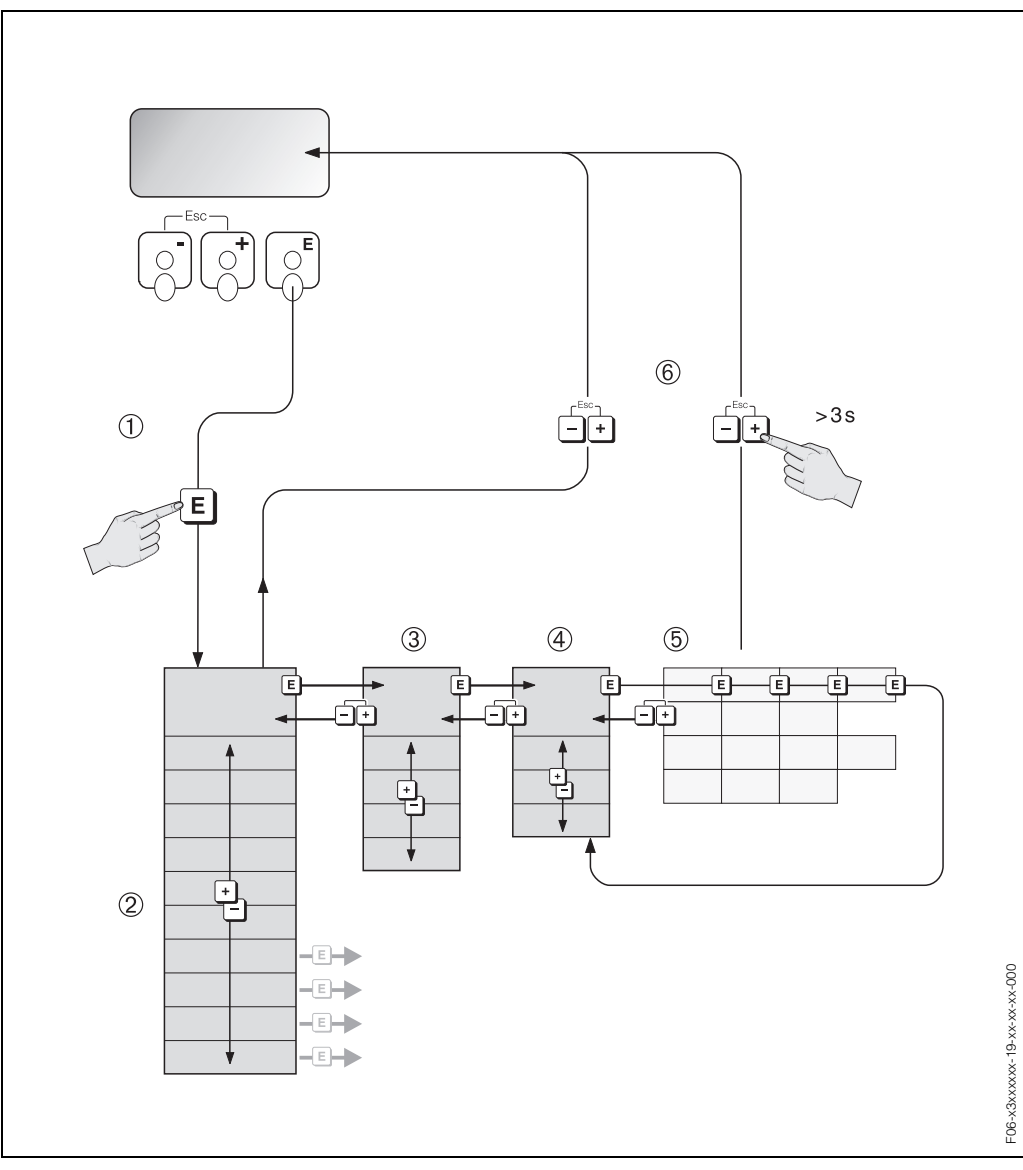

Abb. 26: Funktionen auswählen und konfigurieren (Funktionsmatrix)

### 5.3.1 Allgemeine Hinweise

Das Quick Setup-Menü (s. Seite 58) ist für die Inbetriebnahme mit den notwendigen Standardeinstellungen ausreichend. Demgegenüber erfordern komplexe Messaufgaben zusätzliche Funktionen, die der Anwender individuell einstellen und auf seine Prozessbedingungen anpassen kann. Die Funktionsmatrix umfasst deshalb eine Vielzahl weiterer Funktionen, die aus Gründen der Übersicht in verschiedenen Menüebenen (Blöcke, Gruppen, Funktionsgruppen) angeordnet sind.

Beachten Sie beim Konfigurieren der Funktionen folgende Hinweise:

- Das Anwählen von Funktionen erfolgt wie auf Seite 39 beschrieben. Jede Zelle der Funktionsmatrix ist auf der Anzeige durch einen entsprechenden Zahlen- oder Buchstabencode gekennzeichnet.
- Gewisse Funktionen können ausgeschaltet werden (AUS). Dies hat zur Folge, dass dazugehörige Funktionen in anderen Funktionsgruppen nicht mehr auf der Anzeige erscheinen.
- In bestimmten Funktionen erscheint nach der Dateneingabe eine Sicherheitsabfrage. Mit I SICHER [ JA ]" wählen und nochmals mit E bestätigen. Die Einstellung ist nun definitiv abgespeichert bzw. eine Funktion wird gestartet.
- Falls die Tasten während 5 Minuten nicht betätigt werden, erfolgt ein automatischer Rücksprung zur HOME-Position.

## Hinweis!

- Während der Dateneingabe misst der Messumformer weiter, d.h. die aktuellen Messwerte werden über die Signalausgänge normal ausgegeben.
- Bei Ausfall der Hilfsenergie bleiben alle eingestellten und parametrierten Werte sicher im EEPROM gespeichert.

### Achtung!

Eine ausführliche Beschreibung aller Funktionen sowie eine Detailübersicht der Funktionsmatrix finden Sie im Handbuch "**Beschreibung Gerätefunktionen**", das ein separater Bestandteil dieser Betriebsanleitung ist!

### 5.3.2 Programmiermodus freigeben

Die Funktionsmatrix kann gesperrt werden. Ein unbeabsichtigtes Ändern von Gerätefunktionen, Zahlenwerten oder Werkeinstellungen ist dadurch nicht mehr möglich. Erst nach der Eingabe eines Zahlencodes (Werkeinstellung = 93) können Einstellungen wieder geändert werden. Das Verwenden einer persönlichen, frei wählbaren Codezahl schließt den Zugriff auf Daten durch unbefugte Personen aus ( $\rightarrow$  s. Handbuch "Beschreibung Gerätefunktionen").

Beachten Sie bei der Code-Eingabe folgende Punkte:

- Ist die Programmierung gesperrt und werden in einer beliebigen Funktion die Bedienelemente betätigt, erscheint auf der Anzeige automatisch eine Aufforderung zur Code-Eingabe.
- Wird als Kundencode "0" eingegeben, so ist die Programmierung immer freigegeben!
- Falls Sie den persönlichen Code nicht mehr greifbar haben, kann Ihnen Ihre E+H-Serviceorganisation weiterhelfen.

### Achtung!

Das Abändern bestimmter Parameter, z.B. sämtliche Messaufnehmer-Kenndaten, beeinflusst zahlreiche Funktionen der gesamten Messeinrichtung und vor allem auch die Messgenauigkeit! Solche Parameter dürfen im Normalfall nicht verändert werden und sind deshalb durch einen speziellen, nur der E+H-Serviceorganisation bekannten Service-Code geschützt. Setzen Sie sich bei Fragen bitte zuerst mit Endress+Hauser in Verbindung.

### 5.3.3 Programmiermodus sperren

Nach einem Rücksprung in die HOME-Position wird die Programmierung nach 60 Sekunden wieder gesperrt, falls Sie die Bedienelemente nicht mehr betätigen. Die Programmierung kann auch gesperrt werden, indem Sie in der Funktion "CODE-EINGABE" eine beliebige Zahl, außer dem Kundencode, eingeben.

## 5.4 Fehlermeldungen

### Fehlerart

Fehler, die während der Inbetriebnahme oder des Messbetriebs auftreten, werden sofort angezeigt. Liegen mehrere System- oder Prozessfehler an, so wird nur derjenige mit der höchsten Priorität angezeigt!

Das Messsystem unterscheidet grundsätzlich zwei Fehlerarten:

- *Systemfehler:* Diese Gruppe umfasst alle Gerätefehler, z.B. Kommunikationsfehler, Hardwarefehler, usw. → Seite 76
- Prozessfehler: Diese Gruppe umfasst alle Applikationsfehler, z.B. Messbereich überschritten → Seite 83

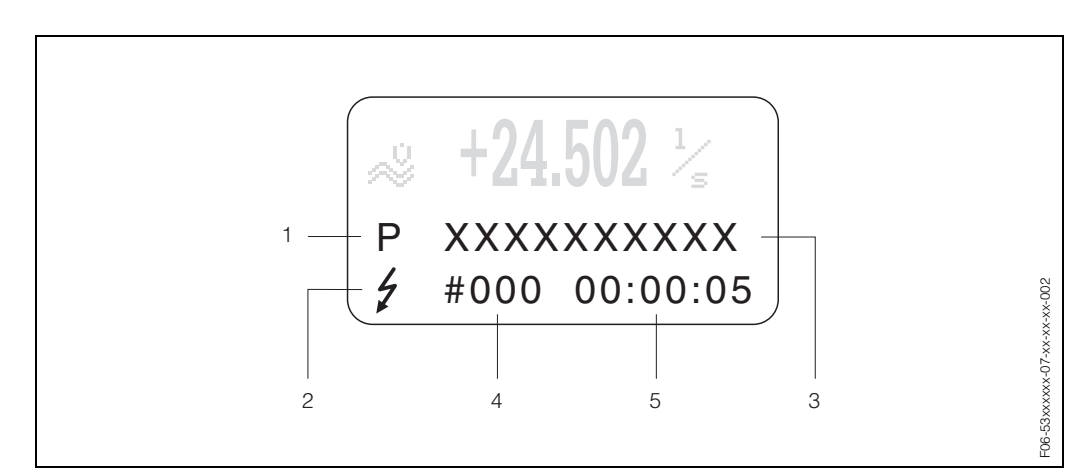

Abb. 27: Anzeige von Fehlermeldungen (Beispiel)

- Fehlerart: P = Prozessfehler, S = Systemfehler
- 2 Fehlermeldungstyp:  $\ddagger$  = Störmeldung, ! = Hinweismeldung (Definition: s. Seite 41)
- 3 Fehlerbezeichnung: z.B. SCHALLBEREI. K1 = Schallgeschwindigkeit Kanal 1 außerhalb Messbereich
- 4 Fehlernummer: z.B. #492

1

5 Dauer des zuletzt aufgetretenen Fehlers (in Stunden, Minuten und Sekunden)

#### Fehlermeldungstypen

Der Anwender hat die Möglichkeit, System- und Prozessfehler unterschiedlich zu gewichten, indem er diese entweder als **Stör-** oder **Hinweismeldung** definiert. Diese Festlegung erfolgt über die Funktionsmatrix (s. Handbuch "Beschreibung Gerätefunktionen"). Schwerwiegende Systemfehler, z.B. Elektronikmoduldefekte, werden vom Messgerät immer als "Störmeldung" erkannt und angezeigt!

#### Hinweismeldung (!)

- Anzeige  $\rightarrow$  Ausrufezeichen (!), Fehlergruppe (S: Systemfehler, P: Prozessfehler).
- Der betreffende Fehler hat keine Auswirkungen auf die Ausgänge des Messgerätes.

### Störmeldung ( )

- Anzeige  $\rightarrow$  Blitzsymbol ( $\sharp$ ), Fehlerbezeichnung (S: Systemfehler, P: Prozessfehler)
- Der betreffende Fehler wirkt sich unmittelbar auf die Ausgänge aus.
- Das Fehlerverhalten der Ausgänge kann über entsprechende Funktionen in der Funktionsmatrix festgelegt werden (s. Seite 85).

### Hinweis!

- Fehlerzustände können über die Relaisausgänge ausgegeben werden.
- Wenn eine Fehlermeldung ansteht, kann ein oberer oder unterer Ausfallsignalpegel gemäß NAMUR NE 43 über den Stromausgang ausgegeben werden.

### Bestätigen von Fehlermeldungen

Aus Gründen der Anlage- und Prozesssicherheit kann das Messgerät so konfiguriert werden, dass angezeigte Störmeldungen (\*) nicht nur behoben, sondern vor Ort durch Betätigen von 🗉 auch bestätigt werden müssen. Erst dann verschwinden Fehlermeldungen wieder von der Anzeige!

Das Ein- oder Ausschalten dieser Option erfolgt über die Funktion "QUITTIERUNG STÖRMELDUNGEN" (s. Handbuch "Beschreibung Gerätefunktionen").

- Hinweis!
  - Störmeldungen (\*) können auch über den Statuseingang zurückgesetzt und bestätigt werden.
  - Hinweismeldungen (!) müssen nicht bestätigt werden. Sie erscheinen jedoch solange auf der Anzeige, bis die Fehlerursache behoben ist.

## 5.5 Kommunikation (HART)

Außer über die Vor-Ort-Bedienung kann das Messgerät auch mittels HART-Protokoll parametriert und Messwerte abgefragt werden. Die digitale Kommunikation erfolgt dabei über den 4–20 mA-Stromausgang HART (s. Seite 31).

Das HART-Protokoll ermöglicht für Konfigurations- und Diagnosezwecke die Übermittlung von Mess- und Gerätedaten zwischen dem HART-Master und dem betreffenden Feldgerät. HART-Master wie z.B. das Handbediengerät oder PC-basierte Bedienprogramme (z.B. FieldTool) benötigen Gerätebeschreibungsdateien (DD = Device Descriptions), mit deren Hilfe ein Zugriff auf alle Informationen in einem HART-Gerät möglich ist. Die Übertragung solcher Informationen erfolgt ausschließlich über sog. "Kommandos". Drei Kommandoklassen werden unterschieden:

#### Universelle Kommandos (Universal Commands):

Universelle Kommandos werden von allen HART-Geräten unterstützt und verwendet. Damit verbunden sind z.B. folgende Funktionaliäten:

- Erkennen von HART-Geräten
- Ablesen digitaler Messwerte (Volumenfluss, Summenzähler, usw.)

#### Allgemeine Kommandos (Common Practice Commands):

Die allgemeinen Kommandos bieten Funktionen an, die von vielen, aber nicht von allen Feldgeräten unterstützt bzw. ausgeführt werden können.

#### Gerätespezifische Kommandos (Device-specific Commands):

Diese Kommandos erlauben den Zugriff auf gerätespezifische Funktionen, die nicht HART-standardisiert sind. Solche Kommandos greifen u.a. auf individuelle Feldgeräteinformationen zu, wie Leer-/Vollrohr-Abgleichswerte, Schleichmengeneinstellungen, usw.

#### Hinweis!

Das Messgerät verfügt über alle drei Kommandoklassen. Auf Seite 45 befindet sich eine Liste mit allen unterstützten "Universal Commands" und "Common Practice Commands".

### 5.5.1 Bedienmöglichkeiten

Für die vollumfängliche Bedienung des Messgerätes, inkl. gerätespezifischer Kommandos, stehen dem Anwender Gerätebeschreibungsdateien (DD = Device Descriptions) für folgende Bedienhilfen und Bedienprogramme zur Verfügung:

### HART Handbediengerät DXR 375

Das Anwählen der Gerätefunktionen erfolgt beim "HART-Communicator" über verschiedene Menüebenen sowie mit Hilfe einer speziellen HART-Funktionsmatrix. Weitergehende Informationen zum HART-Handbediengerät finden Sie in der betreffenden Betriebsanleitung, die sich in der Transporttasche zum Gerät befindet.

### Bedienprogramm "FieldTool"

FieldTool ist eine für die PROline-Messgeräte konzipierte, universell einsetzbare Service- und Konfigurationssoftware. Der Anschluss erfolgt über ein HART-Modem, z.B. Commubox FXA 191.

FieldTool bietet dem Anwender folgende Einsatzmöglichkeiten:

- Parametrieren von Gerätefunktionen
- Visualisieren von Messwerten (inkl. "Datalogging")
- Datensicherung von Geräteparametern
- Erweiterte Gerätediagnose
- Messstellendokumentation

Weitere Informationen zu FieldTool finden Sie in folgender E+H-Dokumentation: System Information SI 031D/06/de "FieldTool"

### Weitere Bedienprogramme

- Bedienprogramm "AMS" (Fisher Rosemount)
- Bedienprogramm "SIMATIC PDM" (Siemens)
- Hinweis!
  - Das HART-Protokoll erfordert in der Funktion STROMBEREICH (Stromausgang 1) die Einstellung "4...20 mA HART" oder "4...20 mA (25 mA) HART".
  - Der HART-Schreibschutz kann über eine Steckbrücke auf der I/O-Platine aktiviert oder deaktiviert werden → Seite 56.

## 5.5.2 Gerätevariablen und Prozessgrößen

### Gerätevariablen:

Folgende Gerätevariablen sind über das HART-Protokoll verfügbar:

| Kennung (dezimal) | Gerätevariable                     |
|-------------------|------------------------------------|
| 0                 | OFF (nicht belegt)                 |
| 32                | Mittlerer Volumenfluss             |
| 42                | Mittlere Schallgeschwindigkeit     |
| 51                | Mittlere Durchflussgeschwindigkeit |
| 250               | Summenzähler 1                     |
| 251               | Summenzähler 2                     |
| 252               | Summenzähler 3                     |

### Prozessgrößen:

Die Prozessgrößen sind werkseitig folgenden Gerätevariablen zugeordnet:

- Primäre Prozessgröße (PV) → Mittlerer Volumenfluss
- Sekundäre Prozessgröße (SV) → Summenzähler 1
- Dritte Prozessgröße (TV)  $\rightarrow$  Mittlere Schallgeschwindigkeit
- Vierte Prozessgröße (TV)  $\rightarrow$  Mittlere Durchflussgeschwindigkeit

### Hinweis!

Die Zuordnung der Gerätevariablen zur Prozessgröße kann über Kommando 51 verändert bzw. festgelegt werden (s. Seite 50).

### 5.5.3 Universelle / Allgemeine HART-Kommandos

Die folgende Tabelle enthält alle von Prosonic Flow 93 unterstützten universellen und allgemeinen Kommandos.

| Kommando-Nr.<br>HART-Kommando / Zugriffsart |                                                                                                    | Kommando-Daten<br>(Zahlenangaben in dezimaler Darstellung) | Antwort-Daten<br>(Zahlenangaben in dezimaler Darstellung)                                                                                                    |  |  |
|---------------------------------------------|----------------------------------------------------------------------------------------------------|------------------------------------------------------------|----------------------------------------------------------------------------------------------------|--|--|
| Universe                                    | Universelle Kommandos ("Universal Commands")                                                         |                                                            |                                                                                                    |  |  |
| 0                                           | Eindeutige Geräteidentifizie-<br>rung lesen                                                          | keine                                                      | Die Geräteidentifizierung liefert Informationen<br>über Gerät und Hersteller; sie ist nicht verän-<br>derbar.                                                                                                    |  |  |
|                                             | Zugriffsart = Lesen                                                                                  |                                                            | <ul> <li>Die Antwort besteht aus einer 12-Byte-Geräte-<br/>kennung:</li> <li>Byte 0: fester Wert 254</li> <li>Byte 1: Hersteller-Kennung, 17 = E+H</li> <li>Byte 2: Kennung Gerätetyp, 89 = Prosonic<br/>Flow 93</li> <li>Byte 3: Anzahl der Präambeln</li> <li>Byte 4: RevNr. Universelle Kommandos</li> <li>Byte 5: Rev. Nr. Gerätespez. Kommandos</li> <li>Byte 6: Software-Revision</li> <li>Byte 7: Hardware-Revision</li> <li>Byte 8: zusätzliche Geräteinformationen</li> <li>Byte 9-11: Geräteindentifikation</li> </ul> |  |  |
| 1                                           | Primäre Prozessgröße lesen<br>Zugriffsart = Lesen                                                    | keine                                                      | <ul> <li>Byte 0: HART-Einheitenkennung der primären<br/>Prozessgröße</li> <li>Byte 1-4: Primäre Prozessgröße</li> </ul>                                                                                                    |  |  |
|                                             |                                                                                                    |                                                            | <ul> <li>Werkeinstellung:<br/>Primäre Prozessgröße = Mittlerer Volumenfluss</li> <li>Hinweis!</li> <li>Die Zuordnung der Gerätevariablen zur Prozessgröße kann über Kommando 51 festgelegt werden.</li> <li>Herstellerspezifische Einheiten werden über die HART-Einheitenkennung "240" dargestellt.</li> </ul>                                                                                                    |  |  |
| 2                                           | Primäre Prozessgröße als<br>Strom in mA und Prozentwert<br>des eingestellten Messbe-<br>reichs lesen | keine                                                      | <ul> <li>Byte 0-3: aktueller Strom der primären<br/>Prozessgröße in mA</li> <li>Byte 4-7: Prozentwert des eingestellten<br/>Messbereichs</li> </ul>                                                                                                    |  |  |
|                                             | Zugriffsart = Lesen                                                                                  |                                                            | Werkeinstellung:<br>Primäre Prozessgröße = Mittlerer Volumenfluss<br>M Hinweis!<br>Die Zuordnung der Gerätevariablen zur Pro-<br>zessgröße kann über Kommando 51 festgelegt<br>werden.                                                                                                    |  |  |

| Kommando-Nr.<br>HART-Kommando / Zugriffsart |                                                                                                    | Kommando-Daten<br>(Zahlenangaben in dezimaler Darstellung)                                                                                                  | Antwort-Daten<br>(Zahlenangaben in dezimaler Darstellung)                                                                                                    |
|---------------------------------------------|----------------------------------------------------------------------------------------------------|----------------------------------------------------------------------------------------------------|----------------------------------------------------------------------------------------------------|
| 3                                           | Primäre Prozessgröße als<br>Strom in mA und vier (über<br>Kommando 51 vordefinierte)<br>dynamische Prozessgrößen<br>lesen<br>Zugriffsart = Lesen | keine                                                                                                    | <ul> <li>Als Antwort folgen 24 Byte:</li> <li>Byte 0-3: Strom der primären Prozessgröße<br/>in mA</li> <li>Byte 4: HART-Einheitenkennung der primären<br/>Prozessgröße</li> <li>Byte 5-8: Primäre Prozessgröße</li> <li>Byte 9: HART-Einheitenkennung der sekun-<br/>dären Prozessgröße</li> <li>Byte 10-13: Sekundäre Prozessgröße</li> <li>Byte 14: HART-Einheitenkennung der dritten<br/>Prozessgröße</li> <li>Byte 15-18: Dritte Prozessgröße</li> <li>Byte 19: HART-Einheitenkennung der vierten<br/>Prozessgröße</li> <li>Byte 19: HART-Einheitenkennung der vierten<br/>Prozessgröße</li> <li>Byte 20-23: Vierte Prozessgröße</li> <li>Byte 20-23: Vierte Prozessgröße</li> <li>Werkeinstellung:</li> <li>Primäre Prozessgröße = Mittlerer Volumen-<br/>fluss</li> <li>Sekundäre Prozessgröße = Summenzähler 1</li> <li>Dritte Prozessgröße = Mittlere Durchflussge-<br/>schwindigkeit</li> <li>Vierte Prozessgröße = Mittlere Durchflussge-<br/>schwindigkeit</li> <li>Minweis!</li> <li>Die Zuordnung der Gerätevariablen zur Pro-<br/>zessgröße kann über Kommando 51 festge-<br/>legt werden.</li> <li>Herstellerspezifische Einheiten werden über<br/>die HART-Einheitenkennung "240" darge-<br/>stellt.</li> </ul> |
| 6                                           | HART-Kurzadresse setzen                                                                                                    | Byte 0: gewünschte Adresse (015)                                                                                                    | Byte 0: aktive Adresse                                                                                                    |
|                                             | Zugriffsart = Schreiben                                                                                                    | Werkeinstellung:<br>0<br>Minweis!<br>Bei einer Adresse >0 (Multidrop-Betrieb) wird<br>der Stromausgang der primären Prozessgröße<br>fest auf 4 mA gestellt. |                                                                                                    |
| 11                                          | Eindeutige Geräteindentifi-<br>zierung anhand der Mess-<br>stellenbezeichung (TAG)<br>lesen<br>Zugriffsart = Lesen                               | Byte 0-5: Messstellenbezeichnung (TAG)                                                                                                    | <ul> <li>Die Geräteidentifizierung liefert Informationen<br/>über Gerät und Hersteller; sie ist nicht verän-<br/>derbar.</li> <li>Die Antwort besteht aus einer 12-Byte-Geräte-<br/>kennung, falls die angegebene Messstellenbe-<br/>zeichnung (TAG) mit der im Gerät gespeicher-<br/>ten übereinstimmt:</li> <li>Byte 0: fester Wert 254</li> <li>Byte 1: Hersteller-Kennung, 17 = E+H</li> <li>Byte 2: Kennung Gerätetyp, 89 = Prosonic<br/>Flow 93</li> <li>Byte 3: Anzahl der Präambeln</li> <li>Byte 4: RevNr. Universelle Kommandos</li> <li>Byte 5: Rev. Nr. Gerätespez. Kommandos</li> <li>Byte 6: Software-Revision</li> <li>Byte 8: zusätzliche Geräteinformationen</li> <li>Byte 9-11: Geräteindentifikation</li> </ul>                                                                                                    |

| Kommando-Nr.<br>HART-Kommando / Zugriffsart |                                                                                      | Kommando-Daten<br>(Zahlenangaben in dezimaler Darstellung)                                                                                                    | Antwort-Daten<br>(Zahlenangaben in dezimaler Darstellung)                                                                                                    |
|---------------------------------------------|--------------------------------------------------------------------------------------|----------------------------------------------------------------------------------------------------|----------------------------------------------------------------------------------------------------|
| 12                                          | Anwender-Nachricht<br>(Message) lesen                                                | keine                                                                                                    | Byte 0-24: Anwender-Nachricht (Message)                                                                                                    |
|                                             | Zugriffsart = Lesen                                                                  |                                                                                                    | Hinweis!<br>Die Anwender-Nachricht kann über Kommando<br>17 geschrieben werden.                                                                                                    |
| 13                                          | Messtellenbezeichnug<br>(TAG), Beschreibung (TAG-<br>Description) und Datum<br>lesen | keine                                                                                                    | <ul> <li>Byte 0-5: Messstellenbezeichnung (TAG)</li> <li>Byte 6-17: Beschreibung (TAG-Description)</li> <li>Byte 18-20: Datum</li> </ul>                                                                                                    |
|                                             | Zugriffsart = Lesen                                                                  |                                                                                                    | Hinweis!<br>Messstellenbezeichnung (TAG), Beschreibung<br>(TAG Description) und Datum können über<br>Kommando 18 geschrieben werden.                                                                                                    |
| 14                                          | Sensorinformation zur primä-<br>ren Prozessgröße lesen                               | keine                                                                                                    | <ul> <li>Byte 0-2: Seriennummer des Sensors</li> <li>Byte 3: HART-Einheitenkennnung der Sensor-<br/>grenzen und des Messbereichs der primären<br/>Prozessgröße</li> <li>Byte 4-7: obere Sensorgrenze</li> <li>Byte 8-11: untere Sensorgrenze</li> <li>Byte 12-15: minimaler Span</li> <li>Minweis!</li> <li>Die Angaben beziehen sich auf die primäre<br/>Prozessgröße (= Mittlerer Volumenfluss).</li> <li>Herstellerspezifische Einheiten werden über</li> </ul>                                                                                                    |
|                                             |                                                                                      |                                                                                                    | die HART-Einheitenkennung "240" darge-<br>stellt.                                                                                                    |
| 15                                          | Ausgangsinformationen der<br>primären Prozessgröße lesen<br>Zugriffsart = Lesen      | keine                                                                                                    | <ul> <li>Byte 0: Alarm- Auswahlkennung</li> <li>Byte 1: Kennung für Übertragungsfunktion</li> <li>Byte 2: HART-Einheitenkennung für den eingestellten Messbereich der primären Prozessgröße</li> <li>Byte 3-6: Messbereichsende, Wert für 20 mA</li> <li>Byte 7-10: Messbereichsanfang, Wert für 4 mA</li> <li>Byte 11-14: Dämpfungskonstante in [s]</li> <li>Byte 15: Kennung für den Schreibschutz</li> <li>Byte 16: Kennung OEM-Händler, 17 = E+H</li> <li>Werkeinstellung:</li> <li>Primäre Prozessgröße = Mittlerer Volumenfluss</li> <li>Minweis!</li> <li>Die Zuordnung der Gerätevariablen zur Prozessgröße kann über Kommando 51 festgelegt werden.</li> <li>Herstellerspezifische Einheiten werden über die HART-Einheitenkennung "240" dargestellt.</li> </ul> |
| 16                                          | Fertigungsnummer des<br>Gerätes lesen                                                | keine                                                                                                    | Byte 0-2: Fertigungsnummer                                                                                                    |
|                                             | Zugriffsart = Lesen                                                                  |                                                                                                    |                                                                                                    |
| 17                                          | Anwender-Nachricht<br>(Message) schreiben<br>Zugriff = Schreiben                     | Unter diesem Parameter kann ein beliebiger<br>32-Zeichen langer Text im Gerät gespeichert<br>werden:<br>Byte 0-23: gewünschte Anwender-Nachricht<br>(Message) | Zeigt die aktuelle Anwender-Nachricht im Gerät<br>an:<br>Byte 0-23: aktuelle Anwendernachricht<br>(Message) im Gerät                                                                                                    |

| Komman<br>HART-Ko | do-Nr.<br>mmando / Zugriffsart                                                                                    | Kommando-Daten<br>(Zahlenangaben in dezimaler Darstellung)                                                                                                    | Antwort-Daten<br>(Zahlenangaben in dezimaler Darstellung)                                                                                                    |  |
|-------------------|----------------------------------------------------------------------------------------------------|----------------------------------------------------------------------------------------------------|----------------------------------------------------------------------------------------------------|--|
| 18                | Messstellenbezeichnung<br>(TAG), Beschreibung (TAG-<br>Description) und Datum<br>schreiben<br>Zugriff = Schreiben | Unter diesem Parameter kann eine 8-stellige<br>Messstellenbezeichnung (TAG), eine 16-stellige<br>Beschreibung (TAG-Description) und ein<br>Datum abgelegt werden:<br>- Byte 0-5: Messstellenbezeichnung (TAG)                                                                                                    | Zeigt die aktuellen Informationen im Gerät an:<br>– Byte 0-5: Messstellenbezeichnung (TAG)<br>– Byte 6-17: Beschreibung (TAG-Description)<br>– Byte 18-20: Datum                                                                                                    |  |
|                   |                                                                                                    | <ul> <li>Byte 6-17: Beschreibung (IAG-Description)</li> <li>Byte 18-20: Datum</li> </ul>                                                                                                    |                                                                                                    |  |
| Allgemei          | ne Kommandos ("Common Pra                                                                                         | actice Commands")                                                                                                    |                                                                                                    |  |
| 34                | Dämpfungskonstante für pri-<br>märe Prozessgröße schrei-<br>ben                                                   | Byte 0-3: Dämpfungskonstante der primären<br>Prozessgröße in Sekunden                                                                                                    | Zeigt die aktuelle Dämpfungskonstante im<br>Gerät an:                                                                                                    |  |
|                   | Zugriff = Schreiben                                                                                               | <i>Werkeinstellung:</i><br>Primäre Prozessgröße = Mittlerer Volumenfluss                                                                                                    | Byte 0-3: Dämpfungskonstante in Sekunden                                                                                                    |  |
| 35                | Messbereich der primären<br>Prozessgröße schreiben<br>Zugriff = Schreiben                                         | Schreiben des gewünschten Messbereichs:<br>– Byte 0: HART-Einheitenkennung für die<br>primäre Prozessgröße<br>– Byte 1-4: Messbereichsende, Wert für 20 mA                                                                                                    | Als Antwort wird der aktuell eingestellte Mess-<br>bereich angezeigt:<br>– Byte 0: HART-Einheitenkennung für den ein-                                                                                                    |  |
|                   |                                                                                                    | <ul> <li>Byte 5-8: Messbereichsanfang, Wert für 4 mA</li> <li>Werkeinstellung:<br/>Primäre Prozessgröße = Mittlerer Volumenfluss</li> <li>Hinweis!</li> <li>Die Zuordnung der Gerätevariablen zur<br/>Prozessgröße kann über Kommando 51<br/>festgelegt werden.</li> <li>Falls die HART-Einheitenkennung nicht zur<br/>Prozessgröße passt, so arbeitet das Gerät<br/>mit der zuletzt gültigen Einheit weiter.</li> </ul> | <ul> <li>gestellten Messbereich der primären Pro-<br/>zessgröße</li> <li>Byte 1-4: Messbereichsende, Wert für 20 mA</li> <li>Byte 5-8: Messbereichsanfang,Wert für 4 mA</li> <li>Minweis!</li> <li>Herstellerspezifische Einheiten werden über die<br/>HART-Einheitenkennung "240" dargestellt.</li> </ul> |  |
| 38                | Rücksetzen des Gerätestatus<br>"Parametrieränderung"<br>(Configuration changed)                                   | keine                                                                                                    | keine                                                                                                    |  |
|                   | Zugriff = Schreiben                                                                                               |                                                                                                    |                                                                                                    |  |
| 40                | Ausgangsstrom der primären<br>Prozessgröße simulieren<br>Zugriff = Schreiben                                      | Simulation des gewünschten Ausgangsstromes<br>der primären Prozessgröße. Beim Eingabewert<br>0 wird der Simulationsmode verlassen:<br>Byte 0-3: Ausgangsstrom in mA<br><i>Werkeinstellung:</i><br>Primäre Prozessgröße = Mittlerer Volumenfluss<br>Hinweis!<br>Die Zuordnung der Gerätevariablen zur<br>Prozessgröße kann über Kommando 51<br>festgelegt werden.                                                         | Als Antwort wird der aktuelle Ausgangsstrom<br>der primären Prozessgröße angezeigt:<br>Byte 0-3: Ausgangsstrom in mA                                                                                                    |  |
| 42                | Geräte-Reset durchführen                                                                                          | keine                                                                                                    | keine                                                                                                    |  |
|                   | Zugriff = Schreiben                                                                                               |                                                                                                    |                                                                                                    |  |

| Kommando-Nr.<br>HART-Kommando / Zugriffsart |                                                                                            | Kommando-Daten<br>(Zahlenangaben in dezimaler Darstellung)                                                                                                    | Antwort-Daten<br>(Zahlenangaben in dezimaler Darstellung)                                                                                                    |
|---------------------------------------------|--------------------------------------------------------------------------------------------|----------------------------------------------------------------------------------------------------|----------------------------------------------------------------------------------------------------|
| 44                                          | Einheit der primären Prozess-<br>größe schreiben<br>Zugriff = Schreiben                    | <ul> <li>Festlegen der Einheit der primären Prozess-<br/>größe. Nur zur Prozessgröße passende Einhei-<br/>ten werden vom Gerät übernommen:</li> <li>Byte 0: HART-Einheitenkennung</li> <li><i>Werkeinstellung:</i></li> <li>Primäre Prozessgröße = Mittlerer Volumenfluss</li> <li>Minweis!</li> <li>Falls die geschriebene HART-Einheiten-<br/>kennung nicht zur Prozessgröße passt, so<br/>arbeitet das Gerät mit der zuletzt gültigen<br/>Einheit weiter.</li> <li>Wird die Einheit der primären Prozessgröße<br/>verändert, so hat dies keine Auswirkung auf<br/>die Systemeinheiten.</li> </ul> | Als Antwort wird der aktuelle Einheitencode der<br>primären Prozessgröße angezeigt:<br>Byte 0: HART-Einheitenkennung<br>Hinweis!<br>Herstellerspezifische Einheiten werden über die<br>HART-Einheitenkennung "240" dargestellt.                                                                                                    |
| 48                                          | Erweiterten Gerätestatus<br>lesen<br>Zugriff = Lesen                                       | keine                                                                                                    | Als Antwort folgt der aktuelle Gerätestatus in<br>der erweiterten Darstellung:<br>Codierung: siehe Tabelle auf Seite 51                                                                                                    |
| 50                                          | Zuordnung der Gerätevariab-<br>len zu den vier Prozessgrö-<br>ßen lesen<br>Zugriff = Lesen | keine                                                                                                    | <ul> <li>Anzeige der aktuellen Variablenbelegung der Prozessgrößen:</li> <li>Byte 0: Gerätevariablen-Kennung zu primärer Prozessgröße</li> <li>Byte 1: Gerätevariablen-Kennung zu sekundärer Prozessgröße</li> <li>Byte 2: Gerätevariablen-Kennung zu dritter Prozessgröße</li> <li>Byte 3: Gerätevariablen-Kennung zu vierter Prozessgröße</li> <li>Werkeinstellung:</li> <li>Primäre Prozessgröße: Kennung 32 für Mittlerer Volumenfluss</li> <li>Sekundäre Prozessgröße: Kennung 42 für Mittlerer Schallgeschwindigkeit</li> <li>Vierte Prozessgröße: Kennung 51 für Mittlere Durchflussgeschwindigkeit</li> <li>Minweis!</li> <li>Die Zuordnung der Gerätevariablen zur Prozessgröße kann über Kommando 51 festgelegt werden.</li> </ul> |

| Kommando-Nr.<br>HART-Kommando / Zugriffsart |                                                                                                    | Kommando-Daten<br>(Zahlenangaben in dezimaler Darstellung)                                                                                                    | Antwort-Daten<br>(Zahlenangaben in dezimaler Darstellung)                                                                                                    |
|---------------------------------------------|----------------------------------------------------------------------------------------------------|----------------------------------------------------------------------------------------------------|----------------------------------------------------------------------------------------------------|
| 51                                          | Zuordnungen der Gerätevari-<br>ablen zu den vier Prozess-<br>größen schreiben<br>Zugriff = Schreiben | <ul> <li>Festlegung der Gerätevariablen zu den vier<br/>Prozessgrößen:</li> <li>Byte 0: Gerätevariablen-Kennung zu<br/>primärer Prozessgröße</li> <li>Byte 1: Gerätevariablen-Kennung zu<br/>sekundärer Prozessgröße</li> <li>Byte 2: Gerätevariablen-Kennung zu dritter<br/>Prozessgröße</li> <li>Byte 3: Gerätevariablen-Kennung zu vierter<br/>Prozessgröße</li> <li>Kennung der unterstützten Gerätevariablen:<br/>Siehe Angaben auf Seite 44</li> <li>Werkeinstellung:</li> <li>Primäre Proz. größe = Mittlerer Volumenfluss</li> <li>Sekundäre Prozessgröße = Summenzähler 1</li> <li>Dritte Prozessgröße = Mittlere Schallge-<br/>schwindigkeit</li> <li>Vierte Prozessgröße = Mittlere Durchflussge-<br/>schwindigkeit</li> </ul> | <ul> <li>Als Antwort wird die aktuelle Variablenbelegung<br/>der Prozessgrößen angezeigt:</li> <li>Byte 0: Gerätevariablen-Kennung zu<br/>primärer Prozessgröße</li> <li>Byte 1: Gerätevariablen-Kennung zu<br/>sekundärer Prozessgröße</li> <li>Byte 2: Gerätevariablen-Kennung zu dritter<br/>Prozessgröße</li> <li>Byte 3: Gerätevariablen-Kennung zu vierter<br/>Prozessgröße</li> </ul> |
| 53                                          | Einheit der Gerätevariablen<br>schreiben<br>Zugriff = Schreiben                                      | <ul> <li>Mit diesem Kommando wird die Einheit der<br/>angegebenen Gerätevariablen festgelegt,<br/>wobei nur zur Gerätevariable passende Einhei-<br/>ten übernommen werden:</li> <li>Byte 0: Gerätevariablen-Kennung</li> <li>Byte 1: HART-Einheitenkennung</li> <li><i>Kennung der unterstützten Gerätevariablen:</i><br/>Siehe Angaben auf Seite 44</li> <li>Minweis!</li> <li>Falls die geschriebene Einheit nicht zur<br/>Gerätevariable passt, so arbeitet das Gerät<br/>mit der zuletzt gültigen Einheit weiter.</li> <li>Wird die Einheit der Gerätevariable verän-<br/>dert, so hat dies keine Auswirkung auf die<br/>Systemeinheiten.</li> </ul>                                                                                  | Als Antwort wird die aktuelle Einheit der Geräte-<br>variablen im Gerät angezeigt:<br>– Byte 0: Gerätevariablen-Kennung<br>– Byte 1: HART-Einheitenkennung<br>Minweis!<br>Herstellerspezifische Einheiten werden über die<br>HART-Einheitenkennung "240" dargestellt.                                                                                                    |
| 59                                          | Anzahl der Präambeln in<br>Telegramm-Antworten<br>festlegen<br>Zugriff = Schreiben                   | Mit diesem Parameter wird die Anzahl der<br>Präambeln festgelegt, die in Telegramm-<br>Antworten eingefügt werden:<br>Byte 0: Anzahl der Präamblen (220)                                                                                                    | Als Antwort wird die aktuelle Anzahl der Präam-<br>beln im Antworttelegramm angezeigt:<br>Byte 0: Anzahl der Präamblen                                                                                                    |

### 5.5.4 Gerätestatus / Fehlermeldungen

Über Kommando "48" kann der erweiterte Gerätestatus, in diesem Falle aktuelle Fehlermeldungen, ausgelesen werden. Das Kommando liefert Informationen, die bitweise codiert sind (siehe nachfolgende Tabelle).

Ś

Hinweis! Ausführliche Erläuterungen der Gerätestatus- bzw. Fehlermeldungen und deren

Behebung finden Sie auf Seite 76 ff.!

| Byte | Bit | Fehler-Nr.   | Kurzbeschreibung des Fehlers ( $ ightarrow$ Seite 76 ff. )  |
|------|-----|--------------|-------------------------------------------------------------|
|      | 0   | 001          | Schwerwiegender Gerätefehler                                |
|      | 1   | 011          | Fehlerhaftes Messverstärker-EEPROM                          |
| 0    | 2   | 012          | Fehler beim Zugriff auf Daten des Messverstärker-EEPROM     |
|      | 3   | nicht belegt | -                                                           |
| 0    | 4   | nicht belegt | -                                                           |
|      | 5   | nicht belegt | -                                                           |
|      | 6   | nicht belegt | _                                                           |
|      | 7   | nicht belegt | -                                                           |
| -    | 0   | nicht belegt | -                                                           |
|      | 1   | nicht belegt | -                                                           |
|      | 2   | nicht belegt | -                                                           |
|      | 3   | 041          | T-DAT: defekt oder fehlend                                  |
| I    | 4   | 042          | T-DAT: Fehler beim Zugriff auf gespeicherte Werte           |
|      | 5   | 051          | I/O- und Messverstärkerplatine nicht kompatibel             |
|      | 6   | nicht belegt | -                                                           |
|      | 7   | nicht belegt | _                                                           |
|      | 0   | nicht belegt | -                                                           |
|      | 1   | nicht belegt | -                                                           |
|      | 2   | 082          | Verbindung (abwärts) Sensor K1 / Messumformer unterbrochen  |
| 0    | 3   | 083          | Verbindung (abwärts) Sensor K2 / Messumformer unterbrochen  |
| 2    | 4   | nicht belegt | -                                                           |
|      | 5   | 085          | Verbindung (aufwärts) Sensor K1 / Messumformer unterbrochen |
|      | 6   | 086          | Verbindung (aufwärts) Sensor K2 / Messumformer unterbrochen |
|      | 7   | nicht belegt | -                                                           |
|      | 0   | nicht belegt | _                                                           |
|      | 1   | nicht belegt | -                                                           |
|      | 2   | nicht belegt | -                                                           |
|      | 3   | 111          | Prüfsummenfehler beim Summenzähler                          |
| 3    | 4   | 121          | I/O- und Messverstärkerplatine sind nicht kompatibel        |
|      | 5   | nicht belegt | -                                                           |
|      | 6   | 205          | T-DAT: Upload von Daten fehlgeschlagen                      |
|      | 7   | 206          | T-DAT: Download von Daten fehlgeschlagen                    |

| Byte | Bit | Fehler-Nr.   | Kurzbeschreibung des Fehlers ( $ ightarrow$ Seite 76 ff. )                                                                                                    |  |
|------|-----|--------------|----------------------------------------------------------------------------------------------------|--|
|      | 0   | nicht belegt | -                                                                                                    |  |
|      | 1   | nicht belegt | -                                                                                                    |  |
|      | 2   | nicht belegt | -                                                                                                    |  |
| 4    | 3   | nicht belegt | -                                                                                                    |  |
| 4    | 4   | 261          | Kein Datenempfang zwischen Messverstärker und I/O-Platine                                                                                                    |  |
|      | 5   | nicht belegt | -                                                                                                    |  |
|      | 6   | nicht belegt | -                                                                                                    |  |
|      | 7   | nicht belegt | -                                                                                                    |  |
|      | 0   | nicht belegt | -                                                                                                    |  |
|      | 1   | nicht belegt | -                                                                                                    |  |
|      | 2   | nicht belegt | -                                                                                                    |  |
| F    | 3   | nicht belegt | -                                                                                                    |  |
| 5    | 4   | nicht belegt | -                                                                                                    |  |
|      | 5   | nicht belegt | -                                                                                                    |  |
|      | 6   | nicht belegt | -                                                                                                    |  |
|      | 7   | 339          |                                                                                                    |  |
|      | 0   | 340          | Stromspeicher:<br>Zwischenspeicherung der Durchflussanteile (Messmodus bei                                                                                                    |  |
|      | 1   | 341          | pulsierendem Durchfluss) konnte innerhalb von 60 Sekunden nicht verrechnet bzw. ausgegeben werden.                                                                                     |  |
| 6    | 2   | 342          | vonconnet bzw. dasgegeben werden.                                                                                                    |  |
|      | 3   | 343          |                                                                                                    |  |
| 0    | 4   | 344          | Frequenzspeicher:<br>Zwischenspeicherung der Durchflussanteile (Messmodus bei<br>pulsierendem Durchfluss) konnte innerhalb von 60 Sekunden nicht<br>verrechnet bzw. ausgegeben werden. |  |
|      | 5   | 345          |                                                                                                    |  |
|      | 6   | 346          |                                                                                                    |  |
|      | 7   | 347          |                                                                                                    |  |
|      | 0   | 348          | Pulsspeicher:<br>Zwischenspeicherung der Durchflussanteile (Messmodus bei                                                                                                    |  |
|      | 1   | 349          | pulsierendem Durchfluss) konnte innerhalb von 60 Sekunden nicht verrechnet bzw. ausgegeben werden                                                                                      |  |
|      | 2   | 350          |                                                                                                    |  |
| 7    | 3   | 351          |                                                                                                    |  |
| 1    | 4   | 352          | Stromausgang: Der aktuelle Durchfluss liegt außerhalb des einge-                                                                                                    |  |
|      | 5   | 353          | stellten Bereichs.                                                                                                    |  |
|      | 6   | 354          |                                                                                                    |  |
|      | 7   | 355          |                                                                                                    |  |
|      | 0   | 356          | Frequenzausgang: Der aktuelle Durchfluss liegt außerhalb des ein-                                                                                                    |  |
|      | 1   | 357          | gestellten Bereichs.                                                                                                    |  |
|      | 2   | 358          |                                                                                                    |  |
| Q    | 3   | 359          |                                                                                                    |  |
| 0    | 4   | 360          | Impulsausgang: Die Impulsausgangsfrequenz liegt außerhalb des                                                                                                    |  |
|      | 5   | 361          | eingestellten Bereichs.                                                                                                    |  |
|      | 6   | 362          |                                                                                                    |  |
|      | 7   | nicht belegt | -                                                                                                    |  |

| Byte | Bit | Fehler-Nr.   | Kurzbeschreibung des Fehlers ( $ ightarrow$ Seite 76 ff. )                                |
|------|-----|--------------|-------------------------------------------------------------------------------------------|
|      | 0   | nicht belegt | -                                                                                         |
|      | 1   | nicht belegt | -                                                                                         |
|      | 2   | nicht belegt | -                                                                                         |
| 9    | 3   | nicht belegt | -                                                                                         |
|      | 4   | nicht belegt | -                                                                                         |
|      | 5   | nicht belegt | -                                                                                         |
|      | 6   | nicht belegt | -                                                                                         |
|      | 7   | nicht belegt | -                                                                                         |
|      | 0   | nicht belegt | -                                                                                         |
|      | 1   | nicht belegt | -                                                                                         |
|      | 2   | nicht belegt | _                                                                                         |
| 10   | 3   | nicht belegt | -                                                                                         |
| 10   | 4   | nicht belegt | _                                                                                         |
|      | 5   | 392          | Dämpfung der akustischen Messstrecke zu groß (Kanal 1)                                    |
|      | 6   | 393          | Dämpfung der akustischen Messstrecke zu groß (Kanal 2)                                    |
|      | 7   | nicht belegt | -                                                                                         |
| -    | 0   | nicht belegt | -                                                                                         |
|      | 1   | nicht belegt | -                                                                                         |
|      | 2   | nicht belegt | -                                                                                         |
| 11   | 3   | nicht belegt | _                                                                                         |
|      | 4   | nicht belegt | _                                                                                         |
|      | 5   | nicht belegt | -                                                                                         |
|      | 6   | nicht belegt | _                                                                                         |
|      | 7   | nicht belegt | _                                                                                         |
|      | 0   | nicht belegt | -                                                                                         |
|      | 1   | nicht belegt | _                                                                                         |
|      | 2   | nicht belegt | _                                                                                         |
|      | 3   | nicht belegt | _                                                                                         |
| 12   | 4   | nicht belegt | -                                                                                         |
|      | 5   | 492          | Kanal 1: Schallgeschwindigkeit liegt außerhalb des Messbereichs.                          |
|      | 6   | 493          | Kanal 2: Schallgeschwindigkeit liegt außerhalb des Messbereichs.                          |
|      | 7   | 501          | Neue Messverstärker-Softwareversion wird geladen. Momentan keine anderen Befehle möglich. |
|      | 0   | nicht belegt | -                                                                                         |
|      | 1   | nicht belegt | -                                                                                         |
|      | 2   | nicht belegt | -                                                                                         |
| 10   | 3   | nicht belegt | _                                                                                         |
| 13   | 4   | nicht belegt | _                                                                                         |
|      | 5   | nicht belegt | _                                                                                         |
|      | 6   | nicht belegt | _                                                                                         |
|      | 7   | nicht belegt | _                                                                                         |

| Byte | Bit | Fehler-Nr.   | Kurzbeschreibung des Fehlers ( $ ightarrow$ Seite 76 ff. )          |  |
|------|-----|--------------|---------------------------------------------------------------------|--|
|      | 0   | nicht belegt | -                                                                   |  |
|      | 1   | 592          | Kanal 1: Initialisierung läuft. Alle Ausgänge sind auf "0" gesetzt. |  |
|      | 2   | 593          | Kanal 2: Initialisierung läuft. Alle Ausgänge sind auf "0" gesetzt. |  |
| 14   | 3   | nicht belegt | -                                                                   |  |
| 14   | 4   | 602          | Messwertunterdrückung aktiv (K1 oder K2 oder K1&2)                  |  |
|      | 5   | nicht belegt | -                                                                   |  |
|      | 6   | nicht belegt | -                                                                   |  |
|      | 7   | 611          |                                                                     |  |
|      | 0   | 612          | Cimulation Stromouscope oltin                                       |  |
|      | 1   | 613          | Simulation Stromausgang aktiv                                       |  |
|      | 2   | 614          |                                                                     |  |
| 45   | 3   | 621          |                                                                     |  |
| 15   | 4   | 622          |                                                                     |  |
|      | 5   | 623          | Simulation Frequenzausgang aktiv                                    |  |
|      | 6   | 624          |                                                                     |  |
|      | 7   | 631          |                                                                     |  |
|      | 0   | 632          |                                                                     |  |
|      | 1   | 633          | Simulation Impulsausgang aktiv                                      |  |
|      | 2   | 634          |                                                                     |  |
| 16   | 3   | 641          | Simulation Statusausgang aktiv                                      |  |
| 10   | 4   | 642          |                                                                     |  |
|      | 5   | 643          | Simulation Statusausgang aktiv                                      |  |
|      | 6   | 644          |                                                                     |  |
|      | 7   | 651          |                                                                     |  |
|      | 0   | 652          | Simulation Balaisaungang aktiv                                      |  |
|      | 1   | 653          | Simulation helaisausgang aktiv                                      |  |
|      | 2   | 654          |                                                                     |  |
| 17   | 3   | nicht belegt | _                                                                   |  |
| 17   | 4   | nicht belegt | -                                                                   |  |
|      | 5   | nicht belegt | -                                                                   |  |
|      | 6   | nicht belegt | _                                                                   |  |
|      | 7   | 671          |                                                                     |  |
|      | 0   | 672          | Simulation Statuseingang aktiv                                      |  |
|      | 1   | 673          | Simulation Statuseingang aktiv                                      |  |
|      | 2   | 674          |                                                                     |  |
|      | 3   | 691          | Simulation des Fehlerverlaltens (Ausgänge) aktiv                    |  |
| 18   | 4   | nicht belegt | -                                                                   |  |
|      | 5   | nicht belegt | _                                                                   |  |
|      | 6   | 694          | Kanal 1: Simulation Volumenfluss aktiv                              |  |
|      | 7   | 695          | Kanal 2: Simulation Volumenfluss aktiv                              |  |

| Byte | Bit | Fehler-Nr.   | Kurzbeschreibung des Fehlers ( $ ightarrow$ Seite 76 ff. )  |
|------|-----|--------------|-------------------------------------------------------------|
|      | 0   | nicht belegt | -                                                           |
|      | 1   | nicht belegt | _                                                           |
|      | 2   | nicht belegt | -                                                           |
| 10   | 3   | nicht belegt | _                                                           |
| 19   | 4   | nicht belegt | _                                                           |
|      | 5   | nicht belegt | -                                                           |
|      | 6   | nicht belegt | -                                                           |
|      | 7   | nicht belegt | -                                                           |
|      | 0   | nicht belegt | -                                                           |
|      | 1   | nicht belegt | -                                                           |
|      | 2   | nicht belegt | -                                                           |
| 20   | 3   | nicht belegt | -                                                           |
| 20   | 4   | nicht belegt | _                                                           |
|      | 5   | nicht belegt | -                                                           |
|      | 6   | nicht belegt | -                                                           |
|      | 7   | nicht belegt | -                                                           |
|      | 0   | nicht belegt | -                                                           |
|      | 1   | nicht belegt | -                                                           |
|      | 2   | 743          | Kanal 1: Der statische Nullpunktabgleich ist nicht möglich. |
| 01   | 3   | 744          | Kanal 2: Der statische Nullpunktabgleich ist nicht möglich. |
| 21   | 4   | nicht belegt | -                                                           |
|      | 5   | nicht belegt | -                                                           |
|      | 6   | nicht belegt | -                                                           |
|      | 7   | nicht belegt | -                                                           |
| 22   | 0   | nicht belegt | -                                                           |
|      | 1   | nicht belegt | -                                                           |
|      | 2   | nicht belegt | -                                                           |
|      | 3   | nicht belegt | -                                                           |
|      | 4   | 061          | Messumformer F-Chip defekt oder fehlt.                      |
|      | 5   | nicht belegt | -                                                           |
|      | 6   | nicht belegt | -                                                           |
|      | 7   | nicht belegt | _                                                           |

### 5.5.5 HART-Schreibschutz ein-/ausschalten

Der HART-Schreibschutz kann über eine Steckbrücke auf der I/O-Platine ein- oder ausgeschaltet werden.

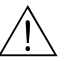

Warnung!

Stromschlaggefahr! Offenliegende Bauteile mit berührungsgefährlicher Spannung. Vergewissern Sie sich, dass die Hilfsenergie ausgeschaltet ist, bevor Sie die Elektronikraumabdeckung entfernen.

- 1. Hilfsenergie ausschalten.
- 2. I/O-Platine ausbauen  $\rightarrow$  Seite 88
- 3. HART-Schreibschutz mit Hilfe der Steckbrücke ein- oder ausschalten (Abb. 28).
- 4. Der Einbau der I/O-Platine erfolgt in umgekehrter Reihenfolge.

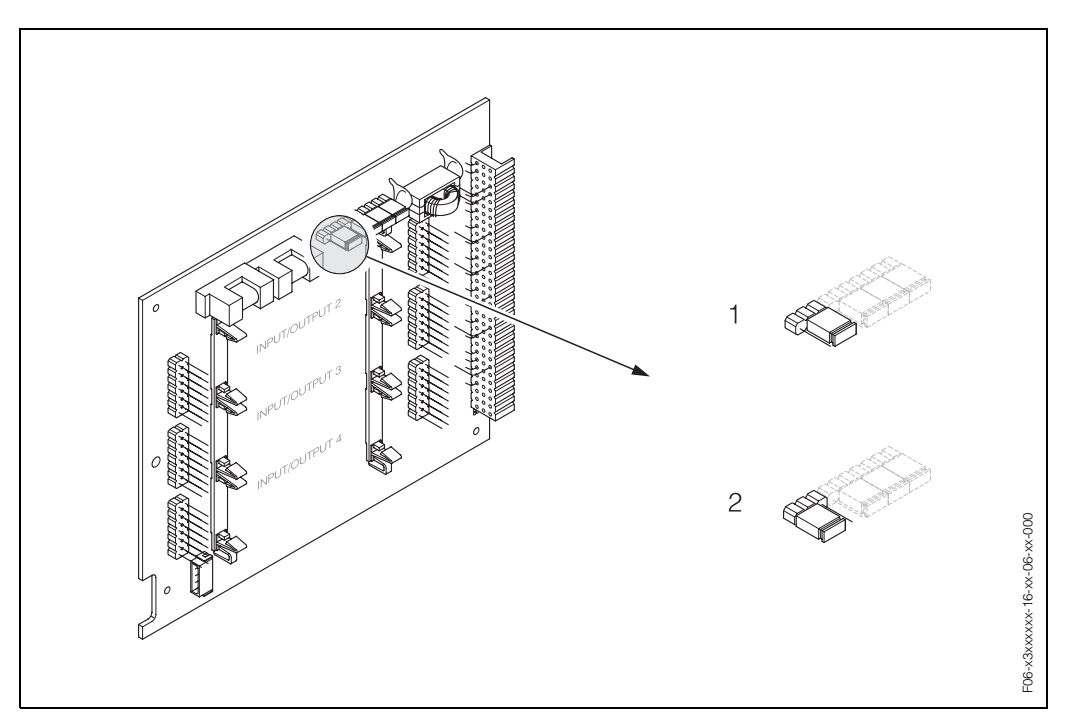

Abb. 28: HART-Schreibschutz ein-/ausschalten (I/O-Platine)

- 1 Schreibschutz ausgeschaltet (Werkeinstellung), d.h. HART-Protokoll freigegeben.
- 2 Schreibschutz eingeschaltet, d.h. HART-Protokoll gesperrt.

# 6 Inbetriebnahme

## 6.1 Installationskontrolle

Vergewissern Sie sich, dass alle Abschlusskontrollen durchgeführt wurden, bevor Sie Ihre Messstelle in Betrieb nehmen:

- Checkliste "Einbaukontrolle"  $\rightarrow$  Seite 25
- Checkliste "Anschlusskontrolle"  $\rightarrow$  Seite 34

### Einschalten des Messgerätes

Falls Sie die Anschlusskontrollen (s. Seite 34) durchgeführt haben, schalten Sie nun die Versorgungsspannung ein. Das Gerät ist betriebsbereit!

Nach dem Einschalten durchläuft die Messeinrichtung interne Testfunktionen. Während dieses Vorgangs erscheint auf der Vor-Ort-Anzeige folgende Sequenz von Meldungen:

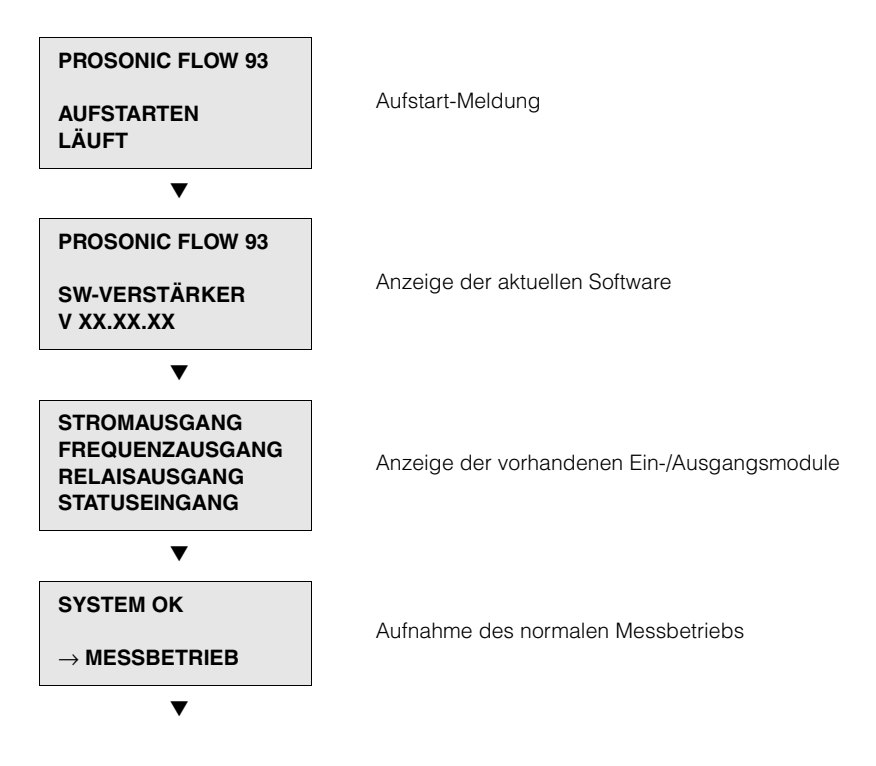

Nach erfolgreichem Aufstarten wird der normale Messbetrieb aufgenommen. Auf der Anzeige erscheinen verschiedene Messwert- und/oder Statusgrößen (HOME-Position).

- - Hinweis!

Falls das Aufstarten nicht erfolgreich ist, wird je nach Ursache eine entsprechende Fehlermeldung angezeigt.

## 6.2 Inbetriebnahme via Vor-Ort-Anzeige

### 6.2.1 Quick Setup "Inbetriebnahme"

Falls das Messgerät mit einer Vor-Ort-Anzeige ausgestattet ist, können über das Quick Setup-Menü "Inbetriebnahme" alle für den Standard-Messbetrieb wichtigen Geräteparameter schnell und einfach konfiguriert werden (Abb. 29). Bei Messgeräten ohne Vor-Ort-Anzeige sind die einzelnen Parameter und Funktionen über das Konfigurationsprogramm FieldTool (Seite 64) zu konfigurieren.

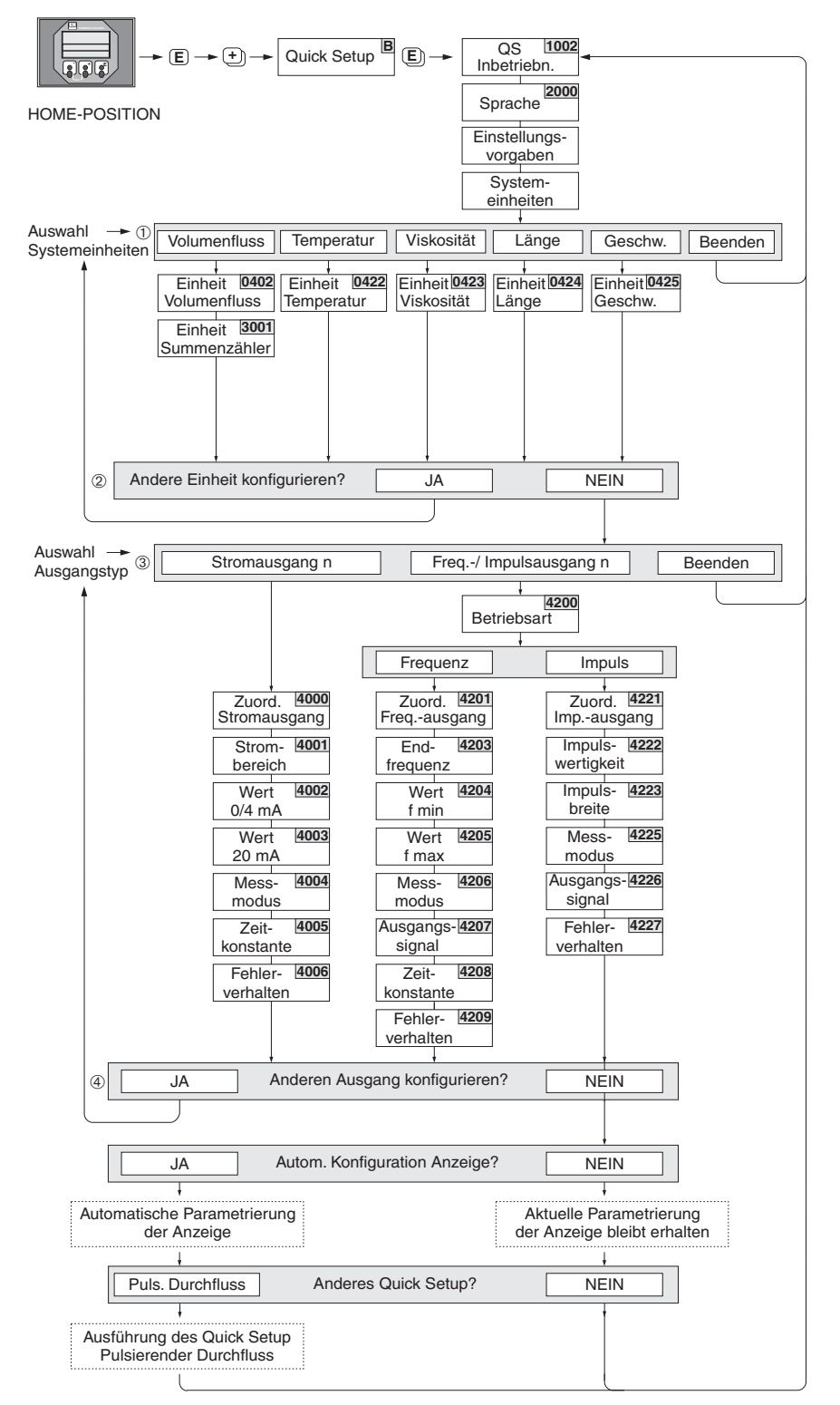

Abb. 29: Quick Setup "Inbetriebnahme" (nur über Vor-Ort-Anzeige)

F06-93Cxxxxx-19-xx-xx-de-000

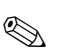

#### Hinweis!

- Wird bei einer Abfrage die ESC Tastenkombination gedrückt, erfolgt ein Rücksprung in die Zelle SETUP INBETRIEBNAHME (1002).
- Falls die Abfrage "Automatische Konfiguration der Anzeige" mit JA bestätigt wird, erfolgt die Zuordnung der Anzeigezeilen wie folgt: Hauptzeile = Volumenfluss, Zusatzzeile = Summenzähler 1, Infozeile = Betriebs-/Systemzustand.

### 1

Es sind bei jedem Umlauf nur noch die Einheiten anwählbar, die im laufenden Quick Setup noch nicht konfiguriert wurden. Die Volumeneinheit wird aus der Volumenflusseinheit abgeleitet.

#### 2

Die Auswahl "JA" erscheint, solange noch nicht alle Einheiten parametriert wurden. Steht keine Einheit mehr zur Verfügungm, erscheint nur noch die Auswahl "NEIN".

#### 3

Es sind bei jedem Umlauf nur noch die Ausgänge anwählbar, die im laufenden Quick Setup noch nicht konfiguriert wurden.

#### 4

Die Auswahl "JA" erscheint, solange noch ein freier Ausgang zur Verfügung steht. Steht kein Ausgang mehr zur Verfügung, erscheint nur noch die Auswahl "NEIN".

### 6.2.2 Quick Setup "Pulsierender Durchfluss"

Beim Einsatz von Pumpentypen die bauartbedingt pulsierend fördern, wie Kolben-, Schlauch-, Exzenterpumpen, usw., entsteht ein zeitlich stark schwankender Durchfluss (Abb. 30). Auch können bei diesen Pumpentypen negative Durchflüsse aufgrund des Schließvolumens oder Undichtigkeiten von Ventilen auftreten.

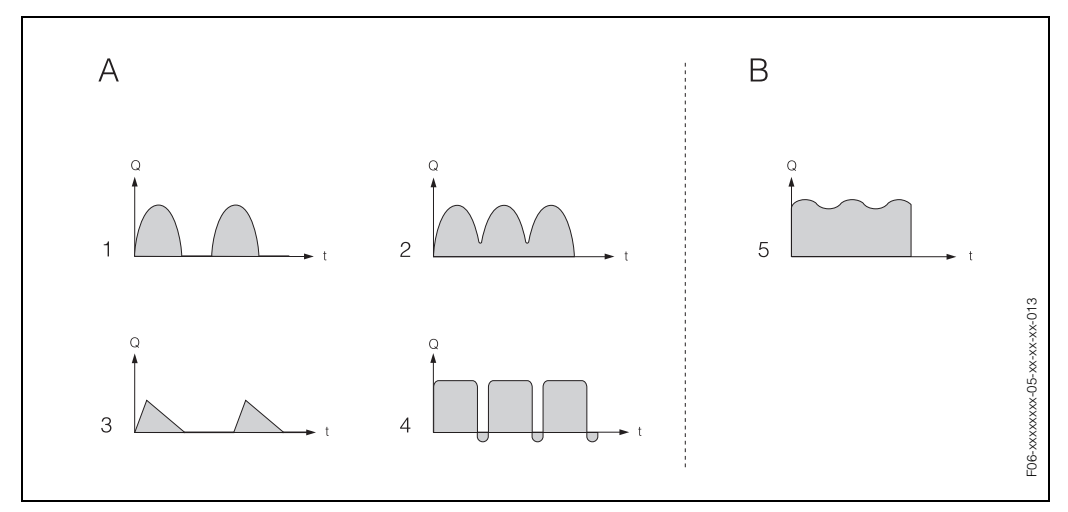

Abb. 30: Durchflusscharakteristik verschiedener Pumpentypen

A = mit stark pulsierendem Durchfluss

- B = mit schwach pulsierendem Durchfluss
- 1 1-Zylinder-Exzenterpumpe
- 2 2-Zylinder-Exzenterpumpe
- 3 Magnetpumpe
- 4 Schlauchquetschpumpe, flexible Anschlussleitung
- 5 Mehrzylinder-Kolbenpumpe

#### Stark pulsierende Durchflüsse

Durch die gezielte Einstellung verschiedener Gerätefunktionen über das Quick Setup "Pulsierende Durchflüsse", können Durchflussschwankungen über den gesamten Durchflussbereich kompensiert und pulsierende Flüssigkeitsströme korrekt erfasst werden. Die Durchführung des Quick Setup-Menüs ist ausführlich auf Seite 61 beschrieben.

### Hinweis!

Bei Unsicherheit über die genaue Durchflusscharakteristik, ist die Durchführung des Quick Setup "Pulsierende Durchflüsse" in jedem Fall zu empfehlen.

#### Schwach pulsierende Durchflüsse

Treten nur geringe Durchflussschwankungen auf, z. B. beim Einsatz von Zahnrad-, Dreioder Mehrzylinderpumpen, so ist die Durchführung des Quick Setups **nicht** zwingend erforderlich.

In solchen Fällen ist es jedoch empfehlenswert, die nachfolgend aufgeführten Funktionen (s. Handbuch "Beschreibung Gerätefunktionen") den vor Ort herrschenden Prozessbedingungen anzupassen, um ein stabiles, gleichbleibendes Ausgangssignal zu erhalten. Dies gilt insbesondere für den Stromausgang:

- Dämpfung Messsystem: Funktion "SYSTEMDÄMPFUNG" → Wert erhöhen
- Dämpfung Stromausgang: Funktion "ZEITKONSTANTE"  $\rightarrow$  Wert erhöhen

### Durchführen des Quick Setups "Pulsierende Durchflüsse"

Falls das Messgerät mit einer Vor-Ort-Anzeige ausgestattet ist, können über das Quick Setup-Menü "Pulsierende Durchflüsse" alle für den Standard-Messbetrieb wichtigen Geräteparameter schnell und einfach konfiguriert werden (Abb. 31). Bei Messgeräten ohne Vor-Ort-Anzeige sind die einzelnen Parameter und Funktionen über das Konfigurationsprogramm FieldTool (s. Seite 64) zu konfigurieren.

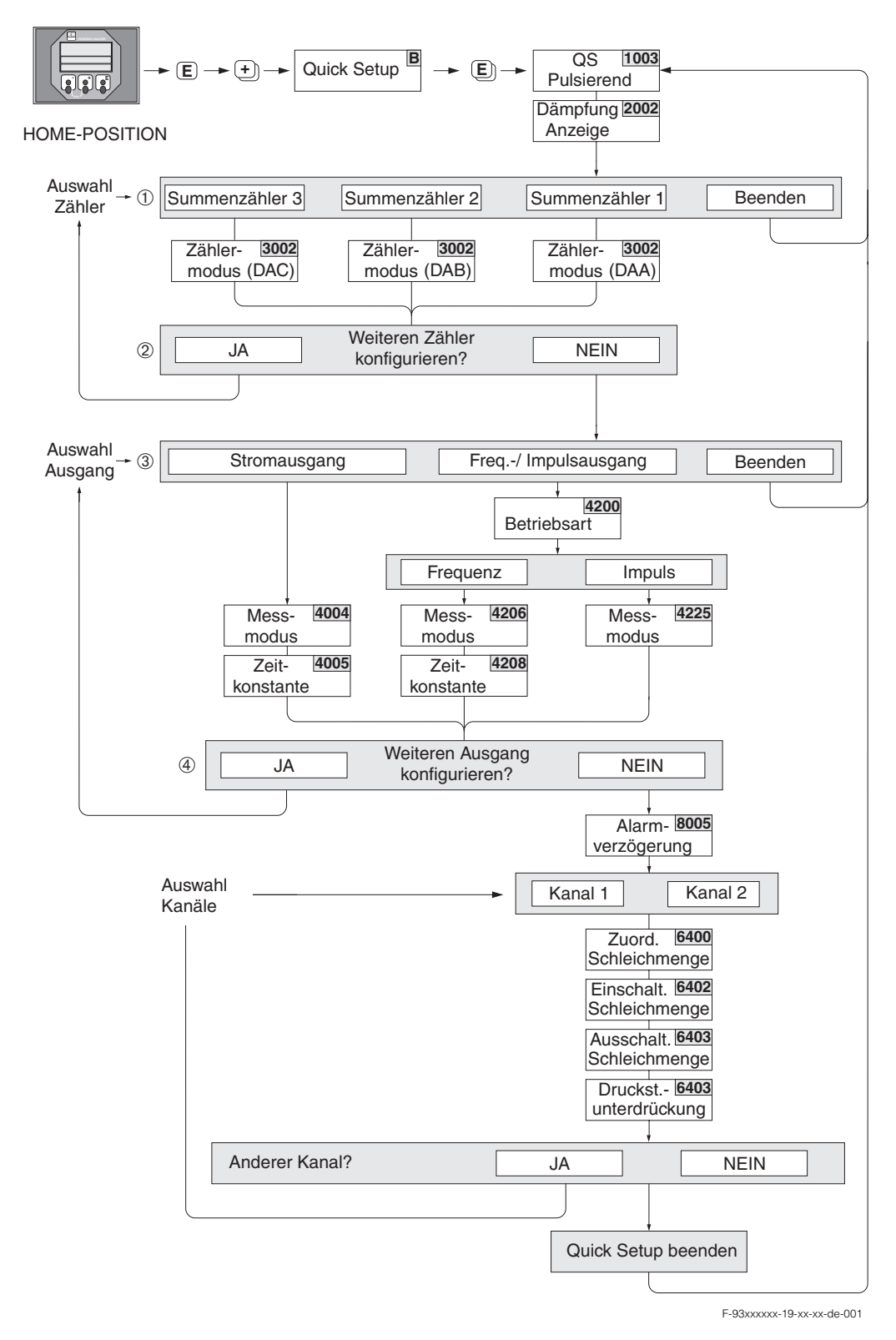

Abb. 31: Quick Setup-Menü für den Messbetrieb bei stark pulsierendem Durchfluss (nur über Vor-Ort-Anzeige) Empfohlene Einstellungen  $\rightarrow$  Seite 63

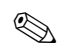

#### Hinweis!

- Wird bei einer Abfrage die ESC Tastenkombination gedrückt, erfolgt ein Rücksprung in die Zelle QUICK SETUP PULSIERENDER DURCHFLUSS (1003).
- Der Aufruf dieses Quick Setups kann entweder direkt im Anschluss an das Quick Setup "INBETRIEBNAHME" erfolgen oder durch einen manuellen Aufruf über die Funktion QUICK SETUP PULSIERENDER DURCHFLUSS (1003).

### 1

Es sind bei jedem Umlauf nur noch die Zähler anwählbar die im laufenden Quick Setup noch nicht konfiguriert wurden.

### 2

Die Auswahl "JA" erscheint solange nicht alle Zähler parametriert wurden. Steht kein Zähler mehr zur Verfügung erscheint nur noch die Auswahl "NEIN".

### 3

Es sind bei jedem Umlauf nur noch die Ausgänge anwählbar die im laufenden Quick Setup noch nicht konfiguriert wurden.

### 4

Die Auswahl "JA" erscheint solange nicht alle Ausgänge parametriert wurden. Steht kein Ausgang mehr zur Verfügung erscheint nur noch die Auswahl "NEIN".

| Quick Setup "Pulsierender Durchfluss" |                   |                                                                                                    |
|---------------------------------------|-------------------|----------------------------------------------------------------------------------------------------|
| HOME-Position →                       |                   |                                                                                                    |
| Funktions-Nr.                         | Funktionsname     | Auszuwählende Einstellung (6)                                                                                 |
| 1003                                  | QS-PULS. DURCHFL. | JA<br>Nach Bestätigen mit<br>das Quick Setup-Menü alle nachfolgen-<br>den Funktionen schrittweise aufgerufen. |
| ▼                                     |                   | ·                                                                                                    |

| Grundeinstellungen                                                |                     |                                |  |  |
|-------------------------------------------------------------------|---------------------|--------------------------------|--|--|
| 2002                                                              | DÄMPFUNG ANZEIGE    | 1 s                            |  |  |
| 3002                                                              | ZÄHLERMODUS (DAA)   | BILANZ (Summenzähler 1)        |  |  |
| 3002                                                              | ZÄHLERMODUS (DAB)   | BILANZ (Summenzähler 2)        |  |  |
| 3002                                                              | ZÄHLERMODUS (DAC)   | BILANZ (Summenzähler 3)        |  |  |
| Signalart für "STROMAUSGANG 1n"                                   |                     |                                |  |  |
| 4004                                                              | MESSMODUS           | PULS. DURCHFL.                 |  |  |
| 4005                                                              | ZEITKONSTANTE       | 1s                             |  |  |
| Signalart für "FREQ./IMPULSAUSGANG 1n" (bei Betriebsart FREQUENZ) |                     |                                |  |  |
| 4206                                                              | MESSMODUS           | PULS. DURCHFL.                 |  |  |
| 4208                                                              | ZEITKONSTANTE       | 0 s                            |  |  |
| Signalart für "FREQ./IMPULSAUSGANG 1n" (bei Betriebsart IMPULS)   |                     |                                |  |  |
| 4225                                                              | MESSMODUS           | PULS. DURCHFL.                 |  |  |
| Weitere Einstellungen                                             |                     |                                |  |  |
| 8005                                                              | ALARMVERZÖGERUNG    | 0 s                            |  |  |
| 6400                                                              | ZUORD. SCHLEICHM.   | VOLUMENFLUSS                   |  |  |
| 6402                                                              | EINPUNKT SCHLEICHM. | Empfohlene Einstellung 0,4 l/s |  |  |
| 6403                                                              | AUSPUNKT SCHLEICHM. | 50%                            |  |  |
| 6404                                                              | DRUCKSTOSS UNTERDR. | 0 s                            |  |  |
| ▼                                                                 |                     |                                |  |  |

Zurück zur HOME-Position:

→ Esc-Tasten (=) länger als drei Sekunden betätigen. → Esc-Tasten (=) mehrmals kurz betätigen → schrittweises Verlassen der Funktionsmatrix

## 6.3 Inbetriebnahme via Konfigurationsprogramm

### 6.3.1 Inbetriebnahme

Folgende Gerätefunktionen sind für den standardmässigen Messbetrieb zu konfigurieren:

- Systemeinheiten
- Ausgänge

## 6.4 Applikationsspezifische Inbetriebnahme

### 6.4.1 Nullpunktabgleich

Ein Nullpunktabgleich ist grundsätzlich **nicht** erforderlich (nur nach Sensoraustausch empfohlen).

Ein Nullpunktabgleich ist erfahrungsgemäß nur in speziellen Fällen empfehlenswert:

- bei höchsten Ansprüchen an die Messgenauigkeit und sehr geringen Durchflussmengen
- bei extremen Prozess- oder Betriebsbedingungen, z.B. bei sehr hohen Prozesstemperaturen oder sehr hoher Viskosität des Messstoffes

### Voraussetzungen für den Nullpunktabgleich

Beachten Sie folgende Punkte, bevor Sie den Abgleich durchführen:

- Der Abgleich kann nur bei Messstoffen ohne Gas- oder Feststoffanteile durchgeführt werden.
- Der Nullpunktabgleich findet bei vollständig gefülltem Rohr und Nulldurchfluss statt (v = 0 m/s). Dazu können z.B. Absperrventile vor bzw. hinter dem Messbereich vorgesehen werden oder bereits vorhandene Ventile und Schieber benutzt werden (Abb. 32).
  - Normaler Messbetrieb  $\rightarrow$  Ventile 1 und 2 offen
  - Nullpunktabgleich *mit* Pumpendruck  $\rightarrow$  Ventil 1 offen / Ventil 2 geschlossen
  - Nullpunktabgleich *ohne* Pumpendruck  $\rightarrow$  Ventil 1 geschlossen / Ventil 2 offen

### Achtung!

رما ( )

- Bei sehr schwierigen Messstoffen (z.B. feststoffbeladen oder ausgasend) ist es möglich, dass trotz mehrmaligem Nullpunktabgleich kein stabiler Nullpunkt erreicht werden kann. Setzen Sie sich bitte in solchen Fällen mit Ihrer E+H-Servicestelle in Verbindung.
- Den aktuell gültigen Nullpunktwert können Sie über die Funktion "NULLPUNKT" abfragen (siehe Handbuch "Beschreibung Gerätefunktionen").

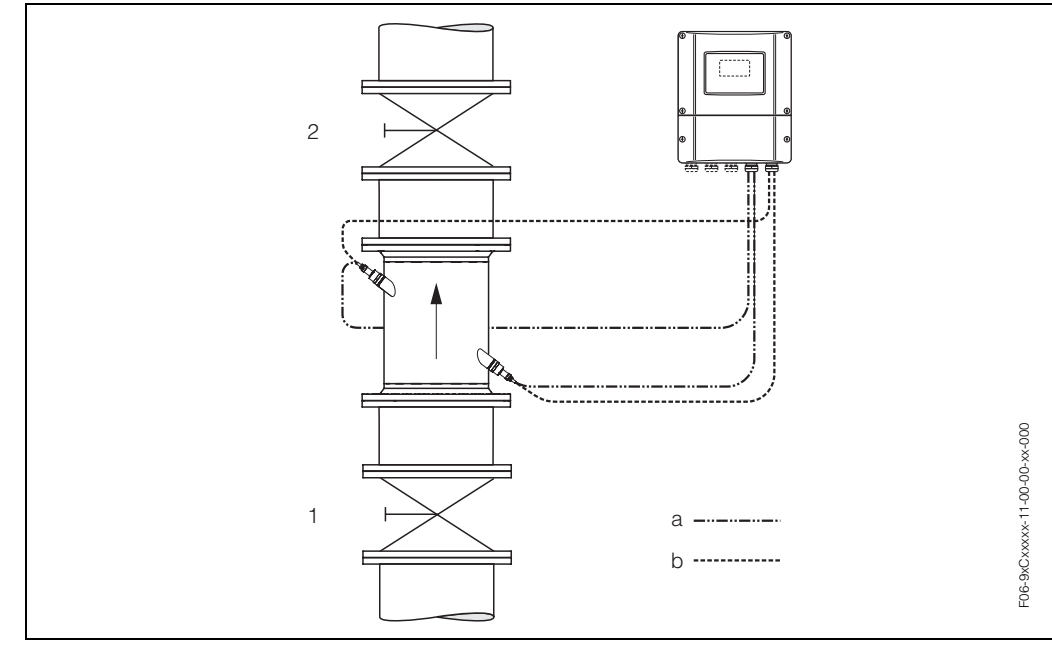

Abb. 32: Nullpunktabgleich und Absperrventile

- 1 Absperrventil stromaufwärts vor Prosonic Flow C
- 2 Absperrventil stromabwärts nach Prosonic Flow C
- a Sensorkabel Kanal 1
- b Sensorkabel Kanal 2

#### Durchführung des Nullpunktabgleichs

- 1. Lassen Sie die Anlage so lange laufen, bis normale Betriebsbedingungen herrschen.
- 2. Stoppen Sie den Durchfluss (v = 0 m/s).
- 3. Kontrollieren Sie die Absperrventile auf Leckagen.
- 4. Kontrollieren Sie den erforderlichen Betriebsdruck.
- 5. Wählen Sie nun mit Hilfe der Vor-Ort-Anzeige die Funktion "NULLPUNKT-ABGLEICH" in der Funktionsmatrix an: HOME → E → D → GRUNDFUNKTIONEN GRUNDFUNKTIONEN → E → D → PROZESSPARAMETER K1/K2 PROZESSPARAMETER → E → D → ABGLEICH ABGLEICH → E → NULLPUNKTABGLEICH
- 6. Geben Sie die Codezahl ein, falls nach Betätigen von ⊡ auf der Anzeige eine Aufforderung zur Code-Eingabe erscheint (nur bei gesperrter Funktionsmatrix).
- 7. Wählen Sie nun mit → die Einstellung START aus und bestätigen Sie mit Sicherheitsabfrage mit JA quittieren und nochmals mit bestätigen. Der Nullpunktabgleich wird nun gestartet:
  - Während des Nullpunktabgleichs erscheint auf der Anzeige während 30...60 Sekunden die Meldung NULLABGLEICH LÄUFT.
  - Falls die Messstoffgeschwindigkeit den Betrag von 0,1 m/s überschreitet, erscheint auf der Anzeige die folgende Fehlermeldung: NULLABGLEICH NICHT MÖGLICH.
  - Wenn der Nullpunktabgleich beendet ist, erscheint auf der Anzeige wieder die Funktion NULLPUNKTABGLEICH.
- 8. Zurück zur HOME-Position:
  - Esc-Tasten ( ) länger als drei Sekunden betätigen.
  - Esc-Tasten ( ) mehrmals kurz betätigen.
- Ś

Hinweis!

Beachten Sie, dass die Durchführung des Nullpunktabgleichs für beide Kanäle getrennt durchgeführt werden muss!

### 6.4.2 Erweiterte Diagnosefunktionen

Mit Hilfe des optionalen Softwarepakets "Erweiterte Diagnose" (F-Chip, Zubehör → Seite 73) können frühzeitig Veränderungen am Messsystem erkannt werden. Solche Einflüsse vermindern im Normalfall die Messgenauigkeit oder führen in extremen Fällen zu Systemfehlern.

Mit Hilfe der Diagnosefunktionen ist es möglich, verschiedene Prozess- und Geräteparameter während des Messbetriebes aufzuzeichnen, z.B. Volumenfluss, Durchflussgeschwindigkeit, Signalstärke, Schallgeschwindigkeit, usw.

Über eine Trendanalyse dieser Messwerte können Abweichungen des Messsystems gegenüber einem "Referenzzustand" frühzeitig erkannt und Gegenmaßnahmen ergriffen werden.

### Referenzwerte als Grundlage für Trendanalysen

Für Trendanalysen müssen immer Referenzwerte der betreffenden Parameter aufgezeichnet werden, die unter reproduzierbaren, konstanten Bedingungen ermittelt werden. Referenzdaten werden unter kundenspezifischen Prozessbedingungen erhoben, z.B. während der Inbetriebnahme oder während bestimmter Prozessabläufe (Reinigungszyklen, usw.).

Die Erfassung und Abspeicherung von Referenzwerten im Messsystem erfolgt grundsätzlich über die Gerätefunktion  $\rightarrow$  REFERENZZUSTAND ANWENDER (7601).

### Achtung!

Eine Trendanalyse von Prozess-/Geräteparametern ohne Referenzwerte ist nicht möglich! Referenzwerte können grundsätzlich nur unter konstanten, gleichbleibenden Prozessbedingungen ermittelt werden.

### Art der Datenerhebung

Die Aufzeichnung von Prozess- und Geräteparametern ist auf zwei unterschiedliche Arten möglich, die Sie in der Funktion  $\rightarrow$  AKQUISITION MODUS (7610) festlegen können:

- Auswahl "PERIODISCH": Datenerfassung erfolgt periodisch durch das Messgerät. Über die Funktion "AKQUISITION PERIODE (7611)" erfolgt die Eingabe des gewünschten Zeitabstandes.
- Auswahl "MANUELL": Datenerfassung erfolgt manuell, zu frei wählbaren Zeitpunkten durch den Anwender selber.

Achten Sie darauf, dass Sie die Datenerhebung dann vornehmen, wenn die Prozessbedingungen dem Referenzzustand entsprechen. Nur so können Abweichungen vom Referenzzustand sicher und eindeutig festgestellt werden.

### Hinweis!

Ś

Im Messsystem werden chronologisch die letzten zehn Einträge festgehalten. Die "Historie" solcher Werte kann über verschiedene Funktionen abgerufen werden:

| Volumenfluss       • Referenzwert → Funktion "REFERENZWERT"         Durchflussgeschwindigkeit       • Kleinster gemessener Wert → Funktion "MINIMUM"         Signalstärke       • Höchster gemessener Wert → Funktion "MAXIMUM"         Schallgeschwindigeit       • Liste der zehn letzten Messwerte → Funktion "HISTORIE"         Laufzeit       • Abweichung Mess-/Referenzwert → Funktion "ABWEICHUNG" | Diagnoseparameter                                                                                              | Abgespeicherte Datensätze (je Parameter)                                                                                                    |
|----------------------------------------------------------------------------------------------------|----------------------------------------------------------------------------------------------------|----------------------------------------------------------------------------------------------------|
|                                                                                                    | Volumenfluss<br>Durchflussgeschwindigkeit<br>Signalstärke<br>Schallgeschwindigeit<br>Laufzeit<br>Akzeptanzrate | <ul> <li>Referenzwert → Funktion "REFERENZWERT"</li> <li>Kleinster gemessener Wert → Funktion "MINIMUM"</li> <li>Höchster gemessener Wert → Funktion "MAXIMUM"</li> <li>Liste der zehn letzten Messwerte → Funktion "HISTORIE"</li> <li>Abweichung Mess-/Referenzwert → Funktion "ABWEICHUNG"</li> </ul> |

### Hinweis!

Weitere Angaben dazu finden Sie im Handbuch "Beschreibung Gerätefunktionen".

### Warnmeldungen auslösen

Allen für die Diagnose relevanten Prozess-/Geräteparametern kann bei Bedarf ein Grenzwert zugeordnet werden, bei dessen Überschreitung eine Warnmeldung ausgelöst wird  $\rightarrow$  Funktion "WARNMODUS (7603)".

Der Grenzwert wird als relative Abweichung gegenüber dem Referenzwert ins Messsystem eingegebenen  $\rightarrow$  Funktion "WARNPEGEL (76....)".

Abweichungen können über die Strom- oder Relaisausgänge ausgegeben werden.

#### Interpretation von Daten

Die Interpretation der vom Messsystem aufgezeichneten Datensätze ist stark von der jeweiligen Applikation abhängig. Dies erfordert vom Benutzer eine genaue Kenntnis seiner Prozessbedingungen und den damit verbundenen Abweichungen im Prozess, die im Einzelfall von ihm selber zu ermitteln sind.

Für die Anwendung der Grenzwertfunktion beispielsweise ist die Kenntnis der erlaubten minimalen und maximalen Abweichungen besonders wichtig. Ansonsten besteht die Gefahr, dass bei "normalen" Prozessschwankungen unbeabsichtigt eine Warnmeldung ausgelöst wird.

Abweichungen vom Referenzzustand können verschiedenen Ursachen haben. Die nachfolgende Tabelle enthält Beispiele und Hinweise der aufgezeichneten Diagnoseparameter:

| Diagnoseparameter                                                                                                    | Mögliche Ursachen bei Abweichungen vom Referenzwert                                                                                                    |
|----------------------------------------------------------------------------------------------------|----------------------------------------------------------------------------------------------------|
| Signalstärke                                                                                                    | Eine Änderung der Signalstärke ist auf Prozessänderungen zurück zu führen, z.B. erhöhter Gas- oder Feststoffanteil der Flüssigkeit oder weniger optimale Signaleinkopplung, z.B aufgrund Austrocknung oder Ausspülung des Koppelmediums.                                                                        |
| Schallgeschwindigeit                                                                                                    | Eine Änderung der Schallgeschwindigkeit ist auf veränderte Prozess-<br>bedingungen zurück zu führen. Die häufigsten Ursachen sind Ände-<br>rungen der Temperatur oder Zusammensetzung der Flüssigkeit. Eine<br>optimale Messung wird erreicht wenn die Schallgeschwindigkeitsän-<br>derung kleiner +/- 10% ist. |
| <i>Gemessene Laufzeit</i><br>Dauer des Signals für einen<br>Durchlauf von Messumformer<br>über Sensor, Rohr, Flüssigkeit,<br>Rohr, Sensor zurück zum Mes-<br>sumformer. Für die Durchfluss-<br>geschwindigkeit relevant ist<br>die Laufzeit in der Flüssigkeit. | Die gemessene Laufzeit ist proportional der Schallgeschwindigkeit<br>und verhält sich wie diese.                                                                                                    |
| Akzeptanzrate<br>Die Akzeptanzrate gibt den<br>Anteil der Messungen an, die<br>in die Durchflussberechnung<br>einfließen.                                                                                                    | Ein Abnehmen der Akzeptanzrate wird verursacht durch eine schwan-<br>kende Signalstärke und deutet auf Gaseinschlüsse oder Feststoffe in<br>der Flüssigkeit hin.                                                                                                    |

## 6.5 Hardware-Einstellungen

### 6.5.1 Stromausgang: aktiv/passiv

Die Konfiguration der Stromausgänge als "aktiv" oder "passiv" erfolgt über verschiedene Steckbrücken auf der I/O-Platine bzw. dem Strom-Submodul.

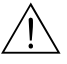

### Warnung!

Stromschlaggefahr! Offenliegende Bauteile mit berührungsgefährlicher Spannung. Vergewissern Sie sich, dass die Hilfsenergie ausgeschaltet ist, bevor Sie die Elektronikraumabdeckung entfernen.

- 1. Hilfsenergie ausschalten.
- 2. I/O-Platine ausbauen  $\rightarrow$  Seite 88
- 3. Steckbrücken entsprechend Abb. 33 positionieren.

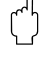

- Achtung!
- Zerstörungsgefahr von Messgeräten! Beachten Sie die in Abb. 33 angegeben Positionen der Steckbrücken genau. Falsch gesteckte Brücken können zu Überströmen führen und damit das Messgerät selber oder extern angeschlossene Geräte zerstören!
- Beachten Sie, dass die Positionierung des Strom-Submoduls auf der I/O-Platine, je nach Bestellvariante, unterschiedlich sein kann und damit auch die Klemmenbelegung im Anschlussraum des Messumformers → Seite 30.
- 4. Der Einbau der I/O-Platine erfolgt in umgekehrter Reihenfolge.

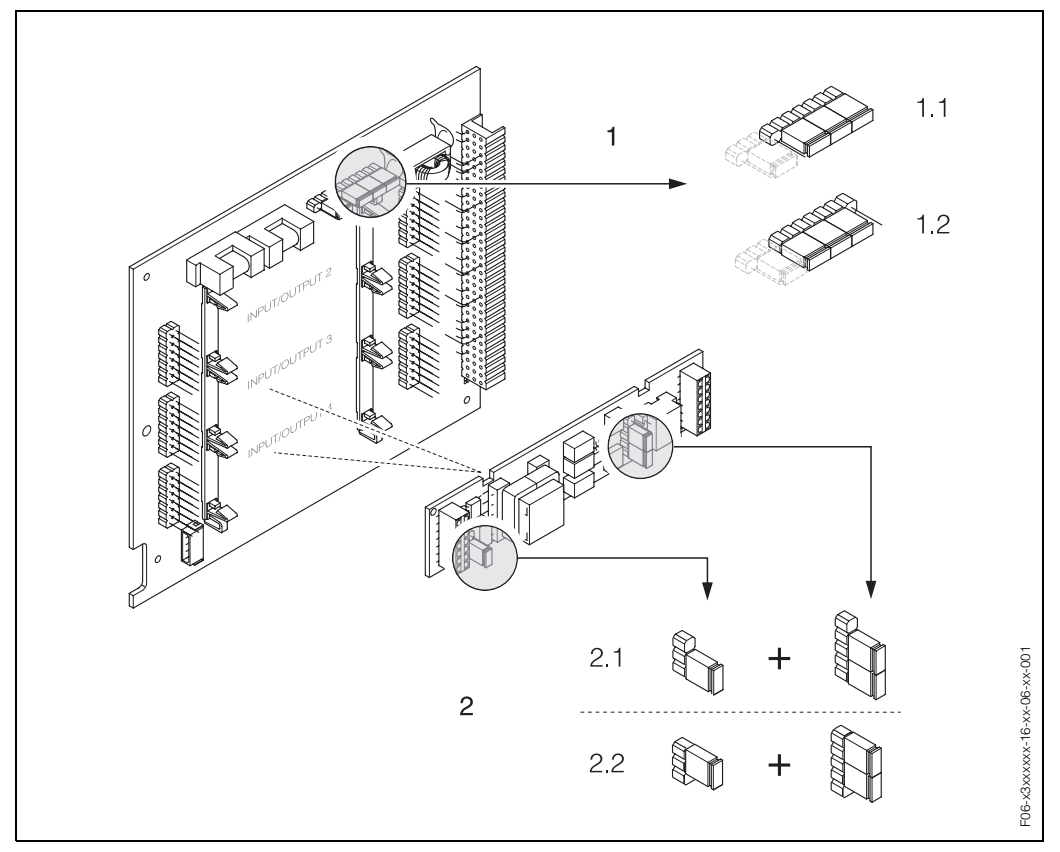

Abb. 33: Stromausgänge konfigurieren mit Hilfe von Steckbrücken (I/O-Platine)

- 1.1 Aktiv (Werkeinstellung)
- 1.2 Passiv
- Stromausgang 2 (optional, Steckmodul)
- 1.3 Aktiv (Werkeinstellung)
- 1.4 Passiv

<sup>1</sup> Stromausgang 1 mit HART

### 6.5.2 Relaiskontakte: Öffner/Schließer

Über zwei Steckbrücken auf der I/O-Platine bzw. dem Relais-Submodul kann der Relaiskontakt wahlweise als Öffner oder Schließer konfiguriert werden. In der Funktion "ISTZUSTAND RELAISAUSGANG" (Nr. 4740) ist diese Konfiguration jederzeit abrufbar.

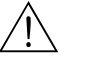

### Warnung!

Stromschlaggefahr! Offenliegende Bauteile mit berührungsgefährlicher Spannung. Vergewissern Sie sich, dass die Hilfsenergie ausgeschaltet ist, bevor Sie die Elektronikraumabdeckung entfernen.

- 1. Hilfsenergie ausschalten.
- 2. I/O-Platine ausbauen  $\rightarrow$  s. Seite 88
- 3. Steckbrücken entsprechend Abb. 34 (I/O-Platine umrüstbar) bzw. Abb. 35 (I/O-Platine nicht umrüstbar) positionieren.

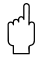

#### Achtung!

- Die Konfiguration der Steckbrücken auf der nicht umrüstbaren Platine ist spiegelbildlich zur umrüstbaren. Beachten Sie die Darstellung in den Abbildungen.
- Bei einer Umkonfiguration sind immer beide Steckbrücken umzustecken!
- Beachten Sie, dass die Positionierung des Relais-Submoduls auf der umrüstbaren I/O-Platine je nach Bestellvariante, unterschiedlich sein kann und damit auch die Klemmenbelegung im Anschlussraum des Messumformers → s. Seite 30.
- 4. Der Einbau der I/O-Platine erfolgt in umgekehrter Reihenfolge.

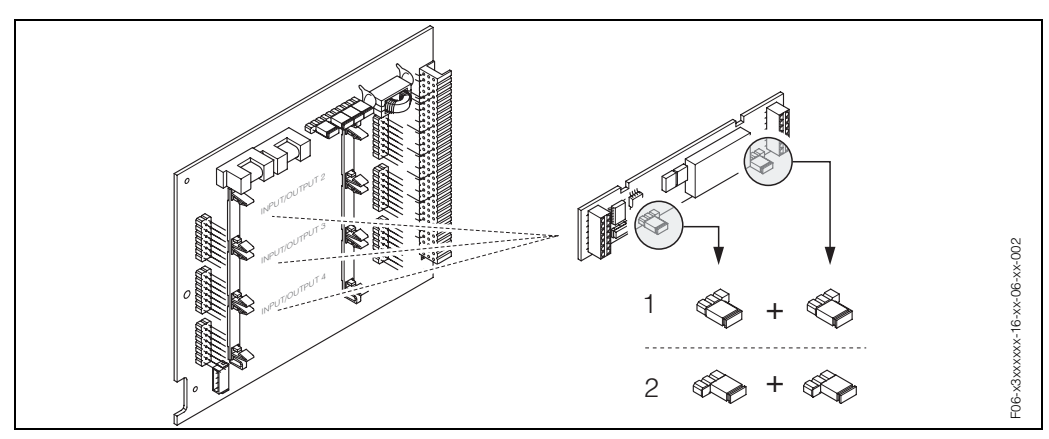

Abb. 34: Relaiskontakte konfigurieren (Öffner / Schließer) für die umrüstbare I/O-Platine

- 1 Schließer herausgeführt (Werkeinstellung Relais 1)
- 2 Öffner herausgeführt (Werkeinstellung Relais 2, falls vorhanden)

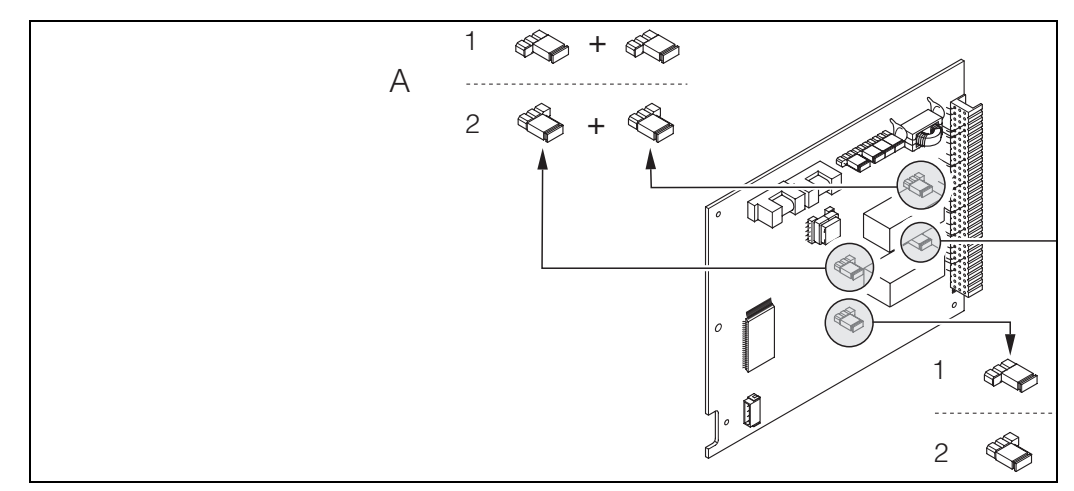

Abb. 35: Relaiskontakte konfigurieren (Öffner / Schließer) für die nicht umrüstbare I/O-Platine

- 1 Schließer herausgeführt (Werkeinstellung Relais 1)
- 2 Öffner herausgeführt (Werkeinstellung Relais 2)

## 6.6 Datenspeicher (DAT, F-Chip)

### T-DAT (Messumformer-DAT)

Der T-DAT ist ein auswechselbarer Datenspeicher, in dem alle Parameter und Einstellung des Messumformers abgespeichert sind.

Das Sichern spezifischer Parametrierwerte vom EEPROM ins T-DAT und umgekehrt ist vom Benutzer selbst durchzuführen ( = **manuelle** Sicherungsfunktion). Ausführliche Angaben dazu sind dem Handbuch "Beschreibung Gerätefunktionen" zu entnehmen (Funktion "T-DAT VERWALTEN", Nr. 1009). Zusätzlich können die Kalibrierdaten des Systems in der Funktion "SYSTEM RESET" Nr. 8046 über die Auswahl "MESSROHRDA-TEN" wiederhergestellt werden. Die Kalibrierdaten des Systems sind geschützt und können mit der Funktion "T-DAT VERWALTEN" nicht überschrieben bzw. abgespeichert werden.

### Achtung!

Der T-DAT ist mit dem Sensorsignalkabel verbunden und sollte nicht entfernt werden. Eine Wiederherstellung des Systems ist nur mit dem original T-DAT oder nur durch Unterstützung vom E+H Service möglich.

### F-Chip (Funktions-Chip)

Der F-Chip ist ein Mikroprozessor-Baustein, der zusätzliche Softwarepakete enthält, mit denen die Funktionalität und damit auch die Anwendungsmöglichkeiten des Messumformers erweitert werden können.

Der F-Chip ist im Falle einer nachträglichen Aufrüstung als Zubehörteil bestellbar (s. Seite 73) und kann einfach auf die I/O-Platine gesteckt werden (s. Seite 87). Nach dem Aufstarten kann der Messumformer sofort auf diese Software zugreifen.

### Achtung!

(<sup>1</sup>)

Für die eindeutige Zuordnung wird der F-Chip nach dem Aufstecken auf die I/O-Platine mit der Seriennummer des Messumformers gekennzeichnet, d.h der F-Chip kann danach **nicht** mehr für ein anderes Messgerät verwendet werden.

# 7 Wartung

Für das Durchfluss-Messsystem Prosonic Flow 93 sind grundsätzlich keine speziellen Wartungsarbeiten erforderlich.

### Außenreinigung

Bei der Außenreinigung von Messgeräten ist darauf zu achten, dass das verwendete Reinigungsmittel die Gehäuseoberfläche und die Dichtungen nicht angreift.
# 8 Zubehör

Für Messumformer und Messaufnehmer sind verschiedene Zubehörteile lieferbar, die bei Endress+Hauser separat bestellt werden können. Ausführliche Angaben zum betreffenden Bestellcode erhalten Sie von Ihrer E+H-Serviceorganisation.

| Zubehör(teil)                                         | Beschreibung                                                                                                    | Bestell-Code                                     |
|-------------------------------------------------------|----------------------------------------------------------------------------------------------------|--------------------------------------------------|
| Messumformer<br>Wandaufbaugehäuse<br>Prosonic Flow 93 | Messumformer für den Austausch oder für die<br>Lagerhaltung. Über den Bestellcode können fol-<br>gende Spezifikationen angegeben werden:<br>– Zulassungen<br>– Schutzart / Ausführung<br>– Kabeldurchführung<br>– Anzeige / Hilfsenergie / Bedienung<br>– Software<br>– Ausgänge / Eingänge | 93XXX – XXXXX *******                            |
| Umbausatz<br>Ein-/Ausgänge                            | Umbausatz mit entsprechenden Steckplatzmodu-<br>len für die Umrüstung der bisherigen Ein-/Aus-<br>gangskonfiguration auf eine neue Variante.                                                                                                    | DK9UI — **                                       |
| Softwarepaket für<br>Prosonic Flow 93                 | Zusätzliche Software auf F-Chip einzeln bestell-<br>bar:<br>– Erweiterte Diagnose                                                                                                    | DK9SO – *                                        |
| Montageset für Messumfor-<br>mer                      | Montageset für Wandaufbaugehäuse.<br>Geeignet für:<br>– Wandmontage<br>– Rohrmontage<br>– Schalttafeleinbau<br>Montageset für Alu-Feldgehäuse:<br>Geeignet für Rohrmontag (3/4"3")                                                                                                    | DK9WM – A<br>DK9WM – B                           |
| Durchflussmesssensor W                                | -40+80 °C; IP 68                                                                                                    | DK9WS – L*                                       |
| Sensorkabelset für Prosonic<br>Flow W                 | <ul> <li>5 m Sensorkabel, PVC, -20+70 °C</li> <li>10 m Sensorkabel, PVC, -20+70 °C</li> <li>15 m Sensorkabel, PVC, -20+70 °C</li> <li>30 m Sensorkabel, PVC, -20+70 °C</li> </ul>                                                                                                    | DK9SC – A<br>DK9SC – B<br>DK9SC – C<br>DK9SC – D |
| Schlauchadapter für Sensor-<br>kabel Prosonic Flow W  | <ul> <li>Schlauchadapter inkl. Sensorkabeldurchfüh-<br/>rung M20x1,5</li> <li>Schlauchadapter inkl. Sensorkabeldurchfüh-<br/>rung ½" NPT</li> <li>Schlauchadapter inkl. Sensorkabeldurchfüh-<br/>rung G<sup>1</sup>/<sub>2</sub>"</li> </ul>                                                | DK9CA – 1<br>DK9CA – 2<br>DK9CA – 3              |
| Handbediengerät HART<br>Communicator DXR 375          | Handbediengerät für die Fernparametrierung und<br>Messwertabfrage über den Stromausgang HART<br>(420 mA).<br>Weitere Informationen erhalten Sie von Ihrer<br>zuständigen E+H-Vertretung.                                                                                                    | DXR375 – ****                                    |
| Applicator                                            | Software für die Auswahl und Auslegung von<br>Durchfluss-Messgeräten.<br>Applicator ist sowohl über Internet verfügbar als<br>auch auf CD-ROM für die lokale PC-Installation.<br>Weitere Informationen erhalten Sie von Ihrer<br>zuständigen E+H-Vertretung.                                | DKA80 – *                                        |

| Zubehör(teil) | Beschreibung                                                                                                    | Bestell-Code |
|---------------|----------------------------------------------------------------------------------------------------|--------------|
| FieldTool     | Konfigurations- und Service-Software für die<br>Betreuung von Durchfluss-Messgeräten im Feld:<br>– Inbetriebnahme, Wartungsanalyse<br>– Konfiguration von Messgeräten<br>– Servicefunktionen<br>– Visualisierung von Prozessdaten<br>– Fehlersuche<br>– Steuerung des Test- und Simulationsgerätes<br>"FieldCheck"<br>Weitere Informationen erhalten Sie von Ihrer<br>zuständigen E+H-Vertretung. | DXS10 – **** |
| FieldCheck    | Test- und Simulationsgerät für die Überprüfung<br>von Durchfluss-Messgeräten im Feld.<br>Zusammen mit dem Softwarepaket "FieldTool"<br>können Testergebnisse in eine Datenbank über-<br>nommen, ausgedruckt und für Zertflizierungen<br>durch Behörden weiter verwendet werden.<br>Weitere Informationen erhalten Sie von Ihrer<br>zuständigen E+H-Vertretung.                                    | DXC10 - **   |

# 9 Störungsbehebung

## 9.1 Fehlersuchanleitung

Beginnen Sie die Fehlersuche in jedem Fall mit der nachfolgenden Checkliste, falls nach der Inbetriebnahme oder während des Messbetriebs Störungen auftreten. Über die verschiedenen Abfragen werden Sie gezielt zur Fehlerursache und den entsprechenden Behebungsmaßnahmen geführt.

| Anzeige überprüfen                                                              |                                                                                                    |
|---------------------------------------------------------------------------------|----------------------------------------------------------------------------------------------------|
| Keine Anzeige sichtbar und<br>keine Ausgangssignale vor-<br>handen.             | <ol> <li>Versorgungsspannung überprüfen → Klemme 1, 2</li> <li>Gerätesicherung überprüfen → Seite 91<br/>85260 V AC: 0,8 A träge / 250 V<br/>2055 V AC und 1662 V DC: 2 A träge / 250 V</li> <li>Messelektronik defekt → Ersatzteil bestellen → Seite 87</li> </ol>                  |
| Keine Anzeige sichtbar,<br>Ausgangssignale jedoch<br>vorhanden.                 | <ol> <li>Überprüfen Sie, ob der Flachbandkabelstecker des Anzeigemoduls<br/>korrekt auf die Messverstärkerplatine gesteckt ist → Seite 89</li> <li>Anzeigemodul defekt → Ersatzteil bestellen → Seite 87</li> <li>Messelektronik defekt → Ersatzteil bestellen → Seite 87</li> </ol> |
| Anzeigetexte erscheinen in<br>einer fremden, nicht ver-<br>ständlichen Sprache. | Hilfsenergie ausschalten. Danach, unter gleichzeitigem Betätigen der<br>•  Tasten, Messgerät wieder einschalten. Der Anzeigetext erscheint<br>nun in englischer Sprache und mit maximalem Kontrast.                                                                                  |
| Trotz Messwertanzeige<br>keine Signalausgabe am<br>Strom- bzw. Impulsausgang    | Messelektronikplatine defekt $\rightarrow$ Ersatzteil bestellen $\rightarrow$ Seite 87                                                                                                    |

#### Fehlermeldungen auf der Anzeige

Fehler, die während der Inbetriebnahme oder des Messbetriebs auftreten, werden sofort angezeigt. Fehlermeldungen bestehen aus verschiedenen Anzeigesymbolen, die folgende Bedeutung haben (Beispiel):

- Fehlerart: **S** = Systemfehler, **P** = Prozessfehler
- Fehlermeldungstyp:  $\ddagger$  = Störmeldung, **!** = Hinweismeldung
- SCHALLBEREI. K1 = Fehlerbezeichnung (z.B. Schallgeschwindigkeit Kanal 1 außerhalb Messbereich)
  - 03:00:05 = Dauer des aufgetretenen Fehlers (in Stunden, Minuten und Sekunden)
- #492 = Fehlernummer

▼

## C Achtuna!

- Beachten Sie auch die Ausführungen auf Seite 41 ff.!
- Simulationen sowie die Messwertunterdrückung werden vom Messsystem als Systemfehler interpretiert, aber nur als Hinweismeldung angezeigt.

| Fehlernummer:<br>Nr. 001 – 399<br>Nr. 501 – 799 | Systemfehler (Gerätefehler) vorhanden $\rightarrow$ Seite 76       |
|-------------------------------------------------|--------------------------------------------------------------------|
| Fehlernummer:<br>Nr. 401 – 499                  | Prozessfehler (Applikatonsfehler) vorhanden $\rightarrow$ Seite 83 |

 

 Andere Fehlerbilder (ohne Fehlermeldung)

 Es liegen andere Fehlerbilder vor.
 Diagnose und Behebungsmaßnahmen → Seite 84

## 9.2 Systemfehlermeldungen

Schwerwiegende Systemfehler werden vom Messgerät **immer** als "Störmeldung" erkannt und durch ein Blitzsymbol (‡) auf der Anzeige dargestellt! Störmeldungen wirken sich unmittelbar auf die Ein- und Ausgänge aus. Demgegenüber werden Simulationen sowie die Messwertunterdrückung nur als Hinweismeldung eingestuft und angezeigt.

## Achtung!

Es ist möglich, dass ein Durchfluss-Messgerät nur durch eine Reparatur wieder Instand gesetzt werden kann. Beachten Sie unbedingt die auf Seite 8 aufgeführten Maßnahmen, bevor Sie das Messgerät an Endress+Hauser zurücksenden.

Legen Sie dem Messgerät in jedem Fall ein vollständig ausgefülltes Blatt "Erklärung zur Kontamination" bei. Eine entsprechende Kopiervorlage befindet sich am Schluss dieser Betriebsanleitung!

## Hinweis!

Die nachfolgend aufgeführten Fehlertypen entsprechen der Werkeinstellung. Beachten Sie auch die Ausführungen auf Seite 41 ff. und 85.

| Тур     | Fehlermeldung / Nr.                                                                                                    | Ursache                                                                                                    | Behebung / Ersatzteil                                                                                                    |  |  |
|---------|----------------------------------------------------------------------------------------------------|----------------------------------------------------------------------------------------------------|----------------------------------------------------------------------------------------------------|--|--|
| S = Sy  | S = Systemfehler<br><sup>4</sup> = Störmeldung ( <i>mit</i> Auswirkungen auf die Ausgänge)<br>! = Hinweismeldung ( <i>ohne</i> Auswirkungen auf die Ausgänge) |                                                                                                    |                                                                                                    |  |  |
| Nr. # ( | $\mathbf{Dxx} \rightarrow \mathbf{Hardware}$ -Fehler                                                                                                    |                                                                                                    |                                                                                                    |  |  |
| S<br>\$ | SCHWERER FEHLER<br># 001                                                                                                    | Schwerwiegender Gerätefehler                                                                                                    | Messverstärkerplatine austau-<br>schen. Ersatzteile $\rightarrow$ Seite 87                                                                                                    |  |  |
| S<br>4  | AMP HW-EEPROM<br># 011                                                                                                    | Messverstärker:<br>Fehlerhaftes EEPROM                                                                                                    | Messverstärkerplatine austau-<br>schen. Ersatzteile $\rightarrow$ Seite 87                                                                                                    |  |  |
| S<br>4  | AMP SW-EEPROM<br># 012                                                                                                    | Messverstärker:<br>Fehler beim Zugriff auf Daten des<br>EEPROM                                                                                             | In der Funktion "FEHLERBEHE-<br>BUNG" (Nr. 8047) erscheinen die-<br>jenigen Datenblöcke des<br>EEPROM, in welchen ein Fehler<br>aufgetreten ist.<br>Die betreffenden Fehler sind mit<br>der Enter-Taste zu bestätigen; feh-<br>lerhafte Parameter werden dann<br>durch vordefinierte Standard-<br>werte ersetzt.<br>Hinweis!<br>Ist ein Fehler im Summenzähler-<br>block aufgetreten, so muss das<br>Messgerät zusätzlich neu aufge-<br>startet werden (siehe auch Fehler-<br>Nr. 111 / CHECKSUMME TOTAL.). |  |  |
| S<br>4  | TRANSM. HW-DAT<br><b># 041</b>                                                                                                    | <ul> <li>DAT Messumformer:</li> <li>1. T-DAT ist defekt</li> <li>2. T-DAT ist nicht auf die Mess-<br/>verstärkerplatine gesteckt<br/>bzw. fehlt</li> </ul> | <ol> <li>T-DAT austauschen.<br/>Ersatzteile → Seite 87.<br/>Prüfen Sie mit Hilfe der Ersatz-<br/>teil-Setnummer, ob das neue<br/>Ersatz-DAT kompatibel zur<br/>bestehenden Messelektronik<br/>ist.</li> <li>T-DAT auf die Messverstärker-<br/>platine einstecken → Seite 89</li> </ol>                                                                                                    |  |  |

| Тур    | Fehlermeldung / Nr.             | Ursache                                                                                                    | Behebung / Ersatzteil                                                                                                    |
|--------|---------------------------------|----------------------------------------------------------------------------------------------------|----------------------------------------------------------------------------------------------------|
| S 4    | TRANSM. SW-DAT<br><b># 042</b>  | Messumformer:<br>Fehler beim Zugriff auf die im<br>T-DAT gespeicherten Abgleich-<br>werte.                                                       | <ol> <li>Überprüfen Sie, ob der<br/>T-DAT korrekt auf die Messver-<br/>stärkerplatine gesteckt ist →<br/>Seite 89</li> <li>T-DAT austauschen, falls<br/>defekt. Ersatzteile → Seite 87.<br/>Prüfen Sie vor einem DAT-<br/>Austausch, ob das neue<br/>Ersatz-DAT kompatibel zur<br/>bestehenden Messelektronik<br/>ist. Prüfung anhand:         <ul> <li>Ersatzteil-Setnummer</li> <li>Hardware Revision Code</li> </ul> </li> <li>Messelektronikplatinen ggf.<br/>austauschen. Ersatzteile →<br/>Seite 87</li> </ol> |
| S 4    | K-KAL T-DAT<br># 043            | Kalibrierungsdaten fehlerhaft                                                                                                    | <ol> <li>Überprüfen Sie, ob der<br/>T-DAT korrekt auf die Messver-<br/>stärkerplatine gesteckt ist →<br/>Seite 89</li> <li>T-DAT austauschen, falls<br/>defekt. Ersatzteile → Seite 87.<br/>Prüfen Sie vor einem DAT-<br/>Austausch, ob das neue<br/>Ersatz-DAT kompatibel zur<br/>bestehenden Messelektronik<br/>ist. Prüfung anhand:         <ul> <li>Ersatzteil-Setnummer</li> <li>Hardware Revision Code</li> </ul> </li> <li>Messelektronikplatinen ggf.<br/>austauschen. Ersatzteile →<br/>Seite 87</li> </ol> |
| S 4    | V / K KOMPATIB.<br><b># 051</b> | I/O-Platine und Messverstärker-<br>paltine sind nicht miteinander<br>kompatibel.                                                                 | Setzen Sie nur kompatible Bau-<br>gruppen bzw. Platinen ein!<br>Prüfen Sie die Kompatibilität der<br>eingesetzten Baugruppen.<br>Prüfung anhand:<br>– Ersatzteil-Setnummer<br>– Hardware Revision Code                                                                                                    |
| S<br>4 | HW F-CHIP<br># 061              | <ul> <li>F-Chip Messumformer</li> <li>1. F-Chip ist defekt</li> <li>2. F-Chip ist nicht auf die I/O-<br/>Platine gesteckt bzw. fehlt.</li> </ul> | <ol> <li>F-Chip austauschen.<br/>Zubehör → Seite 87</li> <li>F-Chip auf die I/O-Platine ein-<br/>stecken → Seite 89</li> </ol>                                                                                                    |
| S<br>4 | SENS. ABWÄRT.K1<br><b># 082</b> | Verbindung zwischen Sensor<br>Kanal 1/2 und Messumformer                                                                                         | <ul> <li>Kontrollieren Sie die Kabelver-<br/>bindung zwischen Sensor und<br/>Messumformer</li> </ul>                                                                                                    |
| S 4    | SENS. ABWÄRT.K2<br># 083        |                                                                                                    | <ul> <li>Kontrollieren Sie, ob der Sensorstecker bis zum Anschlag<br/>eingedreht ist.</li> <li>Möglicherweise ist der Sensor<br/>defekt.</li> <li>Falscher Sensor angeschlossen</li> <li>In der Funktion SENSORTYP<br/>(Nr. 6881) wurde ein falscher<br/>Sensor ausgewählt.</li> </ul>                                                                                                    |

| Тур         | Fehlermeldung / Nr.                                 | Ursache                                                                                                    | Behebung / Ersatzteil                                                                                                    |
|-------------|-----------------------------------------------------|----------------------------------------------------------------------------------------------------|----------------------------------------------------------------------------------------------------|
| S 4<br>S 4  | SENSOR AUFW.K1<br># 085<br>SENSOR AUFW.K2<br># 086  | Verbindung zwischen Sensor<br>Kanal 1/2 und Messumformer<br>unterbrochen                                                                                                    | <ul> <li>Kontrollieren Sie die Kabelverbindung zwischen Sensor und Messumformer.</li> <li>Kontrollieren Sie, ob der Sensorstecker bis zum Anschlag eingedreht ist.</li> <li>Möglicherweise ist der Sensor defekt.</li> <li>Falscher Sensor angeschlossen</li> <li>In der Funktion SENSORTYP (Nr. 6881) wurde ein falscher Sensor ausgewählt.</li> </ul>                                                                                      |
| Nr. # 1     | $\mathbf{xx} \rightarrow \mathbf{Software}$ -Fehler |                                                                                                    |                                                                                                    |
| S<br>4      | CHECKSUM TOTAL.<br># 111                            | Prüfsummenfehler beim<br>Summenzähler                                                                                                    | <ol> <li>Messgerät neu aufstarten</li> <li>Messverstärkerplatine ggf.<br/>austauschen.<br/>Ersatzteile → Seite 87</li> </ol>                                                                                                    |
| S !         | V / K KOMPATIB.<br># 121                            | <ul> <li>I/O-Platine und Messverstärker-<br/>platine sind aufgrund unter-<br/>schiedlicher Software-Versionen<br/>nur beschränkt miteinander kom-<br/>patibel (ev. eingeschränkte Funk-<br/>tionalität).</li> <li>Minweis! <ul> <li>Die Anzeige erfolgt nur für 30<br/>Sekunden auf dem Display als<br/>Hinweismeldung (mit Eintrag in<br/>Fehlerhistorie).</li> <li>Dieser Zustand unterschiedli-<br/>cher Softwareversionen kann<br/>beim Tausch von nur einer<br/>Elektronikplatine auftreten; die<br/>erweiterte Funktionalität kann<br/>nicht zur Verfügung gestellt<br/>werden. Die zuvor bestehende<br/>Softwarefunktionalität ist weiter-<br/>hin verfügbar und der Messbe-<br/>trieb möglich.</li> </ul> </li> </ul> | Bauteil mit niedriger Software-<br>Version ist entweder mit der erfor-<br>derlichen (empfohlenen) Software-<br>Version via FieldTool zu aktualisie-<br>ren oder das Bauteil ist auszutau-<br>schen.<br>Ersatzteile → Seite 87                                                                                                    |
| S           | T-DAT LADEN                                         | DAT Messumformer:                                                                                                    | 1. Überprüfen Sie, ob der                                                                                                    |
| !<br>S<br>! | # 205<br>T-DAT SPEICHRN<br># 206                    | Datensicherung (Download) auf<br>T-DAT fehlgeschlagen bzw. Feh-<br>ler beim Zugriff (Upload) auf die<br>im T-DAT gespeicherten Werte.                                                                                                    | <ul> <li>I-DAI korrekt aut die Messverstärkerplatine gesteckt ist → Seite 89</li> <li>2. T-DAT austauschen, falls defekt. Ersatzteile → Seite 87. Prüfen Sie vor einem DAT-Austausch, ob das neue Ersatz-DAT kompatibel zur bestehenden Messelektronik ist. Prüfung anhand: <ul> <li>Ersatzteil-Setnummer</li> <li>Hardware Revision Code</li> </ul> </li> <li>3. Messelektronikplatinen ggf. austauschen. Ersatzteile → Seite 87</li> </ul> |
| S<br>4      | KOMUNIK. I/O<br><b># 261</b>                        | Kein Datenempfang zwischen<br>Messverstärker und I/O-Platine<br>oder fehlerhafte interne Datenü-<br>bertragung.                                                                                                    | BUS-Kontakte überprüfen                                                                                                    |

| Тур        | Fehlermeldung / Nr.                                        | Ursache                                                                                                    | Behebung / Ersatzteil                                                                                                    |
|------------|------------------------------------------------------------|----------------------------------------------------------------------------------------------------|----------------------------------------------------------------------------------------------------|
| Nr. # 3    | $3xx \rightarrow System-Bereichsg$                         | grenzen überschritten                                                                                                    |                                                                                                    |
| S !<br>S ! | STROMSPEICHER n<br># 339342<br>FRQ. SPEICHER n<br># 343346 | Zwischenspeicherung der Durch-<br>flussanteile (Messmodus bei<br>pulsierendem Durchfluss) konnte<br>innerhalb von 60 Sekunden nicht<br>verrechnet bzw. ausgegeben<br>werden. | <ol> <li>Eingegebene Anfangs- bzw.<br/>Endwerte ändern</li> <li>Durchfluss erhöhen oder<br/>verringern</li> <li>Empfehlung falls Fehlerkategorie</li> <li>STÖRMELDUNG (<sup>‡</sup>):</li> <li>Fehlerverhalten des Ausgangs<br/>auf "AKTUELLER WERT" konfi-<br/>gurieren (s. Seite 85), damit<br/>Abbau des Zwischenspeichers<br/>möglich.</li> <li>Löschen des Zwischenspei-<br/>chers durch Maßnahme unter<br/>Punkt 1.</li> </ol>                                                                                                    |
| S !        | PULSSPEICHER n<br># 347350                                 | Zwischenspeicherung der Durch-<br>flussanteile (Messmodus bei<br>pulsierendem Durchfluss) konnte<br>innerhalb von 60 Sekunden nicht<br>verrechnet bzw. ausgegeben<br>werden. | <ol> <li>Eingegebene Impulswertigkeit<br/>erhöhen</li> <li>Max. Impulsfrequenz erhöhen,<br/>falls das Zählwerk die Anzahl<br/>Impulse noch verarbeiten<br/>kann.</li> <li>Durchfluss erhöhen oder ver-<br/>ringern.</li> <li>Empfehlung falls Fehlerkategorie</li> <li>STÖRMELDUNG (<sup>†</sup>):</li> <li>Fehlerverhalten des Ausgangs<br/>auf "AKTUELLER WERT" set-<br/>zen (s. Seite 85), damit Abbau<br/>des Zwischenspeichers mög-<br/>lich.</li> <li>Löschen des Zwischenspei-<br/>chers durch Maßnahme unter<br/>Punkt 1.</li> </ol> |
| S<br>!     | STROMBEREICH n<br># 351354                                 | Stromausgang:<br>Der aktuelle Durchfluss liegt<br>außerhalb des eingestellten<br>Bereichs.                                                                                   | <ul> <li>Eingegebene Anfangs- bzw.</li> <li>Endwerte ändern</li> <li>Durchfluss erhöhen oder<br/>verringern</li> </ul>                                                                                                    |
| S !        | FRQ.A n BEREICH<br># 355358                                | Frequenzausgang:<br>Der aktuelle Durchfluss liegt<br>außerhalb des eingestellten<br>Bereichs.                                                                                | <ul> <li>Eingegebene Anfangs- bzw.<br/>Endwerte ändern</li> <li>Durchfluss erhöhen oder<br/>verringern</li> </ul>                                                                                                    |

| Тур     | Fehlermeldung / Nr.               | Ursache                                                                                                    | Behebung / Ersatzteil                                                                                                    |
|---------|-----------------------------------|----------------------------------------------------------------------------------------------------|----------------------------------------------------------------------------------------------------|
| S !     | IMPULSBEREICH n<br># 359362       | Impulsausgang:<br>Die Impulsausgangsfrequenz<br>liegt außerhalb des eingestellten<br>Bereichs.                                                   | <ol> <li>Eingegebene Impulswertigkeit<br/>erhöhen</li> <li>Wählen Sie bei der Eingabe<br/>der Impulsbreite einen Wert,<br/>der von einem angeschlosse-<br/>nen Zählwerk (z.B. mechani-<br/>scher Zähler, SPS, usw.) noch<br/>verarbeitet werden kann.</li> <li><i>Impulsbreite ermitteln:</i> <ul> <li>Variante 1: Es wird die mini-<br/>male Zeitdauer eingegeben,<br/>mit welcher ein Impuls an<br/>einem angeschlossenen<br/>Zählwerk anstehen muss,<br/>um erfasst zu werden.</li> <li>Variante 2: Es wird die maxi-<br/>male (Impuls-) Frequenz als<br/>halber "Kehrwert"eingege-<br/>ben, mit welcher ein Impuls<br/>an einem angeschlossenen<br/>Zählwerk anstehen muss,<br/>um erfasst zu werden.</li> </ul> </li> <li>Beispiel:<br/>Die maximale Eingangsfre-<br/>quenz des angeschlossenen<br/>Zählwerks beträgt 10 Hz. Die<br/>einzugebende Impulsbreite</li> </ol> |
|         |                                   |                                                                                                    | beträgt:<br>$\frac{1}{2 \cdot 10 \text{ Hz}} = 50 \text{ ms}$                                                                                                    |
|         |                                   |                                                                                                    | 3. Durchfluss verringern                                                                                                    |
| S<br>4  | SIGNA. KLEIN K1<br><b># 392</b>   | Dämpfung der akustischen Mess-<br>strecke zu groß.                                                                                               | <ul> <li>Der Messstoff weist möglicher-<br/>weise eine zu hohe Dämpfung<br/>auf.</li> </ul>                                                                                                    |
| S<br>4  | SIGNA. KLEIN K2<br><b># 393</b>   |                                                                                                    |                                                                                                    |
| Nr. # 5 | $5xx \rightarrow Anwendungsfehle$ | er                                                                                                    |                                                                                                    |
| S<br>!  | SWUPDATE AKT.<br><b># 501</b>     | Neue Messverstärker- oder Kom-<br>munikationsmodul Softwarever-<br>sion wird geladen. Das Ausführen<br>weiterer Funktionen ist nicht<br>möglich. | Warten Sie, bis der Vorgang<br>beendet ist. Der Neustart des<br>Messgerätes erfolgt automatisch.                                                                                                    |
| S<br>!  | UP-/DOWNLOAD AKT<br><b># 502</b>  | Über ein Bediengerät findet ein<br>Up- oder Download der Geräte-<br>daten statt. Das Ausführen weite-<br>rer Funktionen ist nicht möglich.       | Warten Sie, bis der Vorgang<br>beendet ist.                                                                                                    |
| S<br>\$ | INIT. LÄUFT K1<br><b># 592</b>    | Initialisierung Kanal 1/2 läuft.<br>Alle Ausgänge sind auf 0 gesetzt.                                                                            | Warten Sie bis der Vorgang<br>beendet ist.                                                                                                    |
| S 4     | INIT. LÄUFT K2<br># 593           |                                                                                                    |                                                                                                    |

| Тур     | Fehlermeldung / Nr.                                  | Ursache                                                                                   | Behebung / Ersatzteil                                                 |  |
|---------|------------------------------------------------------|-------------------------------------------------------------------------------------------|-----------------------------------------------------------------------|--|
| Nr. # 6 | Nr. # 6xx $\rightarrow$ Simulationsbetrieb aktiv     |                                                                                           |                                                                       |  |
| S<br>!  | M.WERTUNTER.K1<br># 602                              | Messwertunterdrückung<br>Kanal K1 / K2 / K1&2 aktiv.                                      | Messwertunterdrückung<br>ausschalten                                  |  |
| S<br>!  | M.WERTUNTER.K2<br># 603                              | Achtung!                                                                                  |                                                                       |  |
| S<br>!  | M.WERTUNT.K1&2<br># 604                              | höchste Anzeigepriorität!                                                                 |                                                                       |  |
| S<br>!  | SIM. STROMAUSG n<br># 611614                         | Simulation Stromausgang aktiv                                                             | Simulation ausschalten                                                |  |
| S<br>!  | SIM. FREQ. AUSG n<br><b># 621624</b>                 | Simulation Frequenzausgang aktiv                                                          | Simulation ausschalten                                                |  |
| S<br>!  | SIM. IMPULSE n<br><b># 631634</b>                    | Simulation Impulsausgang aktiv                                                            | Simulation ausschalten                                                |  |
| S<br>!  | SIM. STAT. AUS n<br><b># 641644</b>                  | Simulation Statusausgang aktiv                                                            | Simulation ausschalten                                                |  |
| S<br>!  | SIM. REL. AUS n<br><b># 651654</b>                   | Simulation Relaisausgang aktiv                                                            | Simulation ausschalten                                                |  |
| S<br>!  | SIM. STAT. EING n<br><b># 671674</b>                 | Simulation Statuseingang aktiv                                                            | Simulation ausschalten                                                |  |
| S<br>!  | SIM. FEHLERVERH.<br><b># 691</b>                     | Simulation des Fehlerverhaltens<br>(Ausgänge) aktiv                                       | Simulation ausschalten                                                |  |
| S<br>!  | SIM.MESSGR.K1<br><b># 694</b>                        | Simulation des Volumenflusses<br>Kanal 1/2 aktiv                                          | Simulation ausschalten                                                |  |
| S<br>!  | SIM.MESSGR.K2<br># 695                               |                                                                                           |                                                                       |  |
| S<br>!  | GERÄTETEST AKT.<br><b># 698</b>                      | Das Messgerät wird vor Ort über<br>das Test- und Simulationsgerät<br>überprüft.           | -                                                                     |  |
| Nr. # 7 | Nr. # 7xx $\rightarrow$ Abgleich- oder Aktionsfehler |                                                                                           |                                                                       |  |
| S<br>!  | 0-AB.FEHLER K1<br># 743                              | Der statische Nullpunktabgleich<br>Kanal 1/2 ist nicht möglich oder                       | Kontrollieren Sie, ob die Durch-<br>flussgeschwindigkeit = 0 m/s ist. |  |
| S<br>!  | 0-AB.FEHLER K2<br># 744                              | wurde abgebrochen.                                                                        |                                                                       |  |
| Nr. # 8 | $3xx \rightarrow$ Weitere Fehlerme                   | eldungen bei Software-Optionen (U                                                         | lltraschall-Durchfluss-Messgeräte)                                    |  |
| S<br>!  | AB. VOL. FLUSS K1<br># 810                           | Erweiterte Diagnose:<br>Der Volumenfluss liegt außerhalb<br>des in den Diagnosefunktionen | -                                                                     |  |
| S<br>!  | AB. VOL. FLUSS K2<br># 820                           | festgelegten Bereiches.                                                                   |                                                                       |  |
| S<br>!  | AB. FLUSS K1<br># 811                                | Erweiterte Diagnose:<br>Die Duchflussgeschwindigkeit<br>liegt außerhalb des in den Diag   | -                                                                     |  |
| S<br>!  | AB. FLUSS K2<br># 821                                | nosefunktionen festgelegten<br>Bereiches.                                                 |                                                                       |  |

| Тур              | Fehlermeldung / Nr.                              | Ursache                                                                                                    | Behebung / Ersatzteil |
|------------------|--------------------------------------------------|----------------------------------------------------------------------------------------------------|-----------------------|
| S<br>!<br>S<br>! | AB. SIGNAL K1<br># 812<br>AB. SIGNAL K2<br># 822 | Erweiterte Diagnose:<br>Die Signalstärke liegt außerhalb<br>des in den Diagnosefunktionen<br>festgelegten Bereiches.                            |                       |
| S<br>!           | AB. SCHALL K1<br># 813                           | Erweiterte Diagnose:<br>Die Schallgeschwindigkeit liegt                                                                                         |                       |
| S<br>!           | AB. SCHALL K2<br># 823                           | außerhalb des in den Diagnose-<br>funktionen festgelegten Berei-<br>ches.                                                                       |                       |
| S<br>!           | AB. L.ZEIT K1<br># 814                           | Erweiterte Diagnose:<br>Die Laufzeit liegt außerhalb des in<br>den Diagnosefunktionen festge-                                                   | _                     |
| S<br>!           | AB. L.ZEIT K2<br># 824                           | legten Bereiches.                                                                                                    |                       |
| S<br>!           | AB. AKZ.RATE K1<br><b># 815</b>                  | Erweiterte Diagnose:<br>Die Akzeptanzrate liegt außerhalb<br>des in den Diagnosefunktionen                                                      | _                     |
| S<br>!           | AB. AKZ.RATE K2<br># 825                         | festgelegten Bereiches.                                                                                                    |                       |
| S<br>!           | AB. VOL.FL MITT<br># 830                         | Erweiterte Diagnose:<br>Der mittlere Volumenfluss liegt<br>außerhalb des in den Diagnose-<br>funktionen festgelegten Berei-<br>ches.            |                       |
| S<br>!           | AB. FLUS MITT<br><b># 831</b>                    | Erweiterte Diagnose:<br>Die mittlere Durchflussgeschwin-<br>digkeit liegt außerhalb des in den<br>Diagnosefunktionen festgelegten<br>Bereiches. |                       |
| S !              | AB. SCHALL MITT<br># 833                         | Erweiterte Diagnose:<br>Die mittlere Schallgeschwindig-<br>keit liegt außerhalb des in den<br>Diagnosefunktionen festgelegten<br>Bereiches.     |                       |

# 9.3 Prozessfehlermeldungen

Prozessfehler können entweder als Stör- oder Hinweismeldung definiert und damit unterschiedlich gewichtet werden. Diese Festlegung erfolgt über die Funktionsmatrix (→ Handbuch "Beschreibung Gerätefunktionen").

## Hinweis!

Die nachfolgend aufgeführten Fehlertypen entsprechen den Werkeinstellungen. Beachten Sie auch die Ausführungen auf Seite 41 ff. und 85

| P = Prozessfehler<br>4 = Störmeldung ( <i>mit</i> Auswirkungen auf die Ein-/Ausgänge)<br>! = Hinweismeldung ( <i>ohne</i> Auswirkungen auf die Ein-/Ausgänge) |  |  |  |
|----------------------------------------------------------------------------------------------------|--|--|--|
| maße.<br>ch) die<br>Flüssig-                                                                                                    |  |  |  |
| e Fachli-                                                                                                    |  |  |  |
| windig-<br>Suchbe-<br>isgruppe<br>spre-<br>werden.<br>erzu fin-<br>eibung<br>w 93<br>nktion                                                                   |  |  |  |
|                                                                                                    |  |  |  |
|                                                                                                    |  |  |  |
|                                                                                                    |  |  |  |
|                                                                                                    |  |  |  |

# 9.4 Prozessfehler ohne Anzeigemeldung

| Armerkung:       Zur Fehlerbehebung müssen gdf. Einstellungen in bestimmten Funktionen der Funktionsmatrix geändert oder angepasst werden. Die nachfolgend aufgeführten Funktionen, z.B. DÄMPFUNG ANZEIGE, usw., sind ausführlich im Handbuch "Beschreibung Gerätefunktionen" erlautert.         Anzeige negativer Durch-flusswerte, obwohl der Messtoff in der Rohrleitung vorwärs fließt.       1. Verdrahtung kontrollieren → Seite 27. Anschlüsse der Klemmen "up" und "down" eventuell vertauschen.         Uhruhige Messwertanzeige torzt kontunerlichen Burchfluss.       1. Prüfen Sie, ob Gasblasen im Messstoff sind.         Die Messwertanzeige bzw. Messertausgabe ist pulsie-rend oder schwankend, z.B. wegen Kölhen, Schlauch, Messertausgabe ist pulsie-rend oder schwankend, z.B. wegen Kölhen, Schlauch, Membranpumpen oder Pumpen mit ahnlicher Pördercharakteristik.       Führen Sie das Quick Setup "Pulsierender Durchfluss" durch → Seite 61 ff.         Es treten Differenzen zwischen dem Internen Summenzähler des Durchfluss-Messgerät ein Pulsationsdämpfer eingebaut werden.       Führen diese Massnahmen nicht zum Erfolg, muss zwischen der Pumpe und dem Durchfluss-Messgerät ein Pulsationsdämpfer eingebaut werden.         Wird trotz Stillstand des Messtoffer und gesch erfenden Impulsausgang auf "PULSIERENDER DURCHLUSS" einzustellen.       1. Prüfen Sie, ob Gasblasen im Messstoff sind.         Die Störung kann nicht behöhn werden oder es liegt ein anderes Fehlerbild       1. Prüfen Sie, ob Gasblasen im Messstoff sind.         Es treten Differenzen zwischne in geringer       1. Prüfen Sie, ob Gasblasen im Messstoff sind.         Es treten Differenzen zwischne in geringer       Dieses Fehlerbild tritt insbesondere beie Rückf                                                                                                    |
|----------------------------------------------------------------------------------------------------|
| Anzeige negativer Durch-<br>flusswerte, obwohl der<br>Messstoff in der Rohrleitung<br>vorwärst fileßt.       1. Verdrahtung kontrollieren → Seite 27.<br>Anschlüsse der Klemmen "up" und "down" eventuell vertauschen.         2. Funktion "EINBAURICHT. AUENEHMER" entsprechend ändern<br>vorwärst fileßt.       1. Prüfen Sie, ob Gasblasen im Messstoff sind.         Unruhige Messwertanzeige<br>trotz kontinuierlichem<br>Durchfluss.       1. Prüfen Sie, ob Gasblasen im Messstoff sind.         Die Messwertanzeige bzw.<br>Messertausgabe ist pulsie-<br>rend oder schwankend, z.B.<br>wegen Kolben-, Schlauch, z.B.<br>wegen Kolben-, Schlauch, z.B.<br>wegen Kolben-, Schlauch, z.B.<br>wegen Kolben-, Schlauch, z.B.<br>wegen Kolben-, Schlauch, B.       Führen Sie das Quick Setup "Pulsierender Durchfluss" durch<br>→ Seite 61 ff.         Es treten Differenzen zwis-<br>Schen dem internen Sum-<br>menzähler des Durchfluss-<br>Messgerätes und dem<br>externen Zählwerk auf.       Dieses Fehlerbild tritt insbesondere bei Rückflüssen in der Rohrleitung<br>auf, da der Impulsausgang im Messmodus "STANDARD" oder "SYMME-<br>TRIE" nicht subtrahieren kann.         Folgende Lösung bietet sich an:<br>Es sollen Durchflüsse in beiden Fließrichtungen berücksichtigt werden.<br>Die Funktion "MESSMODUS" ist für den betreffenden Impulsausgang auf<br>"PULSIETENDER DURCHFLUSS" einzustellen.         Wird trotz Stillstand des<br>Messstoffes und gefültern<br>Messrohr ein geringer<br>Durchflüsse angezeigt?       1. Prüfen Sie, ob Gasblasen im Messstoff sind.         Das Stromausgangssignal<br>beträgt ständig 4 mA, unab-<br>hängig vom momentanten<br>Durchflüsseignal.       1. Funktion "BUS-ADRESSE" auf "0" einstellen.         Die Störung kann nicht<br>behöben werden oder es<br>liegt ein anderes Fehierbild<br>vor.       Folgende Problemlösungen sind mögli |
| Unruhige Messwertanzeige<br>trotz kontinuierlichem       1. Prüfen Sie, ob Gasblasen im Messstoff sind.         Durchfluss.       1. Prüfen Sie, ob Gasblasen im Messstoff sind.         Die Messwertanzeige bzw.<br>Messertausgabe ist pulsie-<br>rend oder schwankend, z.B.<br>wegen Kolben, Schlauch-<br>Membranpumpen oder<br>Pumpen mit ähnlicher<br>Fördercharakteristik.       Führen Sie das Quick Setup "Pulsierender Durchfluss" durch<br>→ Seite 61 ff.         Es treten Differenzen zwi-<br>schen dem internen Sum-<br>menzähler des Durchfluss-<br>Messgerätes und dem<br>externen Zählwerk auf.       Dieses Fehlerbild tritt insbesondere bei Rückflüssen in der Rohrleitung<br>auf, da der Impulsausgang im Messmodus "STANDARD" oder "SYMME-<br>TRIE" nicht subtrahieren kann.         Wird trotz Stillstand des<br>Messstoffes und gefülltem<br>Messrohr ein geringer<br>Durchfluss angezeigt?       1. Prüfen Sie, ob Gasblasen im Messstoff sind.         Wird trotz Stillstand des<br>Messgenäts ständig 4 mA, unab-<br>hängig vom momentanten<br>Durchfluss signal.       1. Prüfen Sie, ob Gasblasen im Messstoff sind.         Die Störung kann nicht<br>behoben werden oder es<br>liegt ein anderes Fehlerbild<br>vor.       1. Funktion "BUS-ADRESSE" auf "0" einstellen.         Die Störung kann nicht<br>behoben werden oder es<br>liegt ein anderes Fehlerbild<br>vor.       1. Funktion "BUS-ADRESSE" auf modern<br>"SCHLEICHMENGE" verringern.         Die Störung kann nicht<br>behoben werden oder es<br>liegt ein anderes Fehlerbild<br>vor.       Folgende Problemlösungen sind möglich:<br>E+H-Servicetechniker anfordern<br>Wenn Sie einen Servicetechniker vom Kundendienst anfordern,<br>benötigen wir folgende Angaben:                                                                                                    |
| Die Messwertanzeige bzw.<br>Messertausgabe ist pulsie-<br>rend oder schwankend , z.B.<br>wegen Kolben-, Schlauch-<br>Membranpumpen oder<br>Pumpen mit ähnlicher<br>Fördercharakteristik.       Führen Sie das Quick Setup "Pulsierender Durchfluss" durch<br>→ Seite 61 ff.         Es treten Differenzen zwi-<br>schen dem internen Sum-<br>menzähler des Durchfluss-<br>Messgerätes und dem<br>externen Zählwerk auf.       Dieses Fehlerbild tritt insbesondere bei Rückflüssen in der Rohrleitung<br>auf, da der Impulsausgang im Messmodus "STANDARD" oder "SYMME-<br>TRIE" nicht subtrahieren kann.         Wird trotz Stillstand des<br>Messrohr ein geringer<br>Durchfluss angezeigt?       Die Purktion "MESSMODUS" ist für den betreffenden Impulsausgang auf<br>"PULSIERENDER DURCHFLUSS" einzustellen.         Die Störmausgangssignal<br>beträgt ständig 4 mA, unab-<br>hängig vom momentanten<br>Durchflusssignal.       1. Funktion "BUS-ADRESSE" auf "0" einstellen.         Die Störung kann nicht<br>behoben werden oder es<br>liegt ein anderes Fehlerbild<br>vor.       1. Folgende Problemlösungen sind möglich:<br>E+H-Servicetechniker anfordern<br>Wenn Sie einen Servicetechniker vom Kundendienst anfordern,<br>benötigen wir folgende Angaben:<br>"Wen Sie einen Servicetechniker vom Kundendienst anfordern,<br>benötigen wir folgende Angaben:<br>"Wen Sie einen Servicetechniker vom Kundendienst anfordern,<br>benötigen wir folgende Angaben:<br>"Wen Sie einen Servicetechniker vom Kundendienst anfordern,<br>benötigen wir folgende Angaben:                                                                                                    |
| Es treten Differenzen zwi-<br>schen dem internen Sum-<br>menzähler des Durchfluss-<br>Messgerätes und dem<br>externen Zählwerk auf.       Dieses Fehlerbild tritt insbesondere bei Rückflüssen in der Rohrleitung<br>auf, da der Impulsausgang im Messmodus "STANDARD" oder "SYMME-<br>TRIE" nicht subtrahieren kann.         Folgende Lösung bietet sich an:<br>externen Zählwerk auf.       Folgende Lösung bietet sich an:<br>Es sollen Durchflüsse in beiden Fließrichtungen berücksichtigt werden.<br>Die Funktion "MESSMODUS" ist für den betreffenden Impulsausgang auf<br>"PULSIERENDER DURCHFLUSS" einzustellen.         Wird trotz Stillstand des<br>Messstoffes und gefülltem<br>Messrohr ein geringer<br>Durchfluss angezeigt?       1. Prüfen Sie, ob Gasblasen im Messstoff sind.         Das Stromausgangssignal<br>beträgt ständig 4 mA, unab-<br>hängig vom momentanten<br>Durchflusssignal.       1. Funktion "BUS-ADRESSE" auf "0" einstellen.         Die Störung kann nicht<br>behoben werden oder es<br>liegt ein anderes Fehlerbild<br>vor.       Folgende Problemlösungen sind möglich:<br>E+H-Servicetechniker anfordern<br>Wenn Sie einen Servicetechniker vom Kundendienst anfordern,<br>berötigen wir folgende Angaben:                                                                                                    |
| Wird trotz Stillstand des<br>Messstoffes und gefülltem<br>Messrohr ein geringer<br>Durchfluss angezeigt?1. Prüfen Sie, ob Gasblasen im Messstoff sind.<br>2. Funktion "SCHLEICHMENGE" aktivieren, d.h. Wert für Schaltpunkt<br>eingeben bzw. erhöhen.Das Stromausgangssignal<br>beträgt ständig 4 mA, unab-<br>hängig vom momentanten<br>Durchflusssignal.1. Funktion "BUS-ADRESSE" auf "0" einstellen.<br>2. Schleichmenge zu hoch. Entsprechenden Wert in der Funktion<br>"SCHLEICHMENGE" verringern.Die Störung kann nicht<br>behoben werden oder es<br>liegt ein anderes Fehlerbild<br>vor.Folgende Problemlösungen sind möglich:<br>E+H-Servicetechniker anfordern<br>Wenn Sie einen Servicetechniker vom Kundendienst anfordern,<br>benötigen wir folgende Angaben:                                                                                                    |
| Das Stromausgangssignal<br>beträgt ständig 4 mA, unab-<br>hängig vom momentanten<br>Durchflusssignal.       1. Funktion "BUS-ADRESSE" auf "0" einstellen.<br>2. Schleichmenge zu hoch. Entsprechenden Wert in der Funktion<br>"SCHLEICHMENGE" verringern.         Die Störung kann nicht<br>behoben werden oder es<br>liegt ein anderes Fehlerbild<br>vor.       Folgende Problemlösungen sind möglich:<br>E+H-Servicetechniker anfordern<br>Wenn Sie einen Servicetechniker vom Kundendienst anfordern,<br>benötigen wir folgende Angaben:                                                                                                    |
| Die Störung kann nicht<br>behoben werden oder es<br>liegt ein anderes Fehlerbild<br>vor.       Folgende Problemlösungen sind möglich:         E+H-Servicetechniker anfordern<br>Wenden Sie sich in solchen<br>Fehlerbild       Wenn Sie einen Servicetechniker vom Kundendienst anfordern,<br>benötigen wir folgende Angaben:                                                                                                    |
| <ul> <li>Fallen bitte an Ihre zuständige E+H-Serviceorganisation.</li> <li>– Kurze Fehlerbeschreibung</li> <li>– Typenschildangaben (Seite 9 ff.): Bestell-Code und Seriennummer</li> <li>Rücksendung von Geräten an E+H</li> <li>Beachten Sie unbedingt die auf Seite 8 aufgeführten Maßnahmen, bevor Sie ein Messgerät zur Reparatur oder Kalibrierung an Endress+Hauser zurücksenden.</li> <li>Legen Sie dem Durchfluss-Messgerät in jedem Fall das vollständig ausgefüllte Formular "Erklärung zur Kontamination" bei. Eine Kopiervorlage dieses Formulares befindet sich am Schluss der Betriebsanleitung.</li> <li>Austausch der Messelektronik defekt → Ersatzteil bestellen → Seite 87</li> </ul>                                                                                                    |

# 9.5 Verhalten der Ausgänge bei Störung

# 

Hinweis!

Das Fehlerverhalten von Summenzähler, Strom-, Impuls- und Frequenzausgang kann über verschiedene Funktionen der Funktionsmatrix eingestellt werden. Ausführliche Angaben dazu können Sie dem Handbuch "Beschreibung Gerätefunktionen" entnehmen.

#### Messwertunterdrückung und Störungsverhalten:

Mit Hilfe der Messwertunterdrückung können die Signale von Strom-, Impuls- und Frequenzausgang auf den Ruhepegel zurückgesetzt werden, z.B. für das Unterbrechen des Messbetriebs während der Reinigung einer Rohrleitung. Diese Funktion hat höchste Priorität vor allen anderen Gerätefunktionen; Simulationen werden beispielsweise unterdrückt.

| Störungsverhalten von Ausgängen und Summenzähler       |                                                                                                    |                                                    |
|--------------------------------------------------------|----------------------------------------------------------------------------------------------------|----------------------------------------------------|
|                                                        | Prozess-/Systemfehler anliegend                                                                                                    | Messwertunterdrückung aktiviert                    |
| Achtung!<br>System- oder Proze<br>auf die Ein- und Aus | ssfehler, die als "Hinweismeldung" definiert wurd<br>sgänge! Beachten Sie dazu die Ausführungen au                                                                                                    | en, haben keinerlei Auswirkungen<br>f Seite 41 ff. |
| Stromausgang                                           | MIN. STROMWERTAbhängig von der Auswahl in der FunktionSTROMBEREICH (siehe Handbuch"Beschreibung Gerätefunktionen") wird derStromausgang auf den Wert des unterenAusfallsignalpegels gesetzt.MAX. STROMWERTAbhängig von der Auswahl in der FunktionSTROMBEREICH (siehe Handbuch"Beschreibung Gerätefunktionen") wird derStromausgang auf den Wert des oberenAusfallsignalpegels gesetzt.LETZTER WERT (nicht empfohlen)Messwertausgabe auf Basis des letztengespeicherten Messwerts vor Auftreten derStörung.AKTUELLER WERTMesswertausgabe auf Basis der aktuellenDurchflussmessung. Die Störung wirdignoriert. | Ausgangssignal entspricht<br>"Nulldurchfluss"      |
| Impulsausgang                                          | RUHEPEGEL<br>Signalausgabe → keine Impulse<br>LETZTER WERT ( <b>nicht empfohlen</b> )<br>Letzter gültiger Messwert (vor Auftreten der<br>Störung) wird ausgegeben.<br>AKTUELLER WERT<br>Störung wird ignoriert, d.h. normale Mess-<br>wertausgabe auf Basis der aktuellen Durch-<br>flussmessung.                                                                                                    | Ausgangssignal entspricht<br>"Nulldurchfluss"      |

| Störungsverhalten von Ausgängen und Summenzähler |                                                                                                    |                                               |
|--------------------------------------------------|----------------------------------------------------------------------------------------------------|-----------------------------------------------|
|                                                  | Prozess-/Systemfehler anliegend                                                                                                    | Messwertunterdrückung aktiviert               |
| Frequenz-<br>ausgang                             | $\begin{array}{l} RUHEPEGEL\\ Signalausgabe \rightarrow 0 \ Hz \end{array}$                                                                                                    | Ausgangssignal entspricht<br>"Nulldurchfluss" |
|                                                  | <i>STÖRPEGEL</i><br>Ausgabe der in der Funktion WERT STÖR-<br>PEGEL (Nr. 4211) vorgegebenen Frequenz.                                                                                                    |                                               |
|                                                  | <i>LETZTER WERT (<b>nicht empfohlen</b>)</i><br>Letzter gültiger Messwert (vor Auftreten der<br>Störung) wird ausgegeben.                                                                                             |                                               |
|                                                  | AKTUELLER WERT<br>Störung wird ignoriert, d.h. normale Mess-<br>wertausgabe auf Basis der aktuellen Durch-<br>flussmessung.                                                                                           |                                               |
| Summenzähler                                     | ANHALTEN<br>Die Summenzähler bleiben stehen solange<br>eine Störung ansteht.                                                                                                    | Summenzähler hält an                          |
|                                                  | AKTUELLER WERT<br>Die Störung wird ignoriert. Die Summenzähler<br>summieren entsprechend des aktuellen<br>Durchflussmesswertes weiter auf.                                                                            |                                               |
|                                                  | <i>LETZTER WERT (<b>nicht empfohlen</b>)</i><br>Die Summenzähler summieren entsprechend<br>des letzten gültigen Durchflussmesswertes<br>(vor Eintreten der Störung) weiter auf.                                       |                                               |
| Relaisausgang                                    | Bei Störung oder Ausfall der Hilfsenergie:<br>Relais → spannungslos                                                                                                    | Keine Auswirkungen auf den<br>Relaisausgang   |
|                                                  | Im Handbuch "Beschreibung Gerätefunktio-<br>nen" finden Sie ausführliche Angaben zum<br>Schaltverhalten der Relais bei unterschiedli-<br>cher Konfiguration wie Störmeldung, Durch-<br>flussrichtung, Grenzwert, usw. |                                               |
|                                                  |                                                                                                    |                                               |
|                                                  |                                                                                                    |                                               |
|                                                  |                                                                                                    |                                               |
|                                                  |                                                                                                    |                                               |
|                                                  |                                                                                                    |                                               |
|                                                  |                                                                                                    |                                               |

# 9.6 Ersatzteile

In Kap. 9.1 finden Sie eine ausführliche Fehlersuchanleitung. Darüber hinaus unterstützt Sie das Messgerät durch eine permanente Selbstdiagnose und durch die Anzeige aufgetretener Fehler.

Es ist möglich, dass die Fehlerbehebung den Austausch defekter Geräteteile durch geprüfte Ersatzteile erfordert. Die nachfolgende Abbildung gibt eine Übersicht der lieferbaren Ersatzteile.

#### Hinweis!

Ersatzteile können Sie direkt bei Ihrer E+H-Serviceorganisation bestellen und zwar unter Angabe der Seriennummer, welche auf den Typenschildern aufgedruckt ist (s. Seite 9).

Ersatzteile werden als "Set" ausgeliefert und beinhalten folgende Teile:

- Ersatzteil
- Zusatzteile, Kleinmaterialien (Schrauben, usw.)
- Einbauanleitung
- Verpackung

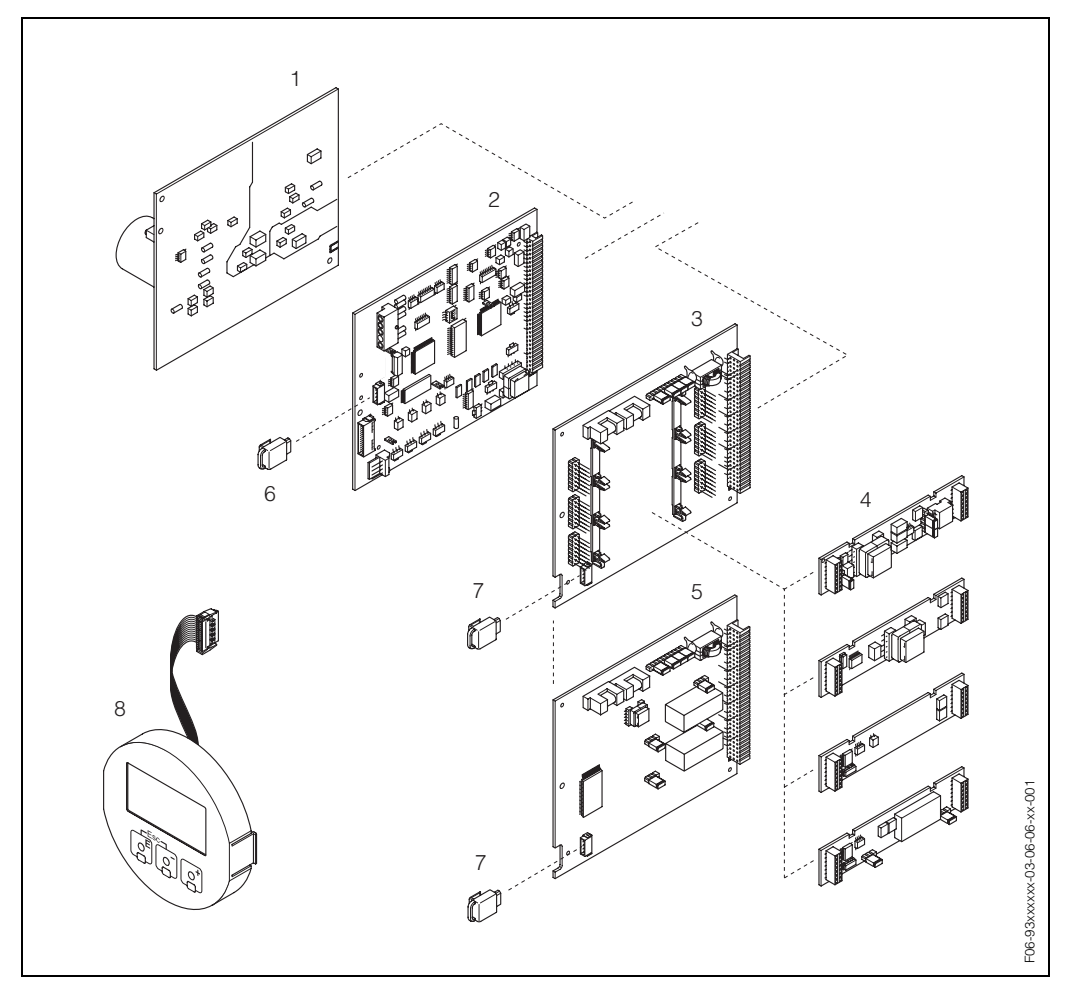

Abb. 36: Ersatzteile für Messumformer Prosonic Flow 93 (Wandaufbaugehäuse)

- 1 Netzteilplatine (85...260 V AC, 20...55 V AC, 16...62 V DC)
- 2 Messverstärkerplatine
- 3 I/O-Platine (umrüstbar)
- 4 Steckbare Ein-/Ausgangs-Submodule (Bestellstruktur  $\rightarrow$  Seite 73)
- 5 I/O-Platine (nicht umrüstbar)
- 6 T-DAT (Messumformer-Datenspeicher)
- 7 F-Chip (Funktions-Chip für optionale Software)
- 8 Anzeigemodul

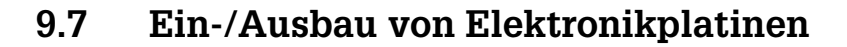

### Warnung!

- Stromschlaggefahr! Offenliegende Bauteile mit berührungsgefährlicher Spannung. Vergewissern Sie sich, dass die Hilfsenergie ausgeschaltet ist, bevor Sie die Elektronikraumabdeckung entfernen.
- Beschädigungsgefahr elektronischer Bauteile (ESD-Schutz)! Durch statische Aufladung können elektronischer Bauteile beschädigt oder in ihrer Funktion beeinträchtigt werden. Verwenden Sie einen ESD-gerechten Arbeitsplatz mit geerdeter Arbeitsfläche.
- Kann bei den nachfolgenden Arbeitsschritten nicht sichergestellt werden, dass die Spannungsfestigkeit des Gerätes erhalten bleibt, ist eine entsprechende Prüfung gemäss den Angaben des Herstellers durchzuführen.

Vorgehensweise (s. Abb. 37):

- 1. Schrauben lösen und Gehäusedeckel (1) aufklappen.
- 2. Schrauben des Elektronikmoduls (2) lösen. Elektronikmodul zuerst nach oben schieben und danach soweit als möglich aus dem Wandaufbaugehäuse herausziehen.
- Folgende Kabelstecker sind nun von der Messverstärkerplatine (7) abzuziehen:
   Stecker des Sensorsignalkabels (7.1)
  - Flachbandkabelstecker (3) des Anzeigemoduls
- 4. Schrauben der Elektronikraumabdeckung (4) lösen und Abdeckung entfernen.
- Ausbau von Platinen (6, 7, 8, 9): Dünnen Stift in die dafür vorgesehene Öffnung (5) stecken und Platine aus der Halterung ziehen.
- Ausbau von Submodulen (8.1): Die Submodule (Ein-/Ausgänge) können ohne weitere Hilfsmittel von der I/O-Platine abgezogen oder aufgesteckt werden.

#### Achtung!

(L

Die Submodule dürfen nur gemäß den vorgegebenen Kombinationsmöglichkeiten (s. Seite 30) auf die I/O-Platine gesteckt werden. Die einzelnen Steckplätze sind zusätzlich gekennzeichnet und entsprechen bestimmten Klemmen im Anschlussraum des Messumformers:

Steckplatz "INPUT / OUTPUT 2" = Anschlussklemmen 24 / 25 Steckplatz "INPUT / OUTPUT 3" = Anschlussklemmen 22 / 23 Steckplatz "INPUT / OUTPUT 4" = Anschlussklemmen 20 / 21

7. Der Zusammenbau erfolgt in umgekehrter Reihenfolge.

#### Achtung!

Verwenden Sie nur Originalteile von Endress+Hauser.

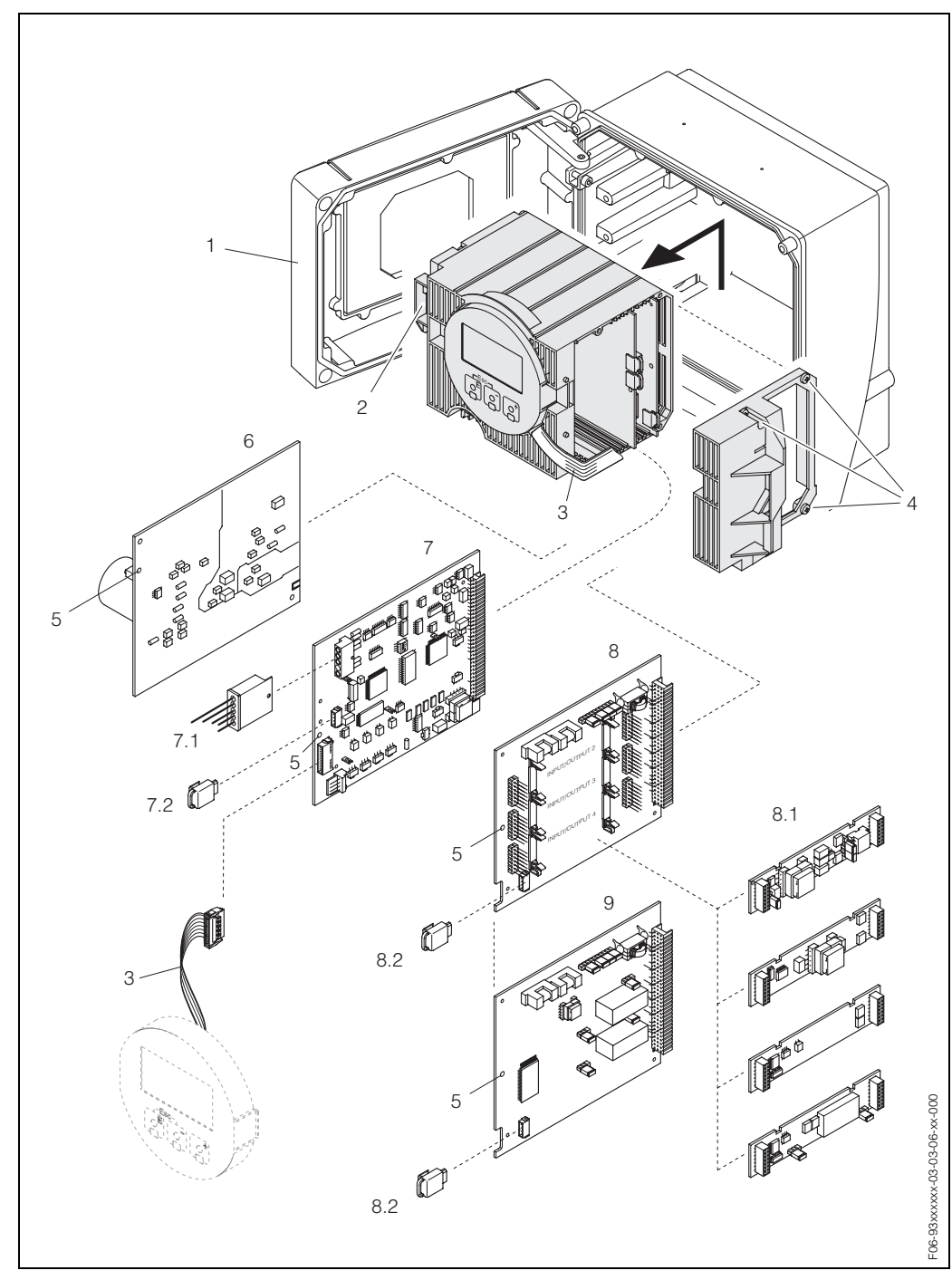

Abb. 37: Wandaufbaugehäuse: Ein- und Ausbau von Elektronikplatinen

- 1 Gehäusedeckel
- 2 Elektronikmodul
- 3 Flachbandkabel (Anzeigemodul)
- 4 Schrauben Elektronikraumabdeckung
- 5 Hilfsöffnung für Ein-/Ausbau
- 6 Netzteilplatine
- 7 Messverstärkerplatine
- 7.1 Sensorsignalkabel (Sensor)
- 7.2 T-DAT (Messumformer-Datenspeicher); der T-DAT ist mit dem Sensorsignalkabel (Pos. 7.1) verbunden; wichtige Informationen zum T-DAT finden Sie auf Seite 70
- 8 I/O-Platine (umrüstbar)
- 8.1 Steckbare Submodule (Statuseingang; Strom-, Frequenz- und Relaisausgang)
- 8.2 F-Chip (Funktions-Chip für optionale Software)
- 9 I/O-Platine (nicht umrüstbar)

## 9.8 Ein-/Ausbau der Durchflussmesssensoren W

Der aktive Teil des Durchflussmesssensors W kann ohne Prozessunterbruch ausgetauscht werden.

- 1. Sensorstecker (1) vom Sensorhals (2) losschrauben und herausziehen.
- 2. Sensorhals (2) von Sensorhalterung (5) losschrauben. Beachten Sie, dass bei diesem Vorgang mit einem gewissen Widerstand gerechnet werden muss.

## Hinweis!

Bei diesen Demontage- und anschliessenden Montagearbeiten ist die Sensorhalterung (5) mit einem Schraubenschlüssel (SW 36) zu fixieren! Die Sensorhalterung (5) und der Sensorstutzen (6) sind aus Sicherheitsgründen durch ein Linksgewinde miteinander verschraubt.

- 3. Sensorhals herausziehen.
- 4. Sensorelement (4) aus der Sensorhalterung (5) herausziehen und gegen ein Neues austauschen.
- 5. Kontrollieren Sie, ob der O-Ring (3) intakt ist, gegebenenfalls gegen einen Neuen austauschen.
- 6. Zusammenbau in umgekehrter Reihenfolge.

#### Warnung!

Unfallgefahr! Sensorhalterung (5) während des Betriebs **nicht** aus Sensorstutzen (6) des Messrohrs Prosonic Flow C herausschrauben, da sonst die Gefahr von austretendem Messstoff besteht!

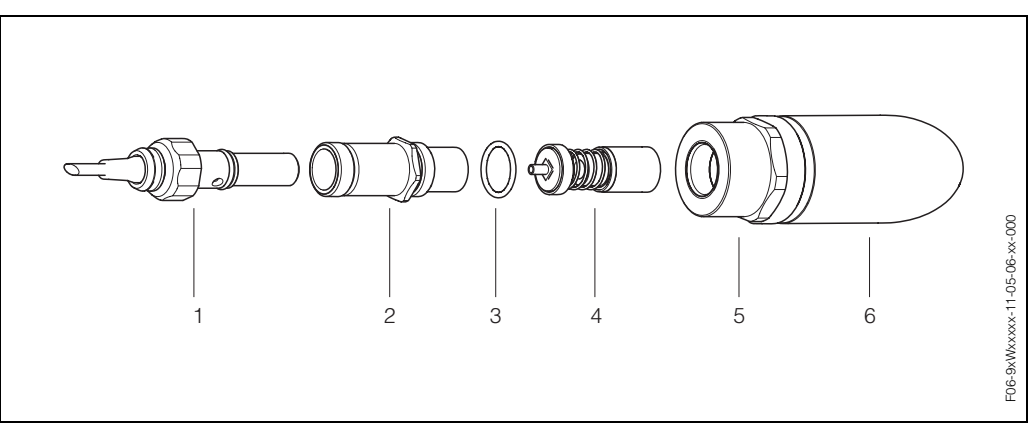

Abb. 38: Durchflussmesssensor W: Ein-/Ausbau

- 1 Sensorstecker
- 2 Sensorhals
- 3 O-Ring
- 4 Sensorelement
- 5 Sensorhalterung
- 6 Sensorstutzen Messrohr Prosonic Flow C

# 9.9 Austausch der Gerätesicherung

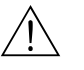

#### Warnung!

Stromschlaggefahr! Offenliegende Bauteile mit berührungsgefährlicher Spannung. Vergewissern Sie sich, dass die Hilfsenergie ausgeschaltet ist, bevor Sie die Elektronikraumabdeckung entfernen.

Die Gerätesicherung befindet sich auf der Netzteilplatine (Abb. 39). Tauschen Sie die Sicherung wie folgt aus:

- 1. Hilfsenergie ausschalten.
- 2. Netzteilplatine ausbauen  $\rightarrow$  Seite 88
- 3. Schutzkappe (1) entfernen und Gerätesicherung (2) ersetzen. Verwenden Sie ausschließlich folgenden Sicherungstyp:
  - Hilfsenergie 20...55 V AC / 16...62 V DC  $\rightarrow$  2,0 A träge / 250 V; 5,2 x 20 mm
  - Hilfsenergie 85...260 V AC  $\rightarrow$  0,8 A träge / 250 V; 5,2 x 20 mm
  - Ex-Geräte  $\rightarrow$  siehe entsprechende Ex-Dokumentation
- 4. Der Einbau erfolgt in umgekehrter Reihenfolge.

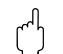

#### Achtung!

Verwenden Sie nur Originalteile von Endress+Hauser.

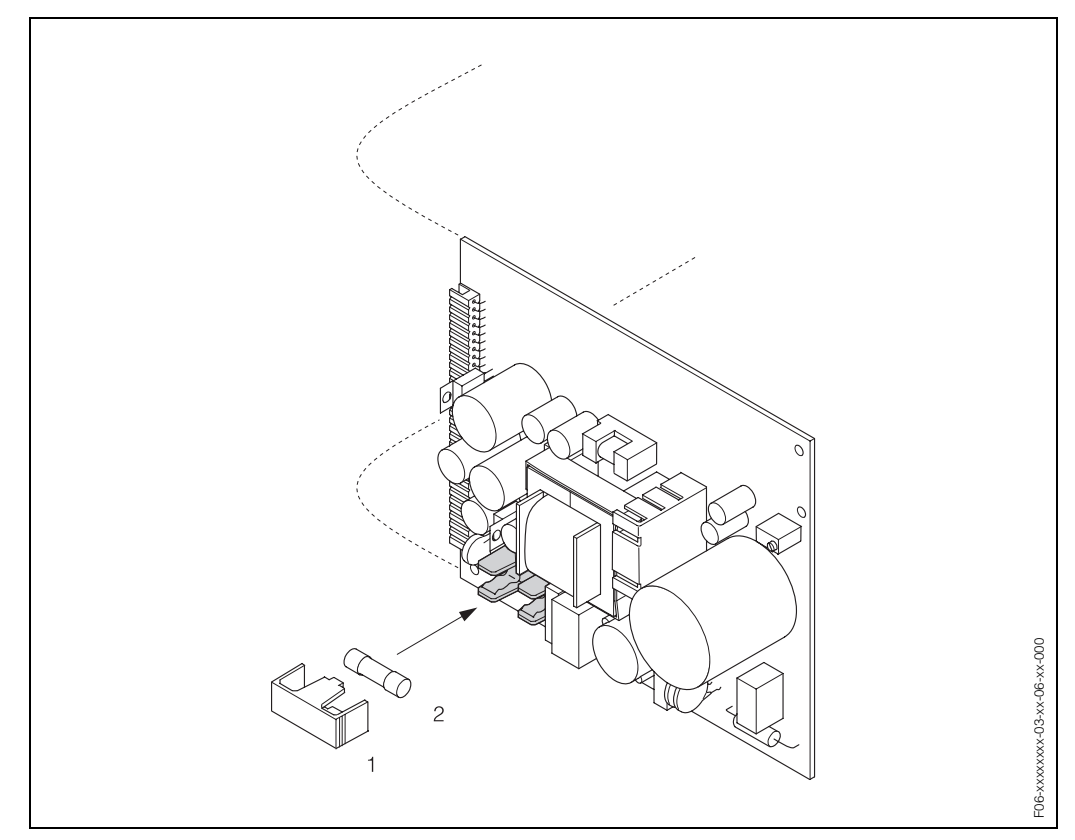

Abb. 39: Austausch der Gerätsicherung auf der Netzteilplatine

1 Schutzkappe

2 Gerätesicherung

# 9.10 Software-Historie

| Software-Version /<br>Datum         | Änderung der Software                                                                                                | Dokumentation<br>Änderungen / Ergänzungen                                                                                                    |
|-------------------------------------|----------------------------------------------------------------------------------------------------|----------------------------------------------------------------------------------------------------|
| Messverstärker                      |                                                                                                    |                                                                                                    |
| V 1.00.00 / 06.2001                 | Original-Software.<br>Bedienbar über:<br>- FieldTool<br>- HART-Communicator DXR 275<br>(ab OS 4.6) mit Rev. 1, DD 1. | -                                                                                                    |
| V 1.04.00 /07.2002                  | Software-Erweiterung:<br>Neue Funktionalitäten                                                                       | <ul> <li>Software-Funktion<br/>"Erweiterte Diagnose"</li> <li>Gerätefunktionen: Suchbereich<br/>Schallgeschwindigkeit Flüssig-<br/>keit neu definiert</li> <li>Neue Fehlermeldungen <ul> <li>ROHRDATEN?</li> <li>INTERFERENZ</li> </ul> </li> <li>Minimum Sensorabstand <ul> <li>180 mm für P- und W-Sensor</li> </ul> </li> <li>Funktion STOMBEREICH: <ul> <li>zusätzliche Auswahlmöglichkeiten</li> </ul> </li> </ul>                                                     |
| V 1.05.00 / 12.2002                 | Software-Erweiterung:<br>Neue Funktionalitäten                                                                       | <ul><li>Prosonic Flow U-Sensoren</li><li>Prosonic Flow C Inline</li></ul>                                                                                                    |
| V 1.06.XX / 10.2003                 | Software-Erweiterung:<br>Neue / verbesserteFunktionalitäten                                                          | <ul> <li>Gerätefunktionen allgemein</li> <li>Sprachpakete</li> <li>Simulationsfunktion für Impulsausgang</li> <li>Fliessrichtung Impulsausgang wählbar</li> <li>Hintergrundbeleuchtungsstärke</li> <li>Betriebsstundenzähler</li> <li>Messbetriebsstundenzähler</li> <li>Eingabezähler Zugriffscode</li> <li>Resetfunktion Fehlerhistorie</li> <li>Vorbereitung für Up-/Download mit FieldTool</li> <li>Erweiterte Diagnose: Aquisitionsstart über Statuseingang</li> </ul> |
| Kommunikationsmodul (Eln-/Ausgänge) |                                                                                                    |                                                                                                    |
| V 1.02.00 / 06.2001                 | Original-Software                                                                                                    | -                                                                                                    |
| V 1.02.01 / 07.2002                 | Software-Anpassungen                                                                                                 | -                                                                                                    |
| V 1.03.XX / 10.2003                 | Software-Erweiterung:<br>Neue / verbesserteFunktionalitäten                                                          | <ul> <li>Gerätefunktionen allgemein</li> <li>Simulationsfunktion für Impulsausgang</li> <li>Fliessrichtung Impulsausgang<br/>wählbar</li> </ul>                                                                                                    |

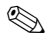

#### Hinweis!

Ein Up- bzw. Download zwischen den verschiedenen Software-Versionen ist normalerweise nur mit einer speziellen Service-Software möglich.

# 10 Technische Daten

## 10.1 Technische Daten auf einen Blick

## 10.1.1 Anwendungsbereich

• Durchflussmessung von Flüssigkeiten in geschlossenen Rohrleitungen.

• Anwendungen in der Mess-, Steuer- und Regeltechnik zur Kontrolle von Prozessen.

## 10.1.2 Arbeitsweise und Systemaufbau

| Messprinzip     | Prosonic Flow arbeitet nach dem Laufzeitdifferenz-Messverfahren.                                                                                                    |  |
|-----------------|----------------------------------------------------------------------------------------------------|--|
| Messeinrichtung | Die Messeinrichtung besteht aus Messumformer und Messsensoren.                                                                                                    |  |
|                 | Messumformer:<br>• Prosonic Flow 93                                                                                                    |  |
|                 | <ul> <li>Messrohr Prosonic Flow C mit Messsensoren Prosonic Flow W:</li> <li>Prosonic Flow C (für Wasser- und Abwasseranwendungen)<br/>für Nennweiten DN 3002000</li> </ul>                             |  |
|                 | 10.1.3 Eingangskenngrößen                                                                                                    |  |
| Messgröße       | Durchflussgeschwindigkeit<br>(Laufzeitdifferenz proportional zur Durchflussgeschwindigkeit)                                                                                                    |  |
| Messbereich     | Typisch v = 010 m/s mit der spezifizierten Messgenauigkeit für Prosonic Flow C                                                                                                    |  |
| Messdynamik     | Über 150 : 1                                                                                                    |  |
| Eingangssignale | Statuseingang (Hilfseingang):<br>U = 330 V DC, R <sub>i</sub> = 5 kΩ, galvanisch getrennt.<br>Konfigurierbar für: Totalisator(en) zurücksetzen, Messwertunterdrückung,<br>Fehlermeldungen zurücksetzen. |  |

| Ausgangssignal                   | Stromausgang:<br>aktiv/passiv wählbar, galvanisch getrennt, Zeitkonstante wählbar (0,05100 s), End-<br>wert einstellbar, Temperaturkoeffizient: typ. 0,005% v.M./°C, Auflösung: 0,5 $\mu$ A<br>• aktiv: 0/420 mA, R <sub>L</sub> < 700 $\Omega$ (bei HART: R <sub>L</sub> ≥ 250 $\Omega$ )<br>• passiv: 420 mA, Versorgungsspannung 1830 V DC, R <sub>L</sub> < 700 $\Omega$ |  |
|----------------------------------|----------------------------------------------------------------------------------------------------|--|
|                                  | Impuls- / Frequenzausgang:<br>aktiv/passiv wählbar, galvanisch getrennt<br>• aktiv: 24 V DC, 25 mA (max. 250 mA/20 ms), R <sub>L</sub> > 100 Ω<br>• passiv: Open Collector, 30 V DC, 250 mA                                                                                                    |  |
|                                  | <ul> <li>Frequenzausgang: Endfrequenz 210000 Hz (f<sub>max</sub> = 12500 Hz),<br/>Puls-/Pausenverhältnis 1:1, Pulsbreite max. 10 s</li> <li>Impulsausgang: Pulswertigkeit und Pulspolarität wählbar, Pulsbreite einstellbar<br/>(0,052000 ms), ab einer Frequenz von 1 / (2 x Pulsbreite) wird das Puls-/Pausever-<br/>hältnis 1:1.</li> </ul>                               |  |
| Ausfallsignal                    | <ul> <li>Stromausgang → Fehlerverhalten wählbar (z.B. gemäß NAMUR-Empfehlung NE 43)</li> <li>Impuls-/Frequenzausgang → Fehlerverhalten wählbar</li> <li>Relaisausgang → "spannungslos" bei Störung oder Ausfall Hilfsenergie</li> </ul>                                                                                                    |  |
|                                  | Detaillierte Angaben $\rightarrow$ Seite 85                                                                                                    |  |
| Bürde                            | siehe "Ausgangssignal"                                                                                                    |  |
| Schaltausgang                    | Relaisausgang (Relais 1, Relais 2):<br>Öffner- oder Schließerkontakt verfügbar (Werkeinstellung: Relais 1 = Schließer,<br>Relais 2 = Öffner), max. 30 V / 0,5 A AC; 60 V / 0,1 A DC, galvanisch getrennt.<br>Konfigurierbar für: Fehlermeldungen, Durchflussrichtung, Grenzwerte                                                                                             |  |
| Schleichmengen-<br>unterdrückung | Schaltpunkte für die Schleichmenge frei wählbar                                                                                                    |  |
| Galvanische Trennung             | Alle Stromkreise für Eingänge, Ausgänge und Hilfsenergie sind untereinander galva-<br>nisch getrennt.                                                                                                    |  |

# 10.1.4 Ausgangskenngrößen

| Elektrische Anschlüsse | ktrische Anschlüsse s. Seite 27 ff.                                                                                                    |  |
|------------------------|----------------------------------------------------------------------------------------------------|--|
| Potenzialausgleich     | s. Seite 32                                                                                                    |  |
| Kabeleinführungen      | <ul> <li>Hilfsenergie- und Signalkabel (Ein-/Ausgänge):</li> <li>Kabeleinführung M20 x 1,5<br/>oder</li> <li>Kabelverschraubung für Kabel mit Ø 612 mm</li> <li>Gewindeadapter 1/2" NPT</li> <li>Gewindeadapter G 1/2"</li> </ul>                                                                                                    |  |
|                        | <ul> <li>Sensorkabelverbindung (s. Abb. 18 auf Seite 27):</li> <li>Eine spezielle Kabelverschraubung erlaubt es, beide Sensorkabel (pro Kanal) gleich-<br/>zeitig in den Anschlussklemmenraum zu führen.</li> <li>Kabelverschraubung M20 x1,5 für 2x Ø 4 mm</li> <li>Gewindeadapter 1/2" NPT</li> <li>Gewindeadapter G 1/2"</li> </ul> |  |
| Kabelspezifikationen   | s. Seite 28                                                                                                    |  |
| Versorgungsspannung    | Messumformer:<br>• 85260 V AC, 4565 Hz<br>• 2055 V AC, 4565 Hz<br>• 1662 V DC                                                                                                    |  |
|                        | Messensoren:<br>werden durch den Messumformer versorgt                                                                                                    |  |
| Leistungsaufnahme      | AC: <18 VA (inkl. Messsensoren)<br>DC: <10 W (inkl. Messsensoren)                                                                                                    |  |
|                        | Einschaltstrom:<br>• max. 13,5 A (< 50 ms) bei 24 V DC<br>• max. 3 A (< 5 ms) bei 260 V AC                                                                                                    |  |
| Versorgungsausfall     | <ul> <li>Überbrückung von min. 1 Netzperiode:</li> <li>EEPROM sichert Messsystemdaten bei Ausfall der Hilfsenergie</li> <li>T-DAT sichert Parametrier-/Einstellungswerte des Messumformers.<br/>Bei Bedarf können die Daten des T-DAT in das EEPROM geladen werden (manuelle Sicherungsfunktion).</li> </ul>                           |  |

# 10.1.5 Hilfsenergie

\_

| Referenzbedingungen | <ul> <li>Messstofftemperatur: +28 °C ± 2 K</li> <li>Umgebungstemperatur: +22 °C ± 2 K</li> <li>Warmlaufzeit: 30 Minuten</li> </ul>                                                         |                  |
|---------------------|----------------------------------------------------------------------------------------------------|------------------|
|                     | Einbau:<br>• Einlaufstrecke >10 x DN<br>• Auslaufstrecke > 5 x DN<br>• Messaufnehmer und Messumformer sind geerdet.                                                                        |                  |
| Max. Messabweichung | Für Durchflussgeschwindigkeiten > 0,3 m/s und einer Reynoldszahl > 10000 be<br>Genauigkeit des Systems:                                                                                    | trägt die        |
|                     | Standard:<br>Das System wird mit einer Kalibrierbescheinigung ausgeliefert. Die Bescheinig<br>garantiert eine Genauigkeit von 1,5% v.M. im Strömungsgeschwindigkeitsbere<br>0,310 m/s.     | gung<br>eich von |
|                     | Option:<br>Das System ist optional mit einem Kalibrierzertifikat erhältlich. Dies garantiert o<br>Genauigkeit von 0,5% v.M. + 0,02 v.E. im Strömungsgeschwindigkeitsbereich<br>0,310 m/s.  | eine<br>von      |
|                     | %                                                                                                    |                  |
|                     | 4.0                                                                                                    |                  |
|                     | 3.5                                                                                                    | _                |
|                     | 3.0                                                                                                    | _                |
|                     | 2.5                                                                                                    | _                |
|                     | 2.0                                                                                                    |                  |
|                     | 1.5 a                                                                                                    | _                |
|                     | 1.0                                                                                                    |                  |
|                     | 0.5                                                                                                    | 000-xx-x         |
|                     | 0.0                                                                                                    |                  |
|                     | 0 2 4 6 8 10 12 14<br>m/s                                                                                                    | F06-9xCxxx       |
|                     | Option:<br>Das System ist optional mit einem Kalibrierzertifikat erhältlich. Dies garantiert of<br>Genauigkeit von 0,5% v.M. + 0,02 v.E. im Strömungsgeschwindigkeitsbereich<br>0,310 m/s. |                  |

## 10.1.6 Messgenauigkeit

Abb. 40: Max. Messfehlerbetrag (nasskalibriert) in % des Messwertes

a = Rohrdurchmesser DN > 300

Wiederholbarkeit

max.  $\pm$  0,3 % für Durchflussgeschwindigkeiten > 0,3 m/s

## 10.1.7 Einsatzbedingungen

|                                             | 2                                                                                                    |
|---------------------------------------------|----------------------------------------------------------------------------------------------------|
| Einbauhinweise                              | Einbaulage beliebig (senkrecht, waagrecht)<br>Einschränkungen und weitere Einbauhinweise $\rightarrow$ Seite 14 ff.                                                                                                    |
| Ein- und Auslaufstrecken                    | Ausführung $\rightarrow$ Seite 16                                                                                                    |
| Verbindungskabellänge                       | Es werden abgeschirmte Kabel in folgenden Längen angeboten:<br>5 m, 10 m, 15 m und 30 m                                                                                                    |
|                                             | Kabel nicht in die Nähe von elektrischen Maschinen und Schaltelementen verlegen.                                                                                                    |
|                                             | Umgebungsbedingungen                                                                                                    |
| Umgebungstemperatur                         | <ul> <li>Messumformer Prosonic Flow 93:<br/>–20+60 °C (optional: –40+60 °C)</li> </ul>                                                                                                    |
|                                             | Hinweis! Bei Umgebungstemperaturen unter –20 °C kann die Ablesbarkeit der Anzeige beein-<br>trächtigt werden.                                                                                                    |
|                                             | <ul> <li>Durchfluss-Messsensoren Prosonic Flow W:<br/>-40+80 °C</li> <li>Messrohr Prosonic Flow C:<br/>-10+60 °C</li> <li>Sensorkabel PVC:<br/>-20+70 °C</li> </ul>                                                                                                    |
|                                             | <ul> <li>Bei beheizten Rohrleitungen oder Rohrleitungen mit kalten Messstoffen ist es grund-<br/>sätzlich erlaubt, das Messrohr mit den montierten Ultraschallsensoren vollständig zu<br/>isolieren.</li> <li>Montieren Sie den Messumformer an einer schattigen Stelle. Direkte Sonneneinstrah-<br/>lung ist, insbesondere in wärmeren Klimaregionen, zu vermeiden.</li> </ul> |
| Lagerungstemperatur                         | Die Lagerungstemperatur entspricht dem Umgebungstemperaturbereich von Messum-<br>former, den entsprechenden Messensoren sowie dem dazugehörenden Sensorkabel<br>(s. oben).                                                                                                    |
| Schutzart                                   | Messumformer Prosonic Flow 93:<br>IP 67 (NEMA 4X)                                                                                                    |
|                                             | Durchfluss-Messsensoren Prosonic Flow W:<br>IP 68 (NEMA 6P)                                                                                                    |
| Stoß- und Schwingungs-<br>festigkeit        | in Anlehnung an IEC 68-2-6                                                                                                    |
| Elektromagnetische<br>Verträglichkeit (EMV) | EN 61326/A1 (IEC 1326): "Emission gemäss Anforderungen" für Klasse A.<br>Elektromagnetische Verträglichkeit (EMV-Anforderungen) sowie den<br>NAMUR-Empfehlungen NE 21/43                                                                                                    |

## Einbaubedingungen

|                                      | Prozessbedingungen                                                                                                    |
|--------------------------------------|----------------------------------------------------------------------------------------------------|
| Messstofftemperatur-<br>bereich      | <ul> <li>Durchfluss-Messsensoren Prosonic Flow W:<br/>-40+80 °C</li> <li>Messrohr Prosonic Flow C:<br/>-10+60 °C (Epoxy beschichtet)</li> </ul>                                                           |
| Messstoffdruckbereich<br>(Nenndruck) | <ul> <li>Eine einwandfreie Messung erfordert, dass der statische Druck des Messstoffs höher<br/>liegt als der Dampfdruck.</li> <li>Maximaler Nenndruck für die W-Sensoren:<br/>PN 16 (PSI 232)</li> </ul> |
| Druckverlust                         | Es entsteht kein Druckverlust durch den Einbau von Prosonic Flow C.                                                                                                    |
|                                      | Durch Verwendung von Anpassungsstücken vor und hinter Prosonic Flow C entsteht ein<br>Druckverlust. Die entsprechenden Werte können Sie dem Nomogramm auf Seite 17<br>entnehmen.                          |

## 10.1.8 Konstruktiver Aufbau

s. Seite 101 ff.

Bauform, Maße

Gewicht

Gewichtsangaben Prosonic Flow 93 C in kg Nennweite Messrohr inkl. Messsensoren Wandgehäuse [mm] [inch] EN (DIN) EN (DIN) EN (DIN) ANSI AWWA PN 6 PN 10 PN 16 Class 150 Class D 300 12" 41,8 59,6 77,2 6,0 \_ \_ 350 14" 54,7 70,1 111,2 \_ 6,0 \_ 400 16" 66,4 90,3 139,6 6,0 \_ \_ \_ 18" \_ \_ 162,7 6,0 \_ \_ 500 20" 96,8 145,9 197,8 6,0 \_ \_ 600 24" 287,9 120,4 196,6 \_ 6,0 \_ 28" 251,3 \_ 6,0 700 \_ 183,6 229,9 \_ 30" \_ \_ 265,1 6,0 \_ \_ 800 32" 245,0 327,0 323,9 6,0 900 36" \_ 313,7 456,3 \_ 455,6 6,0 1000 40" 379,0 587,3 552,6 6.0 \_ \_ \_ 42" \_ \_ 626,1 6,0 \_ \_ 678,6 941,7 894,7 6,0 1200 48" 434,6 \_ 54" \_ \_ \_ \_ 1280,2 6,0 \_ 1400 569,2 907,6 1267,6 6,0 \_ \_ \_ \_ 60" \_ \_ \_ \_ 1584,5 6,0 1600 \_ 818,7 1381,4 \_ 6,0 2012,0 \_ 66" 2268,0 6,0 \_ \_ \_ \_ \_ 1800 72" 993,5 1726,7 2608,2 \_ 2707,0 6,0 2000 3073,9 6,0 78" 1508,2 2393,6 3601,3 \_ (Gewichtsangaben gelten für Standarddruckstufen und ohne Verpackungsmaterial)

#### Werkstoffe

Gehäuse Messumformer 93 (Wandaufbaugehäuse): Pulverlackbeschichteter Aluminiumdruckguss

Normbezeichnungen der Werkstoffe (Messrohr und Messsensoren W):

|                                                                              | DIN 17660     | UNS            |
|------------------------------------------------------------------------------|---------------|----------------|
| Messrohr Prosonic Flow C                                                     | ST 37.2 (Koh  | lenstoffstahl) |
| Sensorkabel Standard<br>– Kabelstecker (Messing vernickelt)<br>– Kabelmantel | 2.0401<br>PVC | C38500<br>PVC  |
|                                                                              | DIN 17440     | AISI           |
| Sensorgehäuse W                                                              | 1.4404        | 316L           |
| Einschweißteile für W Sensoren                                               | 1.4404        | 316L           |

## 10.1.9 Anzeige- und Bedienoberfläche

| Anzeigeelemente | <ul> <li>Flüssigkristall-Anzeige: beleuchtet, vierzeilig mit je 16 Zeichen</li> <li>Anzeige individuell konfigurierbar für die Darstellung unterschiedlicher Messwert-<br/>und Statusgrößen</li> <li>3 Summenzähler</li> </ul>                                                                                                    |
|-----------------|----------------------------------------------------------------------------------------------------|
| Bedienelemente  | <ul> <li>Vor-Ort-Bedienung mit drei optischen Sensortasten (–, +, E)</li> <li>Anwendungsspezifische Kurzbedienmenüs ("Quick Setups") für die schnelle Inbe-<br/>triebnahme</li> </ul>                                                                                                    |
| Fernbedienung   | Bedienung via HART-Protokoll                                                                                                    |
| Sprachpaket     | <ul> <li>Sprachpaket für West-Europa und Amerika, beinhaltet die Sprachen Englisch,<br/>Deutsch, Spanisch, Italienisch, Französisch, Niederländisch und Portugiesisch</li> <li>Sprachpaket für Nord-/Ost-Europa, beinhaltet die Sprachen Englisch, Russisch, Pol-<br/>nisch, Norwegisch, Finnisch, Schwedisch und Tschechisch</li> <li>Sprachpaket für Süd-/Ost-Asien, beinhaltet die Sprachen Englisch, Japanisch und<br/>Indonesisch</li> <li>10.1.10 Zertifikate und Zulassungen</li> </ul> |
| Ex-Zulassung    | <ul> <li>Das Messumformergehäuse (Wandaufbaugehäuse) ist für den Einsatz in<br/>Class I Div. 2 (Ex Zone 2 nach FM, CSA) geeignet.</li> <li>Beachten Sie hierzu die separate Control-Drawing.</li> <li>Über die aktuell lieferbaren Ex-Ausführungen (ATEX, FM, CSA, usw.) erhalten Sie bei<br/>Ihrer E+H-Vertriebsstelle Auskunft. Alle für den Explosionsschutz relevanten Daten<br/>finden Sie in separaten Ex-Dokumentationen, die Sie bei Bedarf ebenfalls anfordern<br/>können.</li> </ul> |
| CE-Zeichen      | Das Messsystem erfüllt die gesetzlichen Anforderungen der EG-Richtlinien.<br>Endress+Hauser bestätigt die erfolgreiche Prüfung des Gerätes mit der Anbringung<br>des CE-Zeichens.                                                                                                    |

Externe Normen und Richtlinien EN 60529: Schutzarten durch Gehäuse (IP-Code)

EN 61010 Sicherheitsbestimmungen für elektrische Mess-, Steuer-, Regel- und Laborgeräte

EN 61326/A1 (IEC 1326) "Emission gemäss Anforderungen für Klasse A" Elektromagnetische Verträglichkeit (EMV-Anforderungen)

NAMUR NE 21 Elektromagnetische Verträglichkeit von Betriebsmitteln der Prozess- und Labortechnik

NAMUR NE 43

Vereinheitlichung des Signalpegels für die Ausfallinformation von digitalen Messumformern mit analogem Ausgangssignal.

## 10.1.11 Bestellinformationen

Bestellinformationen und ausführliche Angaben zum Bestellcode erhalten Sie von Ihrer E+H-Serviceorganisation.

## 10.1.12 Zubehör

Für Messumformer und Messaufnehmer sind verschiedene Zubehörteile lieferbar, die bei Endress+Hauser separat bestellt werden können (s. Seite 73). Ausführliche Angaben zu den betreffenden Bestellcodes erhalten Sie von Ihrer E+H-Serviceorganisation.

## 10.1.13 Ergänzende Dokumentationen

- System Information Prosonic Flow 90/93 (SI 034D/06/de)
- Technische Information Prosonic Flow 93 P (TI 056D/06/de)
- Technische Information Prosonic Flow 90/93 W/U/C (TI 057D/06/de)
- Beschreibung Gerätefunktionen Prosonic Flow 93 C Inline (BA 088D/06/de)
- Betriebsanleitung Prosonic Flow 93 (BA 070D/06/de und BA 071D/06/de)
- Betriebsanleitung Prosonic Flow 93 PROFIBUS-DP/-PA (BA 076D/06/de und BA 077D/06/de)
- Betriebsanleitung Prosonic Flow 93 FOUNDATION Fieldbus (BA 078D/06/de und BA 079D/06/de)
- Betriebsanleitung Prosonic Flow 93 C Inline PROFIBUS-PA (BA 089D/06/de und BA 090D/06/de)
- Betriebsanleitung Prosonic Flow 93 C Inline FOUNDATION Fieldbus (BA 091D/06/de und BA 092D/06/de)
- Ex-Zusatzdokumentation (Control-Drawing) für FM, CSA

Sie können sich die Dokumentationen bei Ihrer E+H-Serviceorganisation bestellen, oder über die Internetadresse *http://www.endress.com* herunterladen.

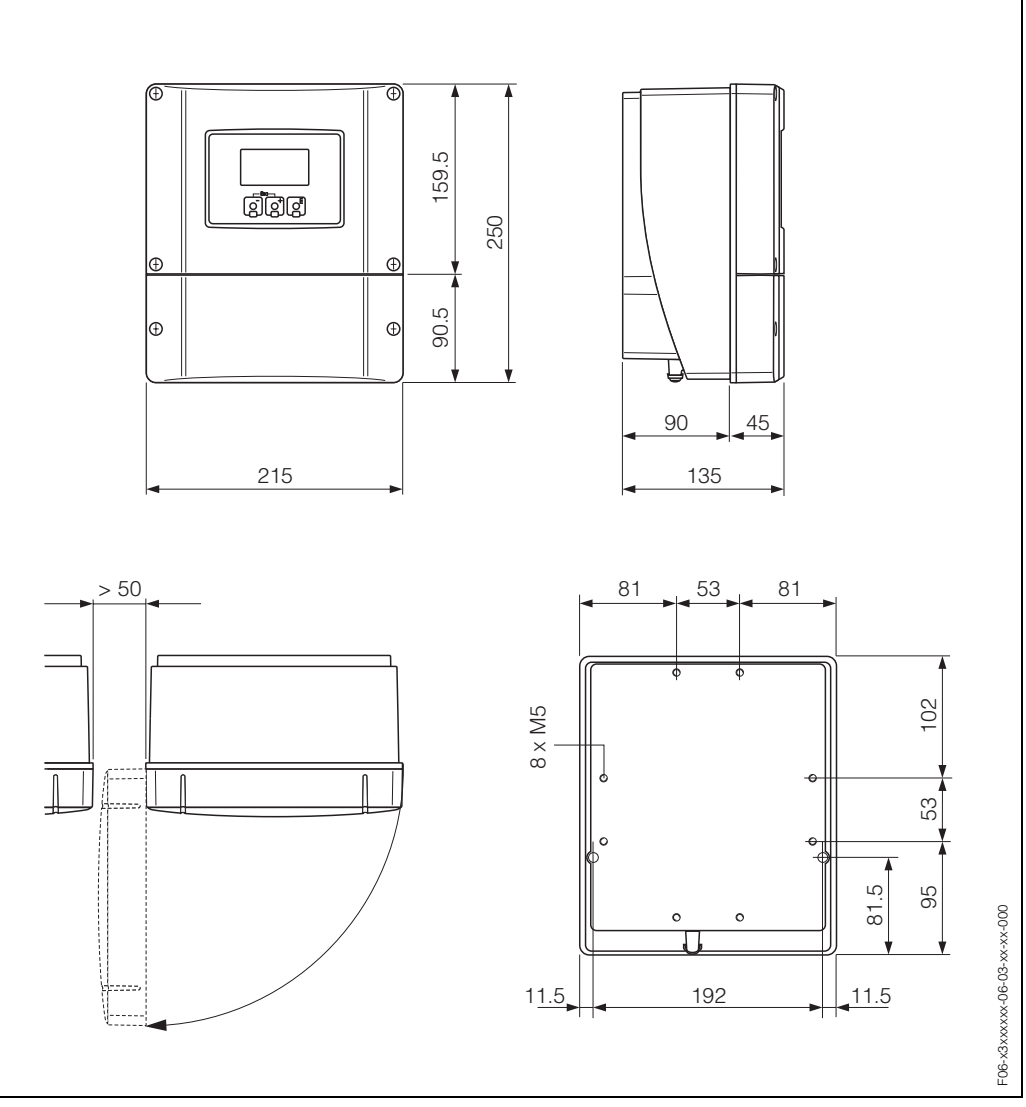

# 10.2 Abmessungen Wandaufbaugehäuse

Abb. 41: Abmessungen Wandaufbaugehäuse (Schalttafeleinbau und Rohrmontage  $\rightarrow$  Seite 24)

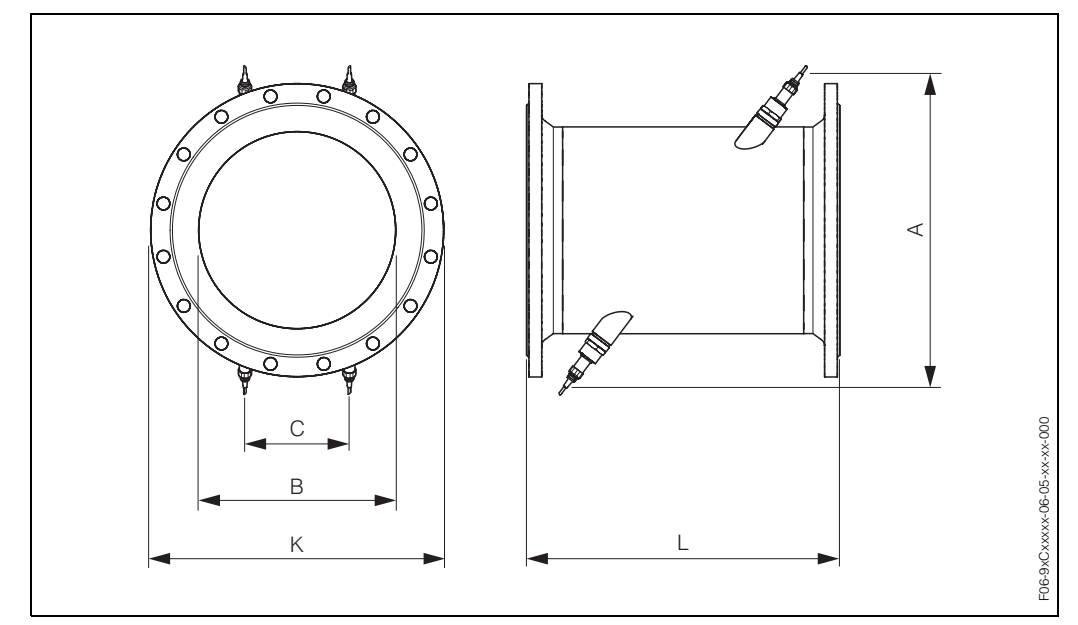

# 10.3 Abmessungen Messrohr mit Messsensoren W

Abb. 42: Abmessungen Messrohr mit eingebauten Messsensoren

|                             | DN                           |                              |                         |      | В     | С     | L    | К      |  |  |  |
|-----------------------------|------------------------------|------------------------------|-------------------------|------|-------|-------|------|--------|--|--|--|
| EN<br>(DIN)<br>PN 6<br>[mm] | EN<br>(DIN)<br>PN 10<br>[mm] | EN<br>(DIN)<br>PN 16<br>[mm] | ANSI/<br>AWWA<br>[inch] | [mm] | [mm]  | [mm]  | [mm] | [mm]   |  |  |  |
| _                           | 300                          | _                            | _                       | 520  | 317,5 | 165,1 | 500  | 445    |  |  |  |
| _                           | -                            | 300                          | -                       | 517  | 313,9 | 163,2 | 500  | 460    |  |  |  |
| _                           | -                            | -                            | 12"                     | 517  | 313,9 | 163,2 | 500  | 482,6  |  |  |  |
| _                           | 350                          | -                            | -                       | 548  | 350   | 182   | 550  | 505    |  |  |  |
| _                           | -                            | 350                          | _                       | 546  | 348   | 181   | 550  | 520    |  |  |  |
| _                           | -                            | -                            | 14"                     | 544  | 346   | 179,9 | 550  | 533,4  |  |  |  |
| _                           | 400                          | -                            | _                       | 590  | 400   | 208   | 600  | 565    |  |  |  |
| _                           | _                            | 400                          | -                       | 589  | 398   | 207   | 600  | 580    |  |  |  |
| _                           | -                            | -                            | 16"                     | 587  | 396   | 205,9 | 600  | 596,9  |  |  |  |
| _                           | -                            | -                            | 18"                     | 629  | 445   | 231,4 | 650  | 635    |  |  |  |
| _                           | 500                          | -                            | -                       | 676  | 500   | 260   | 650  | 670    |  |  |  |
| _                           | -                            | 500                          | -                       | 674  | 498   | 259   | 650  | 715    |  |  |  |
| _                           | -                            | -                            | 20"                     | 672  | 496   | 257,9 | 650  | 699    |  |  |  |
| _                           | 600                          | -                            | -                       | 763  | 602   | 313   | 780  | 780    |  |  |  |
| _                           | -                            | 600                          | -                       | 760  | 598   | 311   | 780  | 840    |  |  |  |
| _                           | -                            | -                            | 24"                     | 756  | 594   | 308,9 | 780  | 813    |  |  |  |
| _                           | 700                          | -                            | -                       | 848  | 701   | 364,5 | 910  | 895    |  |  |  |
| _                           | -                            | 700                          | -                       | 842  | 695   | 361,4 | 910  | 910    |  |  |  |
| -                           | -                            | -                            | 28"                     | 846  | 699   | 363,5 | 910  | 927,1  |  |  |  |
| -                           | -                            | -                            | 30"                     | 889  | 750   | 390   | 975  | 984,25 |  |  |  |
| _                           | 800                          | _                            | -                       | 935  | 803   | 417,6 | 1040 | 1015   |  |  |  |

|                             | D                            | N                            |                         | Α            | В                    | L             | К              |         |  |  |  |  |
|-----------------------------|------------------------------|------------------------------|-------------------------|--------------|----------------------|---------------|----------------|---------|--|--|--|--|
| EN<br>(DIN)<br>PN 6<br>[mm] | EN<br>(DIN)<br>PN 10<br>[mm] | EN<br>(DIN)<br>PN 16<br>[mm] | ANSI/<br>AWWA<br>[inch] | [mm]         | [mm]                 | [mm]          | [mm]           | [mm]    |  |  |  |  |
| -                           | _                            | 800                          | -                       | 930          | 797                  | 414,4         | 1040           | 1025    |  |  |  |  |
| -                           | _                            | I                            | 32"                     | 933          | 801                  | 416,5         | 1040           | 1060,45 |  |  |  |  |
| -                           | 900                          | -                            | -                       | 1019         | 902                  | 469           | 1170           | 1115    |  |  |  |  |
| -                           | —                            | 900                          | -                       | 1012         | 894                  | 1170          | 1125           |         |  |  |  |  |
| -                           | -                            | -                            | 36"                     | 1016         | 898                  | 467           | 1170           | 1168,4  |  |  |  |  |
| -                           | 1000                         | -                            | -                       | 1106         | 1004                 | 522,1         | 1300           | 1230    |  |  |  |  |
| -                           | -                            | 1000                         | -                       | 1100         | 996                  | 517,9         | 1300           | 1255    |  |  |  |  |
| -                           | -                            | I                            | 40"                     | 1103         | 1000                 | 520           | 1300           | 1289,05 |  |  |  |  |
| -                           | -                            | 1                            | 42"                     | 1147         | 1051                 | 546,5         | 1365           | 1346,2  |  |  |  |  |
| 1200                        | _                            | I                            | _                       | 1282         | 1210                 | 629,2         | 1560           | 1405    |  |  |  |  |
| -                           | 1200                         | Ι                            | _                       | 1277         | 1277 1204 626,1 1560 |               |                |         |  |  |  |  |
| -                           | _                            | 1200                         | _                       | 1270         | 1196                 | 621,9         | 1560           | 1485    |  |  |  |  |
| -                           | _                            | _                            | 48"                     | 1274         | 1200                 | 624           | 1560           | 1511,3  |  |  |  |  |
| -                           | _                            | _                            | 54"                     | 1399         | 1347                 | 700,4         | 1755           | 1682,75 |  |  |  |  |
| 1400                        | _                            | _                            | _                       | 1453         | 1410                 | 733,2         | 1820           | 1630    |  |  |  |  |
| -                           | 1400                         | _                            | _                       | 1448         | 1404                 | 730,1         | 1820           | 1675    |  |  |  |  |
| -                           | _                            | 1400                         | _                       | 1441         | 1396                 | 725,9         | 1820           | 1685    |  |  |  |  |
| -                           | _                            | _                            | 60"                     | 1530         | 1500                 | 1950          | 1854,2         |         |  |  |  |  |
| 1600                        | _                            | _                            | _                       | 1622         | 1608                 | 2080          | 1830           |         |  |  |  |  |
| -                           | 1600                         | _                            | -                       | 1615         | 1600                 | 2080          | 1915           |         |  |  |  |  |
| -                           | _                            | 1600                         | -                       | 1607         | 1590                 | 826,8         | 2080           | 1930    |  |  |  |  |
| -                           | _                            | _                            | 66"                     | 1655         | 1646                 | 855,9         | 2145           | 2032    |  |  |  |  |
| 1800                        | _                            | _                            | _                       | 1793         | 1808                 | 940,2         | 2340           | 2045    |  |  |  |  |
| -                           | 1800                         | _                            | -                       | 1786         | 1800                 | 936           | 2340           | 2115    |  |  |  |  |
| -                           | _                            | 1800                         | -                       | 1776         | 1788                 | 929,8         | 2340           | 2130    |  |  |  |  |
| -                           | _                            | -                            | 72"                     | 1778         | 1790                 | 930,8         | 2340           | 2197,1  |  |  |  |  |
| 2000                        | _                            | -                            | _                       | 1961         | 2004                 | 1042,1        | 2600           | 2265    |  |  |  |  |
| -                           | 2000                         | _                            | -                       | 1954         | 1996                 | 1037,9        | 2600           | 2325    |  |  |  |  |
| -                           | _                            | 2000                         | -                       | 1943         | 1984                 | 1031,7        | 1031,7 2600 23 |         |  |  |  |  |
| _                           | -                            | _                            | 78"                     | 1949         | 1990                 | 1034,8        | 2600           | 2362,2  |  |  |  |  |
| Die Einba                   | aulänge (L                   | ) ist imme                   | r gleich, u             | nabhängig vo | n der gewählt        | en Druckstufe | ).             | 1       |  |  |  |  |

# Stichwortverzeichnis

# Δ

| A                                                  |
|----------------------------------------------------|
| Abmessungen<br>Messrohr mit Messsensoren W         |
| Anschluss                                          |
| siehe Elektrischer Anschluss                       |
| Anwendungsbereich                                  |
| Anzeige                                            |
| Anzeigedarstellung                                 |
| Anzeigedarstellung                                 |
| Ausfallsional 94                                   |
| Ausgangskenngrößen 94                              |
| Ausgangssignal                                     |
| Auslaufstrecken                                    |
| Außenreinigung                                     |
| Austausch                                          |
| Elektronikplatinen (Ein-/Ausbau)                   |
|                                                    |
| В                                                  |
| Bauform                                            |
| siehe Abmessungen                                  |
| Bedienung                                          |
| Anzeige- und Bedienelemente                        |
| FieldTool (Konfigurations-, Servicesoftware) 43    |
| Funktionsmatrix                                    |
| HARI-Handbediengerät 43                            |
| Bestellcode                                        |
| Messauthenmer 10                                   |
| Wessumformer     9       Zubabärteile     70       |
| Zuberlöhlene                                       |
| Bestimmungsgomäße Verwondung 7                     |
| Betriebssicherheit 7                               |
|                                                    |
| С                                                  |
| Code-Eingabe (Funktionsmatrix) 40                  |
| Control Drawing                                    |
| -                                                  |
| D                                                  |
| Datenspeicher (T-DAT, F-Chip) 70                   |
| Diagnosefunktionen, erweiterte (Zusatzsoftware) 66 |
| Dichtungen                                         |
| Display                                            |
| siehe Anzeige                                      |
| Dokumentation, erganzende 100                      |
| Druckverlust                                       |
| Angemeine Angaben                                  |
| Anpassungsslucke (Kontusoren, Dittusoren) 17       |
| Е                                                  |
| Ein-/Ausbau Durchflussmesssensor W 90              |
| Einbau Messrohr Prosonic Flow C                    |
| Einbaubedingungen                                  |
| Ein-/Auslaufstrecken 16                            |

| Einbaulage (vertikal, horizontal)             | 15  |
|-----------------------------------------------|-----|
| Einbaumaße                                    | 14  |
| Einbauort                                     | 14  |
| Fallleitungen                                 | 15  |
| Teilgefüllte Rohrleitungen, Düker             | 14  |
| Vibrationen                                   | 16  |
| Einbaukontrolle (Checkliste)                  | 25  |
| Einbaulängen                                  |     |
| siehe Abmessungen                             |     |
| Eingangskenngrößen                            | 93  |
| Eingangssignale                               | 93  |
| Einlaufstrecken                               | 16  |
| Einsatzbedingungen                            | 97  |
| Elektrischer Anschluss                        |     |
| Anschlussklemmenbelegung Messumformer         | 30  |
| Anschlusskontrolle (Checkliste)               | 34  |
| Commubox FXA 191                              | 31  |
| HART-Handbediengerät                          | 31  |
| Kabelspezifikationen (Sensorkabel)            | 28  |
| Messumformer                                  | 29  |
| Potenzialausgleich                            | 32  |
| Schutzart                                     | 32  |
| Sensorverbindungskabel                        | 27  |
| Verbindungskabellänge                         | 19  |
| Elektromagnetische Verträglichkeit (EMV) 28,  | 97  |
| Elektronikplatinen (Ein-/Ausbau)              | 88  |
| Erklärung zur Kontamination                   | . 8 |
| Ersatzteile                                   | 87  |
| Erweiterte Diagnose (Zusatzsoftware)          | 66  |
| Ex-Zulassung                                  | 99  |
| Ex-Zusatzdokument (Control Drawing)           | . 7 |
| _                                             |     |
| F.                                            |     |
| Fallleitungen                                 | 15  |
| F-CHIP (Funktions-Chip)                       | 70  |
| Fehlerarten (System- und Prozessfehler)       | 41  |
| Fehlergrenzen                                 |     |
| siehe Messwertabweichung                      |     |
| Fehlermeldungen                               |     |
| Definitionen                                  | 41  |
| HART                                          | 51  |
| Prozessfehler (Applikationsfehler)            | 83  |
| Systemfehler (Gerätefehler)                   | 76  |
| Fehlersuche und -behebung                     | 75  |
| Fehlerverhalten Ein-/Ausgänge                 | 85  |
| Fernbedienung                                 | 99  |
| FieldCheck (Test- und Simulationsgerät)       | 74  |
| FieldTool (Konfigurations-/Service-Software)  | 74  |
| Frequenzausgang                               |     |
| Elektrischer Anschluss                        | 30  |
| Technische Daten                              | 94  |
| Funktionen, Funktionsblöcke, Funktionsgruppen | 39  |
| Funktionsbeschreibungen                       |     |
| s. Handbuch "Beschreibung Gerätefunktionen"   |     |
| Funktionsmatrix                               | 39  |
|                                               |     |
|                                               |     |

## G

| a                    |     |
|----------------------|-----|
| Galvanische Trennung | 94  |
| Gerätebezeichnung    | . 9 |
| Gerätefunktionen     |     |
|                      |     |

s. Handbuch "Beschreibung Gerätefunktionen"

#### H HART

| Bedienmöglichkeiten<br>Elektrischer Anschluss<br>Gerätestatus / Fehlermeldungen<br>Gerätevariablen und Prozessgrößen<br>Handbediengerät<br>Schreibschutz ein-/ausschalten<br>Universelle / Allgemeine HART-Kommandos<br>Hilfseingang<br>siehe Statuseingang                                                                                 | 43<br>31<br>51<br>44<br>43<br>56<br>45 |
|----------------------------------------------------------------------------------------------------|----------------------------------------|
| Hillsenergie (Versorgungsspannung)                                                                                                    | 36                                     |
| I<br>Inbetriebnahme<br>Funktionen für die erweiterte Diagnose<br>Quick Setup "Inbetriebnahme"<br>Quick Setup "Pulsierender Durchfluss"<br>Relaiskontakt konfigurieren (Öffner, Schließer)<br>Stromausgang konfigurieren (aktiv/passiv)<br>Installation<br>siehe Einbau, Einbaubedingungen<br>Installationskontrolle<br>IP 67 Montagehinweis | 57<br>66<br>58<br>60<br>69<br>68<br>57 |
| siehe Schutzart<br>IP 68 Montagehinweis<br>siehe Schutzart                                                                                                    |                                        |
|                                                                                                    |                                        |

## K

| Kabeleinführungen                    |   |
|--------------------------------------|---|
| Schutzart 3                          | 2 |
| Technische Angaben                   | 5 |
| Kabelspezifikationen (Sensorkabel) 2 | 8 |
| Kommunikation (HART) 4               | 2 |
| Konformitätserklärung (CE-Zeichen) 1 | 1 |
| -                                    |   |

# Lagerungsbedingungen

| Leistungsaufnahme           | 95 |
|-----------------------------|----|
| Μ                           |    |
| Messbereich                 | 93 |
| Messdynamik                 | 93 |
| Messeinrichtung             | 93 |
| Messgenauigkeit             |    |
| Messabweichung              | 96 |
| Referenzbedingungen         | 96 |
| Wiederholbarkeit            | 96 |
| Messgröße                   | 93 |
| Messprinzip                 | 93 |
| Messstoffdruckbereich       | 98 |
| Messstofftemperaturbereiche | 98 |
|                             |    |

| Messumformer                                      | _   |
|---------------------------------------------------|-----|
| Elektrischer Anschluss                            | 29  |
| Montage Wandaufbaugehäuse                         | 23  |
| Verbindungskabellänge (Sensorkabel)               | 19  |
| Montage                                           |     |
| Rohrmontage Wandaufbaugehäuse                     | 24  |
| Schalttafeleinbau Wandaufbaugehäuse               | 24  |
| Wandaufbaugehäuse                                 | 23  |
| Montagehinweis                                    |     |
| IP 67                                             | 32  |
| IP 68                                             | 33  |
| 77                                                |     |
| N                                                 |     |
| Nenndruck                                         |     |
| siehe Messstoffdruckbereich                       |     |
| Nullpunktabgleich                                 | 64  |
| 0                                                 |     |
| U                                                 |     |
| Offner (Relaiskontakt)                            | 69  |
| ח                                                 |     |
| <b>F</b>                                          | 00  |
|                                                   | 32  |
| Programmiermodus                                  | 40  |
| Treigeben                                         | 40  |
| sperren                                           | 41  |
| Prosonic Flow C                                   | ~~  |
| Einbau                                            | 20  |
| Schrauben-Anziehdrehmomente                       | 20  |
| Prozesstehler                                     | 41  |
| Prozessfehler ohne Anzeigemeldung                 | 84  |
| Prozessfehlermeldungen                            | 83  |
| Pulsierender Durchfluss                           | 60  |
| Pumpentypen, Pulsierender Durchfluss              | 60  |
| 0                                                 |     |
|                                                   |     |
| Quick Setup                                       |     |
|                                                   | 58  |
| für Messbetrieb bei pulsierendem Durchfluss       | 60  |
| ס                                                 |     |
|                                                   | 4.4 |
|                                                   | 11  |
| Reinigung                                         |     |
| Aubenreinigung                                    | /1  |
| Relaisausgang                                     | 00  |
| Elektrischer Anschluss                            | 30  |
| Relaiskontakt kontigurieren (Ottner, Schließer) . | 69  |

# Technische Daten 94 Reparatur 8 Rücksendung von Geräten 8

13

| S                           |    |
|-----------------------------|----|
| Schaltausgang (Relais)      | 94 |
| Schleichmengenunterdrückung | 94 |
| Schließer (Relaiskontakt)   | 69 |
| Schrauben-Anziehdrehmomente | 20 |
| Schutzart                   |    |
| Defintionen, Anforderungen  | 32 |
| Schutzart Messeinrichtung   | 97 |
| Schwingungsfestigkeit       | 97 |
| Seriennummer                | 10 |

| Sicherheitshinweise                                                                                                    | 7<br>3<br>1           |
|----------------------------------------------------------------------------------------------------|-----------------------|
| Anzeige Messverstärker                                                                                                    | 7<br>2                |
| Elektrischer Anschluss       30         Technische Daten       93         Störungsuche und -behebung       75         Stoßfestigkeit       97                                                                                   | )<br>3<br>5<br>7      |
| Stromausgang       30         Elektrischer Anschluss       30         Technische Daten       94         Stromausgang konfigurieren (aktiv/passiv)       68         Systemfehler       41         Systemfehlermeldungen       76 | )<br>4<br>3<br>1<br>5 |
| <b>T</b><br>T-DAT (Messumformer-DAT)                                                                                                    | )<br>3                |
| Lagerungstemperatur97Messstofftemperatur98Umgebungstemperatur97Transport Messsystem13Typenschild13                                                                                                    | 7<br>3<br>7<br>3      |
| Messrohr                                                                                                    | )<br>)<br>)           |
| <b>U</b><br>Umgebungsbedingungen                                                                                                    | 7<br>7                |
| Verbindungskabellänge (Sensorkabel) 19<br>Verdrahtung                                                                                                    | )                     |
| Versorgungsausfall                                                                                                    | 5<br>5<br>7           |
| W<br>Wandaufbaugehäuse<br>Montage                                                                                                    | 3 4 3 1 9 5           |

| -            |  |  |  |  |  |  |  |  |  |  |  |  |  |  |    |
|--------------|--|--|--|--|--|--|--|--|--|--|--|--|--|--|----|
| Zubehörteile |  |  |  |  |  |  |  |  |  |  |  |  |  |  | 73 |
Lieber Kunde,

Aufgrund der gesetzlichen Bestimmungen und zum Schutz unserer Mitarbeiter und Betriebseinrichtungen benötigen wir die unterschriebene »Erklärung zur Kontamination«, bevor Ihr Auftrag bearbeitet werden kann. Legen Sie diese vollständig ausgefüllte Erklärung unbedingt den Versandpapieren bei. Dies gilt auch für zusätzliche Sicherheitsdatenblätter und/oder spezielle Handhabungsvorschriften.

| Geräte- / Sensortyp:                | Se                                 | riennummer: _        |                    |              |  |
|-------------------------------------|------------------------------------|----------------------|--------------------|--------------|--|
| Medium / Konzentr.:                 | Те                                 | mperatur: _          | Drue               | ck:          |  |
| Gereinigt mit:                      | Lei                                | Leitfähigkeit:       |                    | Viskosität:  |  |
| Warnhinweise zum Medium:            |                                    | _                    | -                  |              |  |
|                                     |                                    |                      |                    | $\wedge$     |  |
|                                     | <mark>▲ /※</mark> / <del>×</del> ∖ |                      |                    | SAFE         |  |
|                                     |                                    |                      |                    |              |  |
| radioaktiv explosiv ätzer           | id giftig gesundheits<br>schädlich | - bio-<br>gefährlich | brand-<br>fördernd | unbedenklich |  |
| Kreuzen Sie bitte zutreffende Warnh | inweise an.                        | 9                    |                    |              |  |
| Grund der Finsendung                |                                    |                      |                    |              |  |
| Giuliu dei Einsendung.              |                                    |                      |                    |              |  |
|                                     |                                    |                      |                    |              |  |
| Angaben zur Firma:                  |                                    |                      |                    |              |  |
| Firma                               | Anonrochpartner:                   |                      |                    |              |  |
|                                     |                                    |                      |                    |              |  |
|                                     | Abteilung:                         |                      |                    |              |  |
| Adresse.                            | Telefon-Num                        | mer <sup>.</sup>     |                    |              |  |
| //dic55c.                           | Fox / E Mail:                      |                      |                    |              |  |
|                                     |                                    |                      |                    |              |  |
|                                     | Ihre Auftrags                      | S-INT.:              |                    |              |  |
|                                     |                                    |                      |                    |              |  |

Hiermit bestätigen wir, dass die zurückgesandten Teile gereinigt wurden und frei sind von jeglichen Gefahr- oder Giftstoffen entsprechend den Gefahren-Schutzvorschriften.

(Ort, Datum)

(Firmenstempel und rechtsverbindliche Unterschrift)

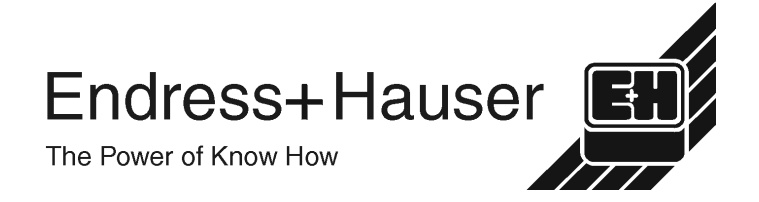

Allgemeine Informationen zu Service und Reparaturen: www.services.endress.com

Europe

Austria – Wien

□ Endress+Hauser Ges.m.b.H Tel. (01) 88 05 60, Fax (01) 88 05 63 35

Belarus – Minsk Belorgsintez Tel. (017) 2 50 84 73, Fax (017) 2 50 85 83

Belgium / Luxembourg – Bruxelles Endress+Hauser S.A. / N.V. Tel. (02) 2 48 06 00, Fax (02) 2 48 05 53

Bulgaria – Sofia Intertech-Automation Ltd. Tel. (02) 9 62 71 52, Fax (02) 9 62 14 71

Croatia – Zagreb □ Endress+Hauser GmbH+Co Tel. (01) 6 63 77 85, Fax (01) 6 63 78 23

Cyprus – Nicosia I+G Electrical Services Co. Ltd Tel. (02) 48 47 88, Fax (02) 48 46 90

Czech Republic – Praha □ Endress+Hauser Czech s.r.o. Tel. (02) 66 78 42 00, Fax (026) 66 78 41 79

Denmark – Søborg □ Endress+Hauser A/S Tel. (70) 13 11 32, Fax (70) 13 21 33

Estonia – Tartu Elvi-Aqua OÜ Tel. (7) 30 27 32, Fax (7) 30 27 31

Finland – Helsinki □ Metso Endress+Hauser Oy Tel. (204) 8 31 60, Fax (204) 8 31 61

France – Huningue Endress+Hauser S.A. Tel. (389) 69 67 68, Fax (389) 69 48 02

Germany - Weil am Rhein Endress+Hauser Messtechnik GmbH+Co. KG Tel. (07621) 9 75 01, Fax (07621) 97 55 55

Great Britain - Manchester Endress+Hauser Ltd. Tel. (0161) 2 86 50 00, Fax (0161) 9 98 18 41

Greece – Athens I & G Building Services Automation S.A. Tel. (01) 9 24 15 00, Fax (01) 9 22 17 14

Hungary - Budapest Endress+Hauser Magyarország Tel. (01) 4 12 04 21, Fax (01) 4 12 04 24

Iceland – Reykjavik Sindra-Stál h Tel. 5 75 00 00. Fax 5 75 00 10

Ireland - Clane / County Kildare □ Flomeaco Endress+Hauser Ltd. Tel. (045) 86 86 15, Fax (045) 86 81 82

Italy - Cernusco s/N, Milano Endress+Hauser S.p.A Tel. (02) 92 19 21, Fax (02) 92 19 23 62

Latvia – Riga Elekoms Ltd. Tel. (07) 33 64 44, Fax (07) 33 64 48

Lithuania – Kaunas UAB Agava Ltd Tel. (03) 7 20 24 10, Fax (03) 7 20 74 14

Macedonia – Beograd Meris d.o.c Tel. (11) 44 42 96 6, Fax (11) 30 85 77 8

Moldavia – Chisinau S.C. Techno Test SBL Tel. (02) 22 61 60, Fax (02) 22 83 13

Netherlands - Naarden Endress+Hauser B.V Tel. (035) 6 95 86 11, Fax (035) 6 95 88 25

Members of the Endress+Hauser Group

http://www.endress.com

BA087D/06/de/10.03 50103832 FM+SGML 6.0

Norway – Lierskogen Endress+Hauser A/S Tel. 32 85 98 50, Fax 32 85 98 51

Poland – Wroclaw Endress+Hauser Polska Sp. z o.o. Tel. (071) 7 80 37 00, Fax (071) 7 80 37 60

Portugal - Cacem Endress+Hauser Lda Tel. (21) 4 26 72 90, Fax (21) 4 26 72 99

Romania – Bucharest Romconseng S.R.L. Tel. (021) 41 12 50 1, Fax (021) 41 01 63 4

Russia – Moscow Endress+Hauser GmbH+Co Tel. (095) 78 32 85 0, Fax (095) 78 32 85 5

Slovak Republic – Bratislava Transcom Technik s.r.o. Tel. (2) 44 88 86 90, Fax (2) 44 88 71 12

Slovenia – Ljubljana Endress+Hauser (Slovenija) D.O.O. Tel. (01) 5 19 22 17, Fax (01) 5 19 22 98

Spain - Sant Just Desvern □ Endress+Hauser S.A. Tel. (93) 4 80 33 66, Fax (93) 4 73 38 39

Sweden – Sollentuna Endress+Hauser AB Tel. (08) 55 51 16 00, Fax (08) 55 51 16 55

Switzerland – Reinach/BI 1 Endress+Hauser Metso AG Tel. (061) 7 15 75 75, Fax (061) 7 11 16 50

Turkey – Levent/Istanbul Intek Endüstriyel Ölcü ve Kontrol Sistemleri Tel. (0212) 2 75 13 55, Fax (0212) 2 66 27 75

Ukraine – Kiev Photonika GmbH Tel. (44) 2 68 81 02, Fax (44) 2 69 07 05

Yugoslavia Republic – Beograd Meris d.o.o Tel. (11) 4 44 29 66, Fax (11) 3 08 57 78

## Africa

Algeria – Annaba Symes Systemes et Mesures Tel. (38) 88 30 03, Fax (38) 88 30 02

Egypt – Heliopolis/Cairo Anasia Egypt For Trading (S.A.E.) Tel. (02) 2 68 41 59, Fax (02) 2 68 41 69

Morocco – Casablanca Oussama S.A Tel. (02) 22 24 13 38, Fax (02) 2 40 26 57

Rep. South Africa – Sandton Endress+Hauser (Pty.) Ltd Tel. (011) 2 62 80 00, Fax (011) 2 62 80 62

Tunisia – Tunis CMR Controle, Maintenance et Regulation Tel. (07) 17 93 07 7, Fax (07) 17 88 59 5

# America

05.03

Argentina – Buenos Aires Endress+Hauser Argentina S.A.
Tel. (11) 45 22 79 70, Fax (11) 45 22 79 09

Brazil – Sao Paulo □ Samson Endress+Hauser Ltda. Tel. (011) 50 33 43 33, Fax (011) 50 31 30 67

Canada - Burlington, Ontario Endress+Hauser Canada Ltd. Tel. (905) 68 19 29 2, Fax (905) 68 19 44 4

Chile – Santiago de Chile Endress+Hauser (Chile) Ltd. Tel. (02) 3 21 30 09, Fax (02) 3 21 30 25 Colombia - Bogota D.C. Colsein Ltda Tel. (01) 2 36 76 59, Fax (01) 6 10 78 68

Costa Rica - San Jose Euro-Tec S.A. Tel. 2 20 28 08, Fax 2 96 15 42

Ecuador - Quito Insetec Cia, I tda Tel. (02) 2 26 91 48, Fax (02) 2 46 18 33

El Salvador – San Salvador Automatizacion y Control Industrial de El Salvador, S.A. de C.V. Tel. 2 60 24 24, Fax 2 60 56 77

Guatemala – Ciudad de Guatemala Automatizacion y Control Industrial, S.A. Tel. (03) 34 59 85, Fax (03) 32 74 31

Honduras – San Pedro Sula, Cortes Automatizacion y Control Industrial de Honduras, S.A. de C.V. Tel. 5 57 91 36, Fax 5 57 91 39

Mexico – México, D.F □ Endress+Hauser (México), S.A. de C.V.
Tel. (5) 5 55 68 24 07, Fax (5) 5 55 68 74 59

Nicaragua – Managua Automatización y Control Industrial de Nicaragua, S.A Tel. 2 22 61 90, Fax 2 28 70 24

Peru – Miraflores Corsusa International Tel. (1) 44 41 20 0, Fax (1) 44 43 66 4

USA - Greenwood, Indiana Endress+Hauser Inc Tel. (317) 5 35 71 38, Fax (317) 5 35 84 98

USA - Norcross, Atlanta Endress+Hauser Systems & Gauging Inc. Tel. (770) 4 47 92 02, Fax (770) 4 47 57 67 Venezuela – Caracas

Controval C.A. Tel. (212) 9 44 09 66, Fax (212) 9 44 45 54

# Asia

Azerbaijan – Baku Modcon Systems - Baku

Tel. (12) 92 98 59, Fax (12) 99 13 72 Brunei – Negara Brunei Darussalam

American International Industries (B) Sdn Bhd.

Tel. (3) 22 37 37, Fax (3) 22 54 58

Cambodia – Khan Daun Penh, Phom Penh Comin Khmere Co. Ltd. Tel. (23) 42 60 56, Fax (23) 42 66 22

China – Shanghai Endress+Hauser (Shanghai) Instrumentation Co. Ltd. Tel. (021) 54 90 23 00, Fax (021) 54 90 23 03

China – Beijing □ Endress+Hauser (Beijing) Instrumentation Co. Ltd. Tel. (010) 65 88 24 68, Fax (010) 65 88 17 25

Hong Kong – Tsimshatsui / Kowloon □ Endress+Hauser (H.K.) Ltd. Tel. 8 52 25 28 31 20, Fax 8 52 28 65 41 71

India – Mumbai □ Endress+Hauser (India) Pvt. Ltd. Tel. (022) 56 93 83 33, Fax (022) 56 93 88 330

Indonesia – Jakarta PT Grama Bazita Tel. (21) 7 95 50 83, Fax (21) 7 97 50 89

Iran – Tehran Patsa Industry Tel. (021) 8 72 68 69, Fax (021) 8 71 96 66 Israel – Netanya Instrumetrics Industrial Control Ltd. Tel. (09) 8 35 70 90, Fax (09) 8 35 06 19

Japan – Tokyo Sakura Endress Co. Ltd. Tel. (0422) 54 06 11. Fax (0422) 55 02 75

Jordan – Amman A.P. Parpas Engineering S.A. Tel. (06) 5 53 92 83, Fax (06) 5 53 92 05

Kazakhstan – Almaty **BEL**Electro Tel. (72) 30 00 28, Fax (72) 50 71 30

Korea, South – Seoul □ Endress+Hauser (Korea) Co. Ltd. Tel. (02) 26 58 72 00, Fax (02) 26 59 28 38

Kuwait – Safat United Technical Services Est. For General Trading Tel. 2 41 12 63, Fax 2 41 15 93

Lebanon – Jbeil Main Entry Network Engineering Tel. (3) 94 40 80, Fax (9) 54 80 38

Malaysia – Shah Alam, Selangor Darul Ehsan Endress+Hauser (M) Sdn. Bhd.

Tel. (03) 78 46 48 48, Fax (03) 78 46 88 00 Pakistan – Karachi

Speedy Automation Tel. (021) 7 72 29 53, Fax (021) 7 73 68 84

Philippines – Pasig City, Metro Manila Endress+Hauser (Phillipines) Inc Tel. (2) 6 38 18 71, Fax (2) 6 38 80 42

Saudi Arabia – Jeddah Anasia Trading Est. Tel. (02) 6 53 36 61, Fax (02) 6 53 35 04

Singapore – Singapore □ Endress+Hauser (S.E.A.) Pte. Ltd. Tel. (65) 66 82 22, Fax (65) 66 68 48

Sultanate of Oman - Ruwi Mustafa & Sultan Sience & Industry Co. L.L.C. Tel. 63 60 00, Fax 60 70 66

Taiwan – Taipei Kingjarl Corporation Tel. (02) 27 18 39 38. Fax (02) 27 13 41 90

Thailand – Bangkok 10210 □ Endress+Hauser (Thailand) Ltd. Tel. (2) 9 96 78 11-20, Fax (2) 9 96 78 10

United Arab Emirates – Dubai Descon Trading L.L.C Tel. (04) 2 65 36 51, Fax (04) 2 65 32 64

Uzbekistan – Tashkent Im Mexatronika-Tes Tel. (71) 1 91 77 07, Fax (71) 1 91 76 94

Vietnam – Ho Chi Minh City Tan Viet Bao Co. Ltd. Tel. (08) 8 33 52 25, Fax (08) 8 33 52 27

### Australia + New Zealand

Australia – North Ryde NSW 2113 Endress+Hauser Australia Pty. Ltd Tel. (02) 88 77 70 00, Fax (02) 88 77 70 99

New Zealand – Auckland EMC Industrial Group Ltd. Tel. (09) 4 15 51 10, Fax (09) 4 15 51 15

#### All other countries

Endress+Hauser GmbH+Co. KG Instruments International Weil am Rhein, Germany Tel. (07621) 9 75 02, Fax (07621) 97 53 45

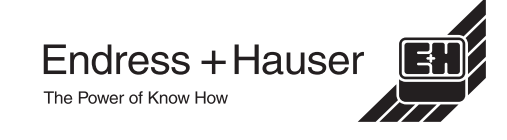